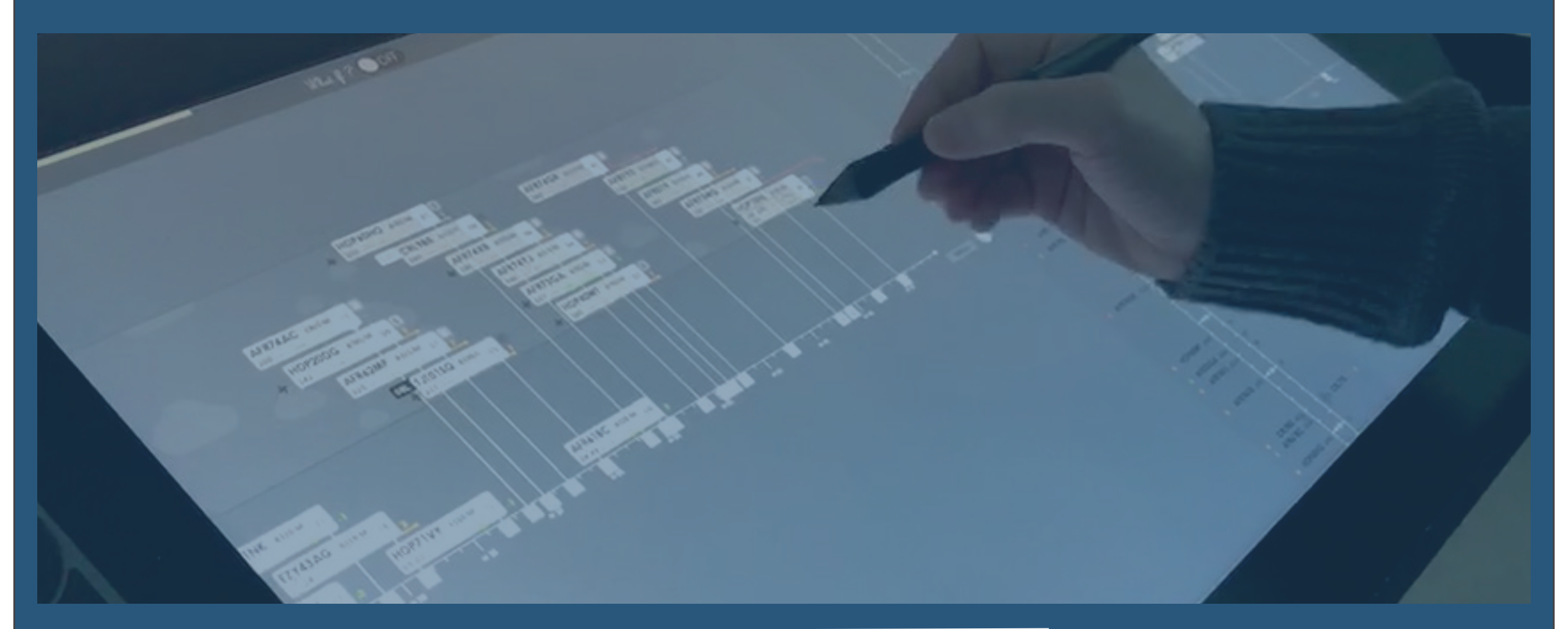

# MANUEL UTILISATEUR

 $\mathbf{H}_{\mathbf{A}}$ 

# Table des Matières

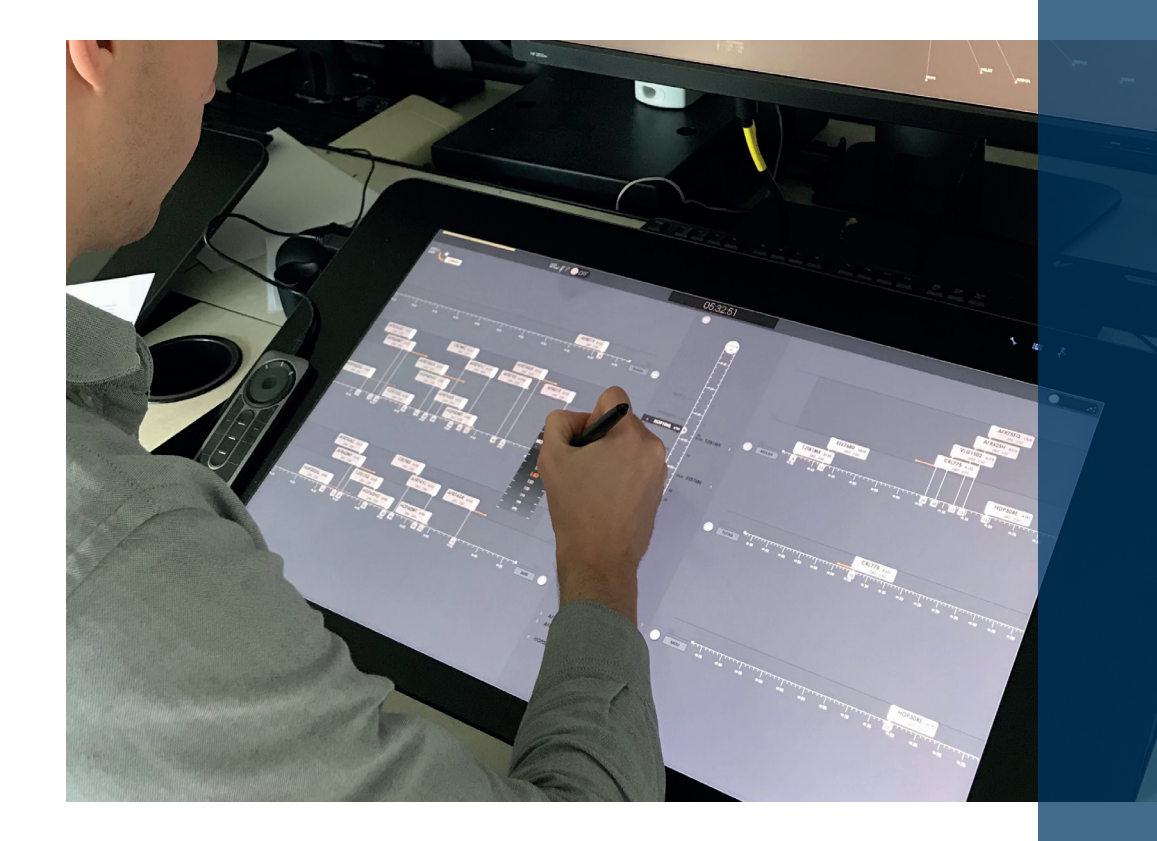

# TABLE DES MATIÈRES

La Wacom® et IODA Le DashBoard Le Séquenceur Memento

\_

# La Wacom $^{\circ}$

#### LA WACOM

Dans cette partie nous allons présenter quelques unes des caractéristiques techniques relatives à la tablette Wacom sur laquelle est proposée l'interface IODA.

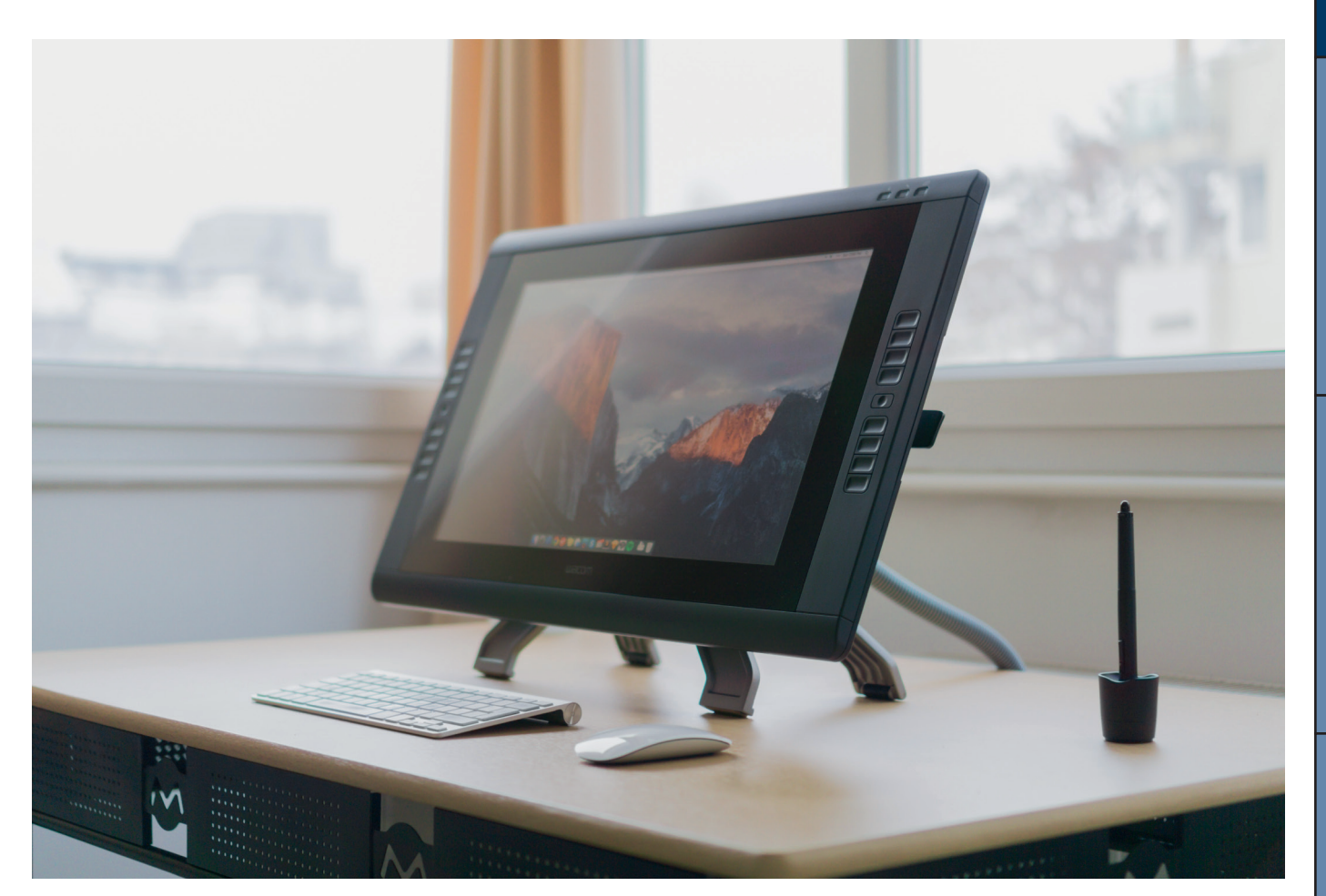

# LA WACOM®

Non seulement la technologie offerte permet un suivi du stylet sur la Wacom®, mais également une prise en compte de la pression exercée ainsi que de

l'inclinaison du stylet.

#### LE STYLET

Le stylet Wacom Pro Pen® a été conçu pour permettre une interaction naturelle avec la Wacom® par une prise en main ergonomique, une précision et une sensibilité adaptée aux interactions proposées dans IODA.

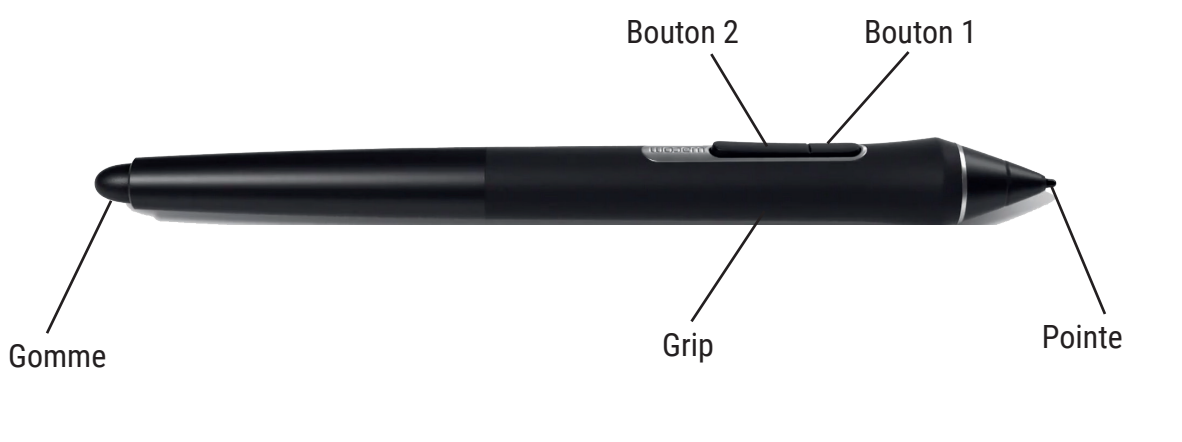

Les Boutons 1 & 2 tombent naturellement sous les doigts, le Bouton 1 sous l'index et le Bouton 2 sous le pouce.

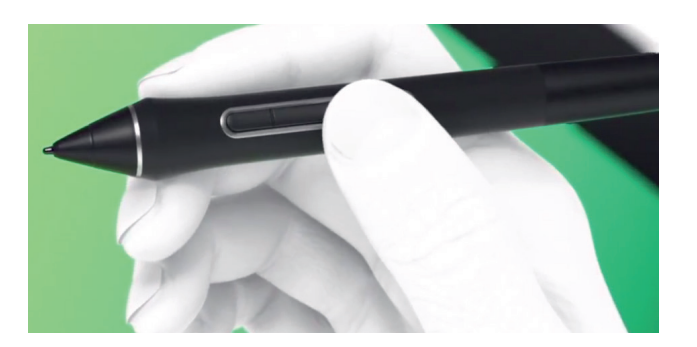

# Memento

LA WACOM®

#### L'ÉCRAN ET LES INTERACTIONS

On peut identifier 4 interactions principales associées à l'utilisation du stylet sur la Wacom® : le press, le long press, le drag, le drag bouton 1 et le drag bouton 2 qui sont décrits ci-dessous avec les icônes associées qui seront reprises tout au long du document.

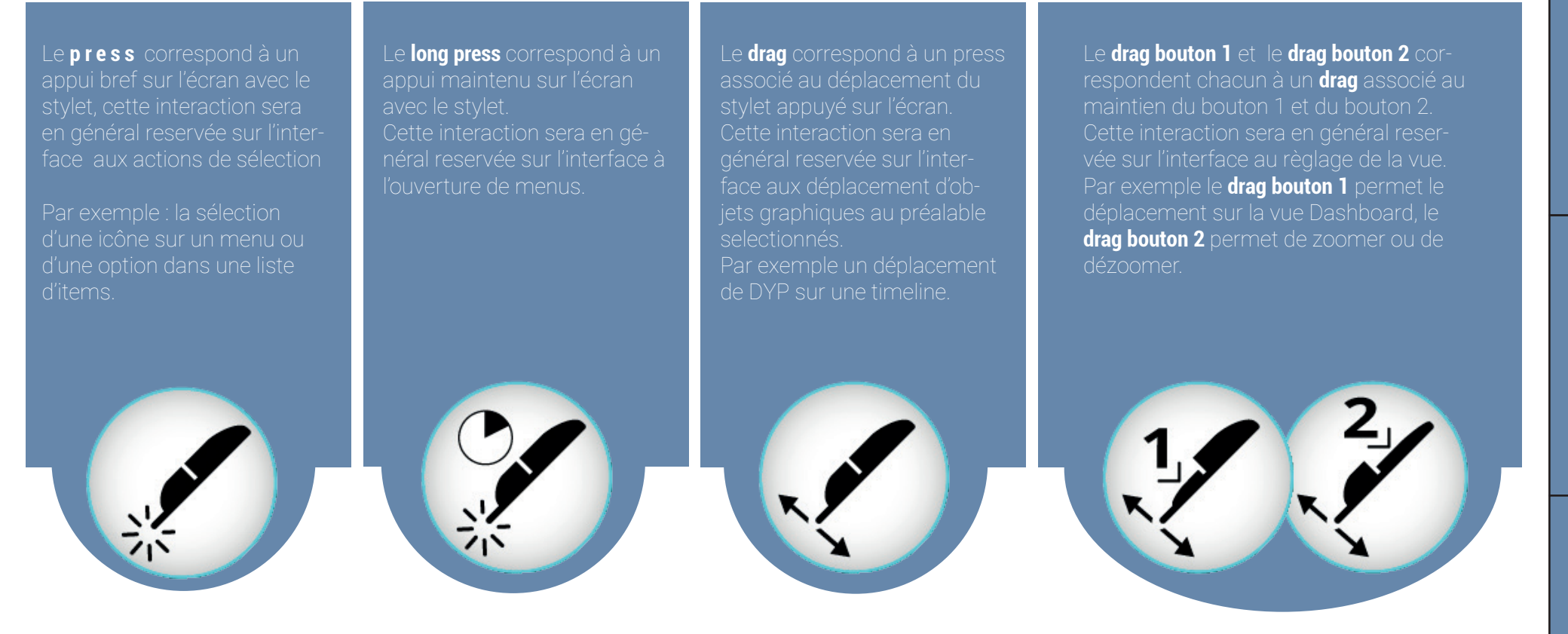

Les icônes d'action proposées seront utilisées tout au long de ce manuel pour qualifier les interactions proposées au niveau de l'interface graphique.

# IODA VUE GÉNÉRALE

4

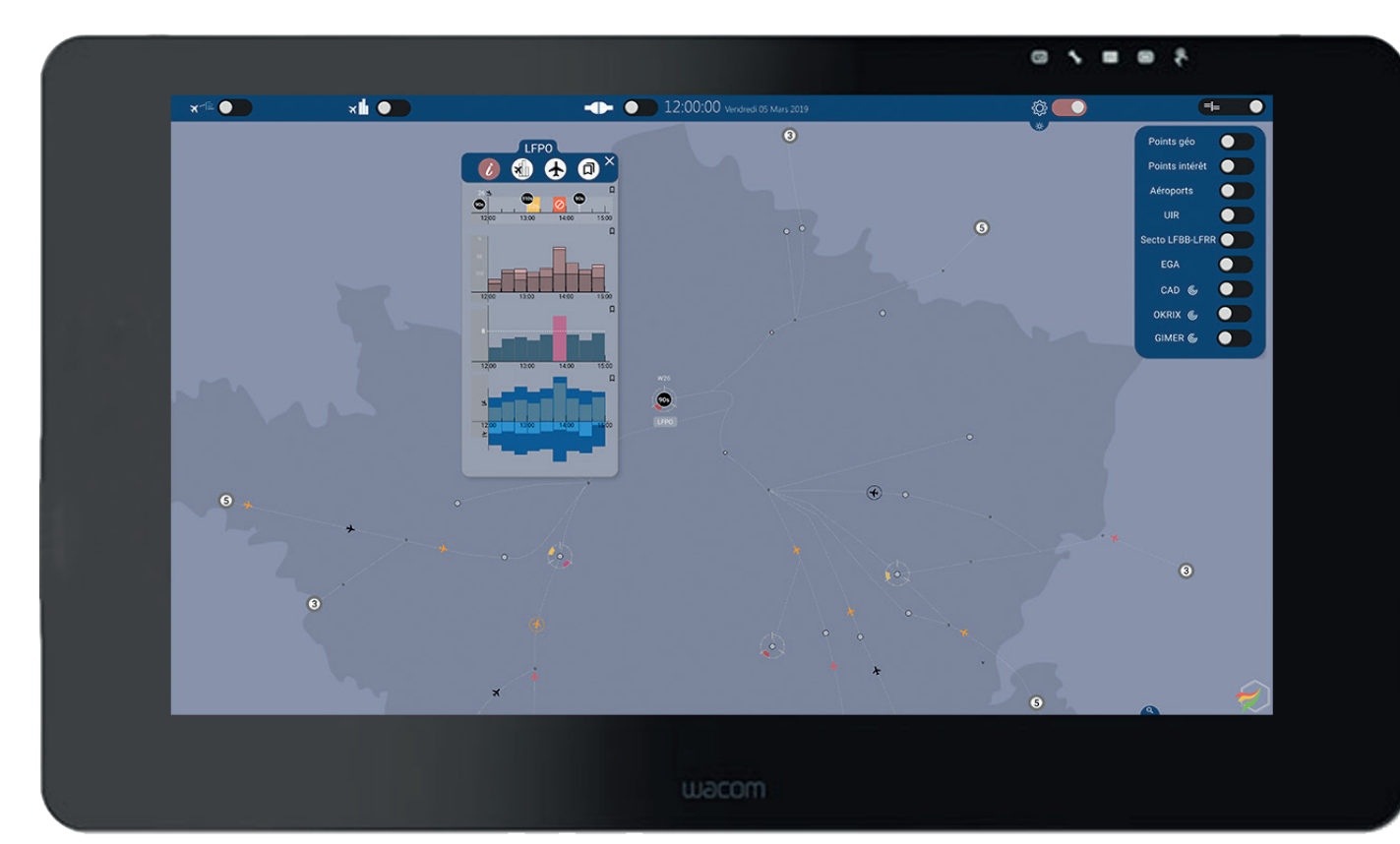

IODA repose donc sur un écran Wacom® dont nous avons vu les caractéristiques techniques dans les parties précédentes .

Nous allons à présent vous montrer comment utiliser l'interface à proprement dit !

# IODA UNE INTERFACE - DEUX VUES COMPLÉMENTAIRES

IODA RP est constituée de deux types de vues :

- Une vue « tableau de bord » pour le monitoring et la gestion de flux que nous allons appeler «Dashboard»
- Une vue « timeline » pour la gestion du séquencement que nous allons appeler «**Séquenceur**»

#### La vue Dashboard

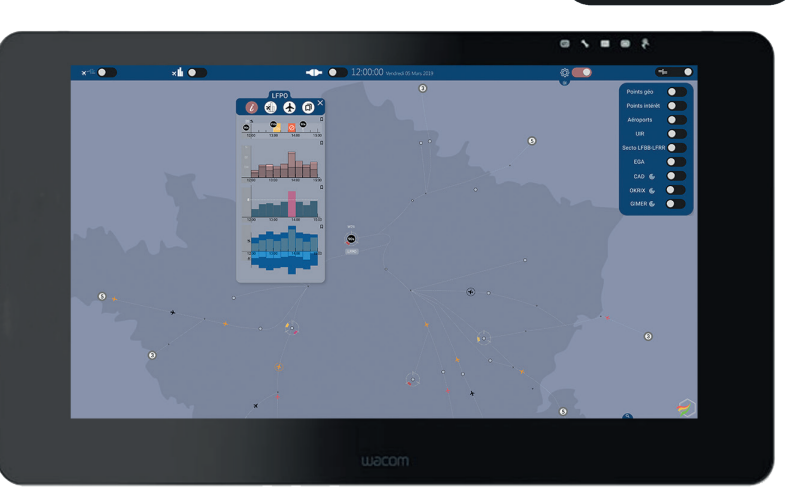

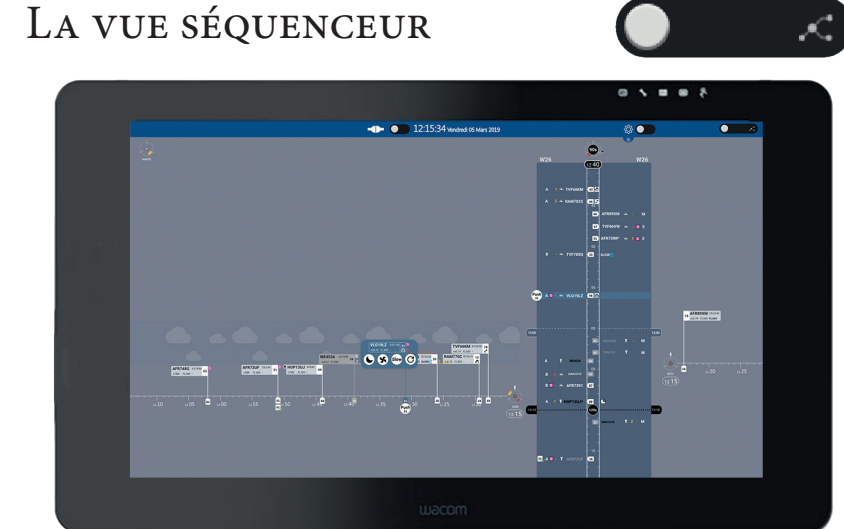

Les deux prochaines parties de ce manuel vont décrire ces deux vues de façon séquencielles, en présentant à la fois les informations qu'elles contiennent ainsi que les différentes interactions qu'elles permettent.

0

Les sélecteurs de vue qui sont reproduits ci-dessus permettent de passer d'une vue à l'autre. Contrairement à un bouton selecteur classique, le bouton proposé autorise un mouvement graduel permettant de voir la transition lors du passage d'une vue à l'autre.

Memento

#### Table des matières

| Vue Générale                              | - 7    |
|-------------------------------------------|--------|
| Règlages associés à la vue Dashoard       | - 9    |
| L'état des connexions                     | - 12   |
| Les points visibles sur le Dashboard      | - 13   |
| Les indicateurs associés aux points       | - 14   |
| La représentation des vols et la réduc    | TION   |
| DE VITESSE                                | - 17   |
| Les menus associés aux points             | - 19   |
| Les cartouches associés aux poins         | - 20   |
| Le cartouche associé à l'aéroport         | - 25   |
| Le changement de cadence et de            |        |
| CONFIGURATION IMMÉDIATS                   | - 30   |
| La fenêtre des régulations                | - 31   |
| Les listes de vols associés aux balises i | IMITES |
| ET AUX AÉROPORTS SECONDAIRES              | - 32   |
|                                           |        |

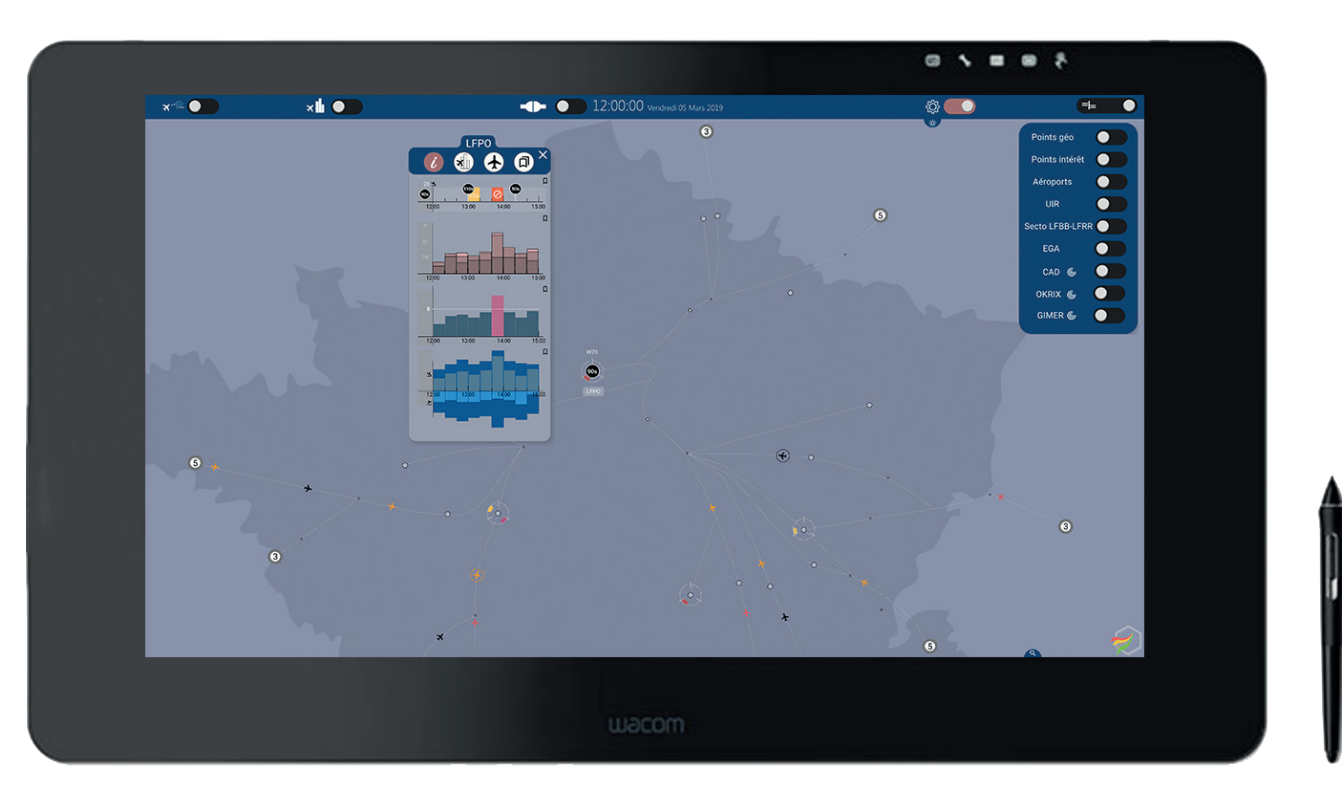

Le Séquenceur

Memento

# Le Dashboard

#### Vue générale

Le schéma ci-dessous permet d'avoir une vue globale de l'interface du Dashboard. Les pastilles renvoient à la légende qui se trouve à la page suivante.

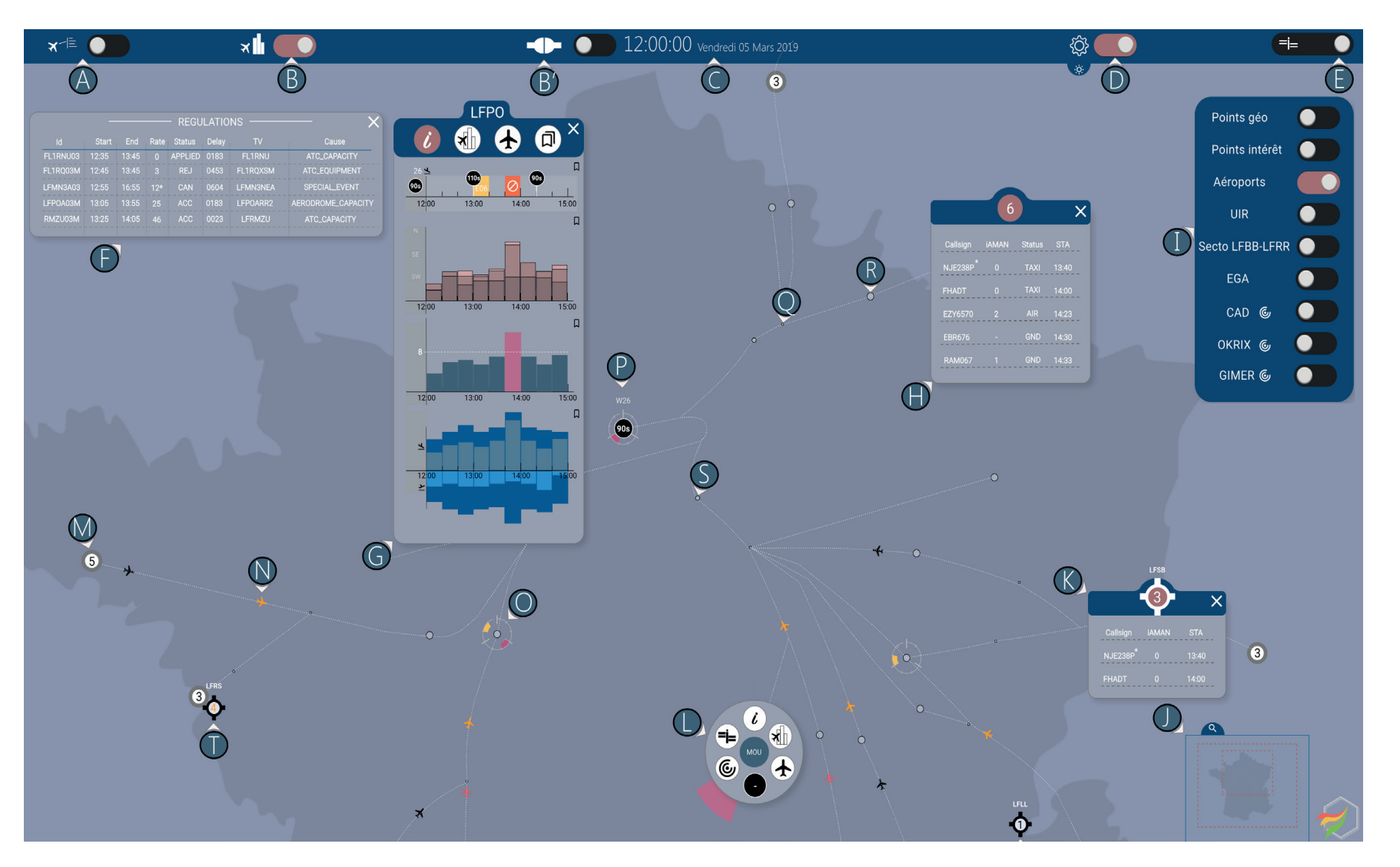

# La Wacom® & IODA

# Le Dashboard

# Memento

Le Dashboard

Affichage / Dés-affichage Labels

Elèments bandeau haut

Heure/Date courantes

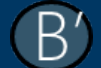

lcône d'état des connexions

Selecteur fenêtre configuration et réglage contraste/luminosité

Affichage / Dés-affichage menu de règlages

Transition entre vues Dashboard et Séquenceur

#### Cartouches - fenêtres - menus

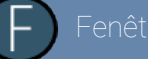

Fenêtre des régulations

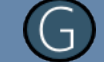

Cartouche LFPO (Page Informations)

Liste des vols associés à une bali limite

Fenêtre de configuration

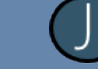

Fenêtre de réglage du zoom prédéfin

Liste des vols associés à un aéroport

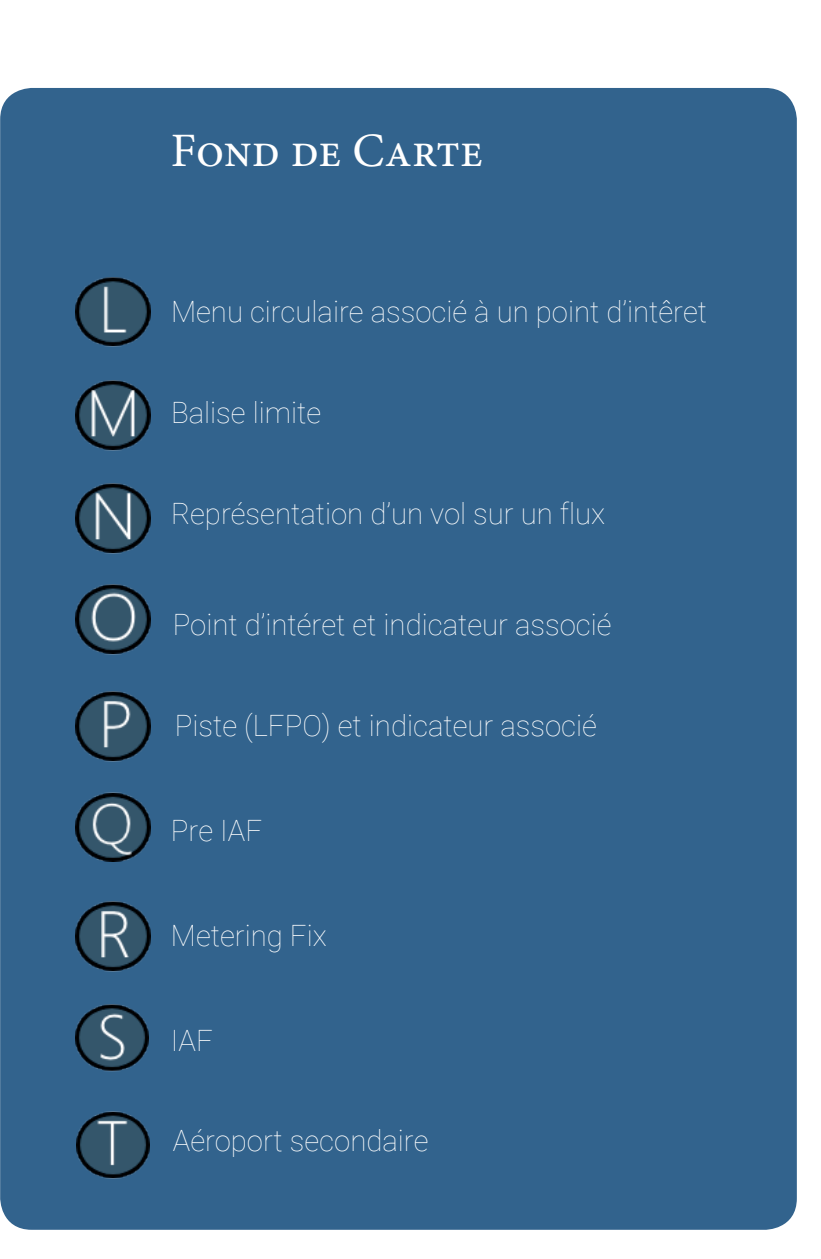

Memento

# Le Dashboard

#### RÉGLAGES ASSOCIÉS À LA VUE DASHBOARD

La vue Dashboard propose un certain nombre de réglages différents : soit directement avec le stylet sur le fond de l'image ou soit par le biais de menus.

#### Réglages disponibles directement sur le fond de carte

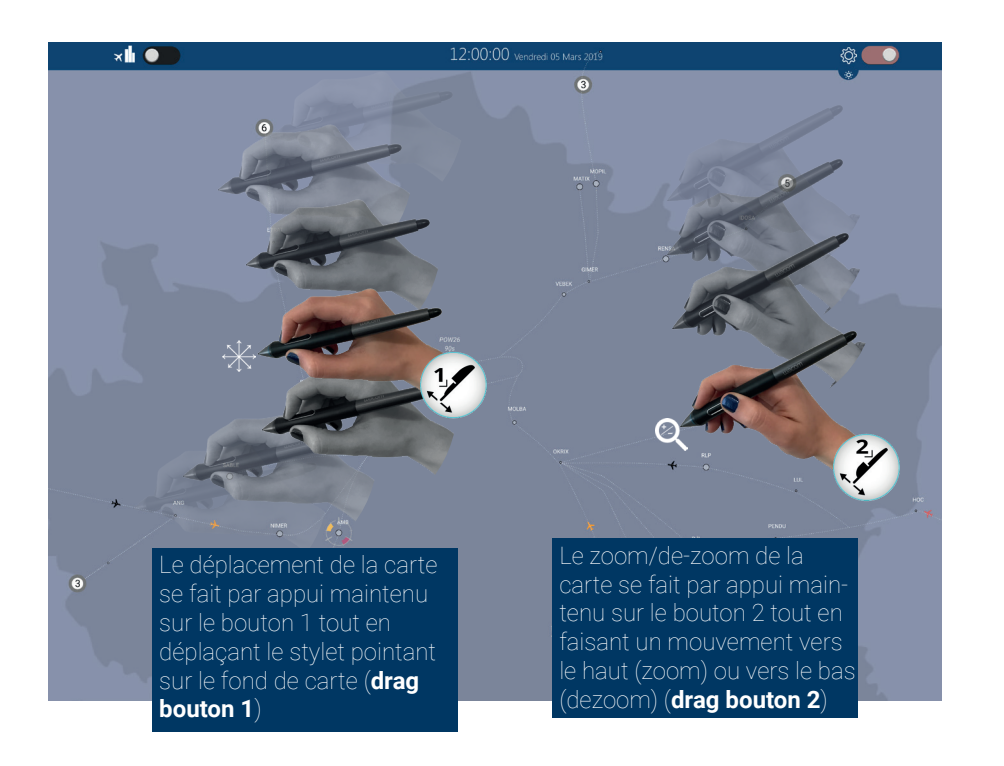

Réglages disponibles par le menu de règlage sur le bandeau

Réglage de la luminosité et du contraste

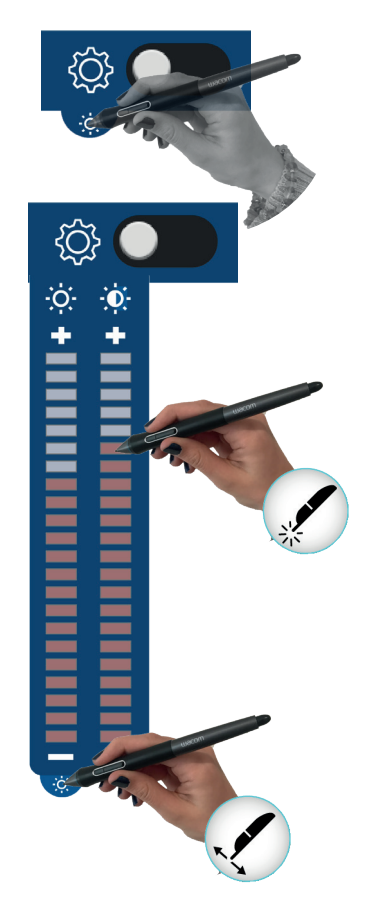

Il est possible d'afficher ou de désafficher la réglette correspondant au règlage de la luminosité et du contraste par le biais d'un **drag** ou d'un **press** sur l'icône correspondante. Une fois la réglette affichée, il est possible de modifier les valeurs par **press** simple à la hauteur qui convient sur l'echelle désirée.

Le Séquenceur

# Le Dashboard

#### RÉGLAGES ASSOCIÉS À LA VUE DASHBOARD

#### Réglages disponibles par le menu de règlage sur le bandeau

Affichages informations complémentaires sur le fond d'écran.

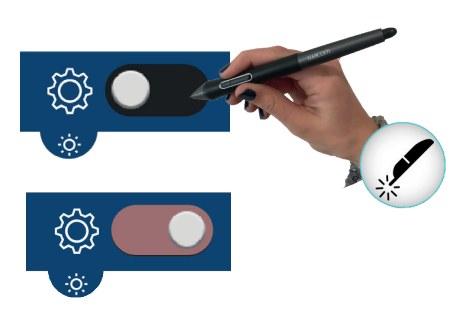

La sélection du bouton associé à l'icône label comme montrée ci-contre permet d'afficher les étiquettes de tous les avions sur la vue Dashboard.

Points géoPoints intérêtAéroportsUIRUIRSecto LFBB-LFRREGACAD ©OKRIX ©GIMER ©

Le menu ci-contre permet d'afficher ou de masquer un certain nombre d'informations par le bais d'un **press** sur le bouton correspondant : :

- Points géo : afficher les noms des points géographiques (IAF, pré-IAF et certains repères géographiques)

- Points intérêt : afficher les noms des Metering Fix.
- Aéroports : affiche les aéroports secondaires
- UIR :affiche les limites de l'UIR

- Secto LFBB-LFRR : affiche les secteurs R et N de Brest et de Bordeaux

- EGA : affiche les limites de l'EGA

- L'icône associée aux points suivants (à savoir CAD, OKRIX et GIMER) signifie qu'il est possible, sur sélection, d'afficher des marqueurs distance pour les points correspondants.

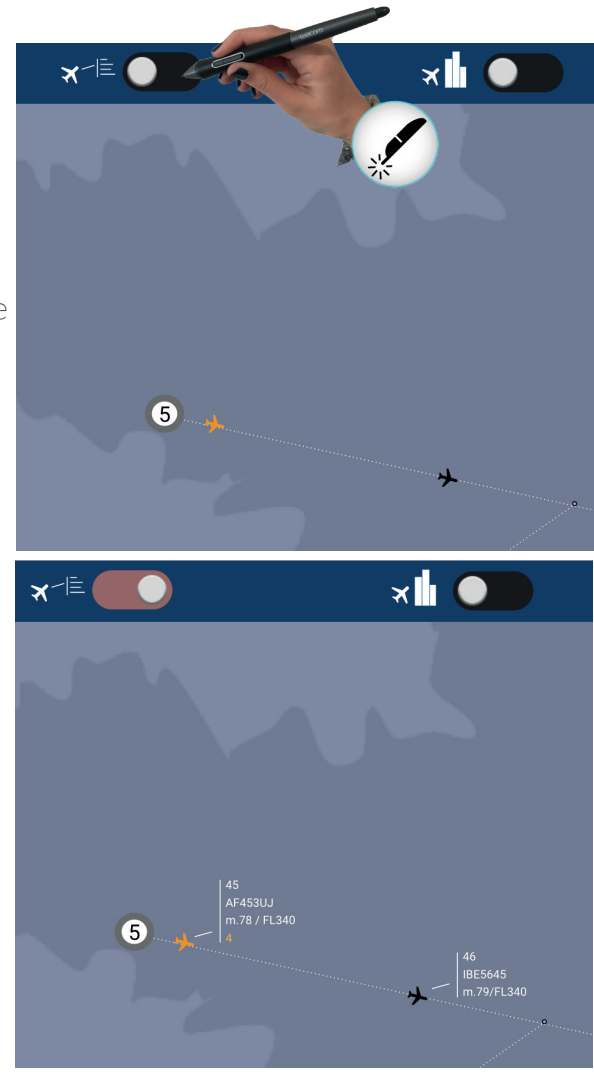

Memento

#### RÈGLAGES ASSOCIÉS À LA VUE DASHBOARD

Règlage zoom prédéfini

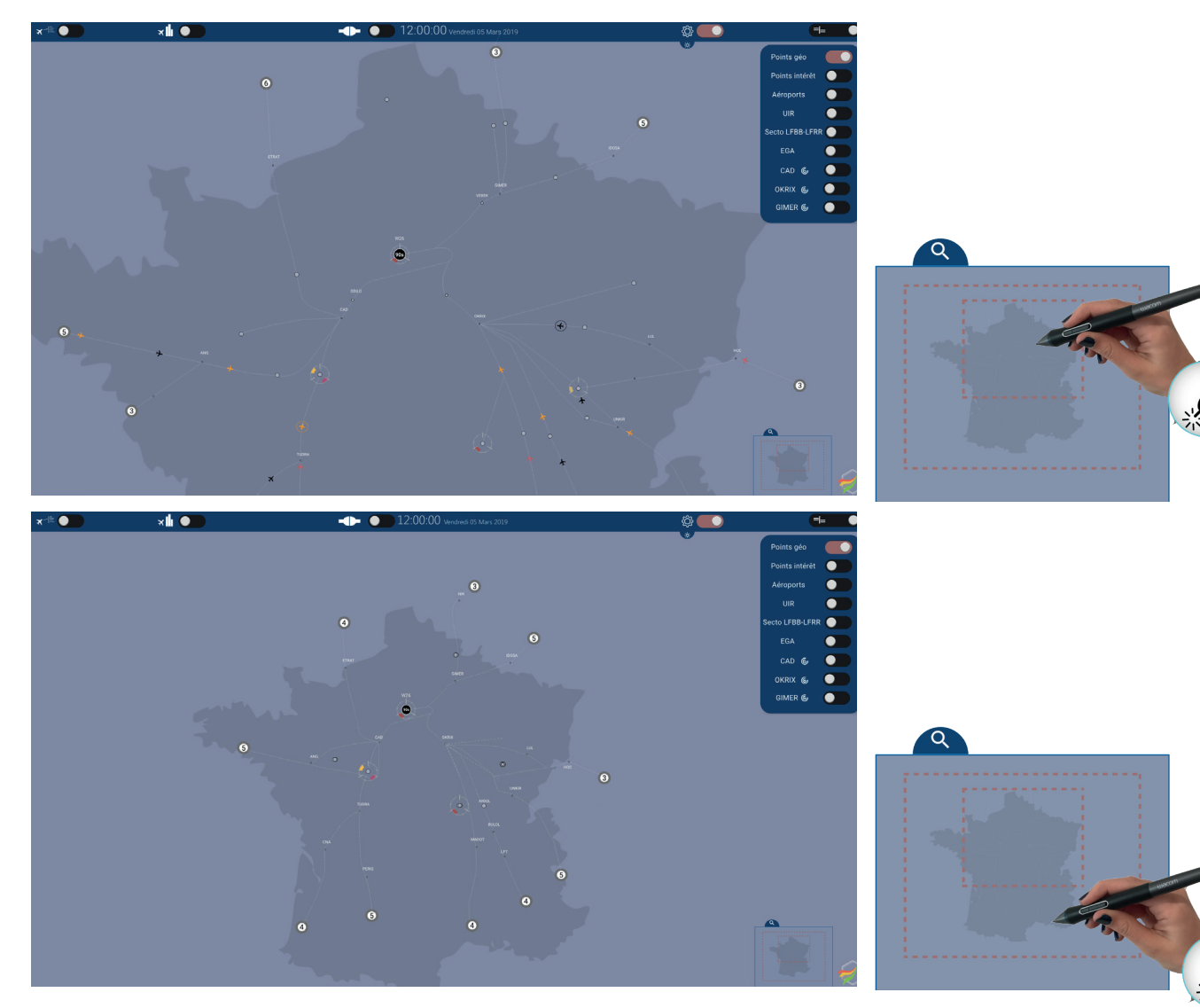

Dans le coin inférieur droit du Dashboard se trouve une fenêtre (qui peut être affichée ou non selon le même principe que celui de la réglette d'ajustement du contraste et de la luminosité). Dans la fenêtre correspondante se trouve une carte de France avec deux rectangles en pointillé rouge :

- le grand correspond à un niveau de réglage de zoom prédéfini **France** .

- le plus petit à un niveau de zoom correspondant au **CRNA**. Pour sélectionner l'un ou l'autre un press simple dans l'espace concerné suffit.

# Le Dashboard

#### L'ETAT DES CONNEXIONS

La vue Dashboard et la vue Séquenceur proposent toutes deux un indicateur sur le bandeau haut renseignant sur l'état des connexions : ce dernier a deux états, soit toutes les connexions sont correctes, soit il y a une problème sur au moins une des connexions (entre Athis Orly, avec l'iAMAN, avec les données radar ou avec le NM).

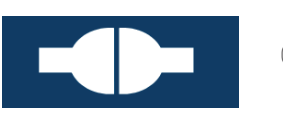

Connexions correctes

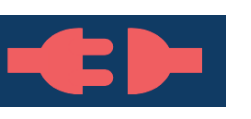

Problème sur au moins une des connexions

Dans le cas d'un problème sur au moins une des connexions, une fenêtre d'information d'état s'affiche permettant de faire un diagnostic plus précis sur le problème comme nous pouvons le voir ci-contre.

Dans le cas n°1 nous voyons l'état de la connexion avec Orly, ce cas ne peut être observé qu'à Athis. Toutes les connexions sont correctes sauf la connexion avec les données radar.
Dans le cas n°2 nous voyons l'état de la connexion avec ATHIS, ce cas ne peut être observé qu'à ORLY. La connexion avec le CRNA/N est problématique, de ce fait l'information associée à l'état des autres connexions n'est pas connue.

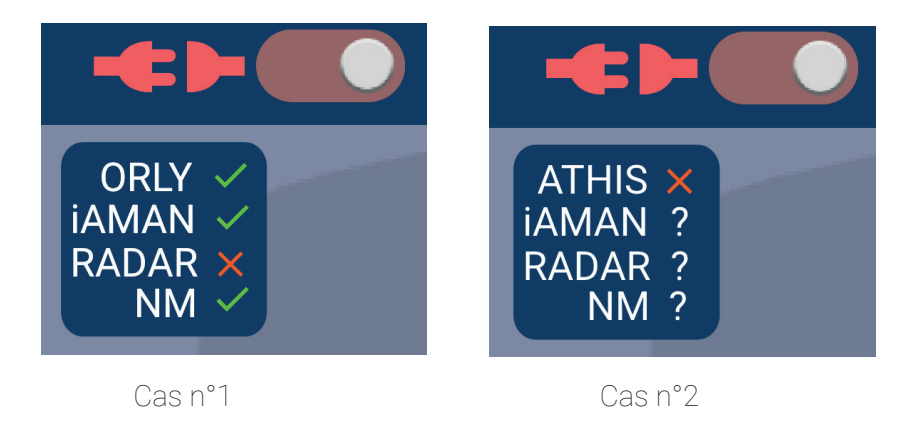

Il est possible de masquer ou d'afficher la fenêtre d'état des connexions à la demande.

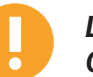

La fenêtre d'information est légèrement différente entre ORLY et ATHIS, l'une montre l'état de la connexion avec ATHIS l'autre avec ORLY. Cette information est identique entre les vues Dashboard et Séquenceur.

Memento

Le Séquenceur

#### Les points visibles sur le dashboard

Sur le Dashboard, figurent de nombreux points reliés par des lignes de connexion qui correspondent à des flux.

Parmi les points sur le Dashboard, on trouve

- les points géographiques qui comprennent les IAF, pré-IAF et les balises servant de repère géographique,

- les points d'intérêts que sont les Metering Fix,
- l'aéroport principal, dans notre cas Orly,

- les aéroports de Bordeaux, Toulouse, Montpellier, Marseille, Nice, Lyon, Genève, Bâle/Mulhouse, Amsterdam, Brest et Nantes.

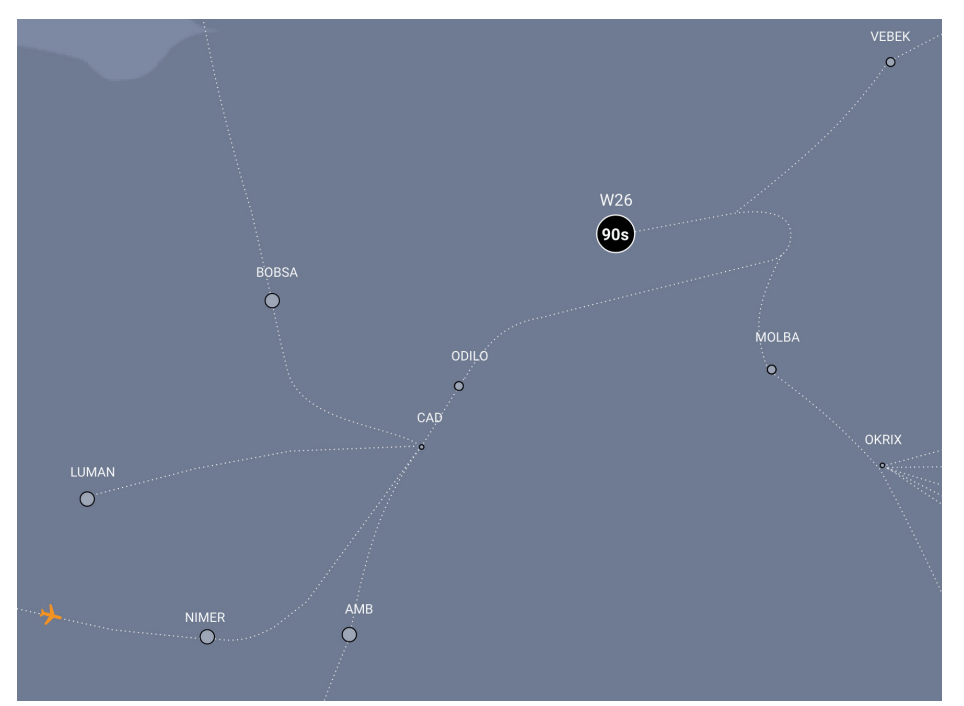

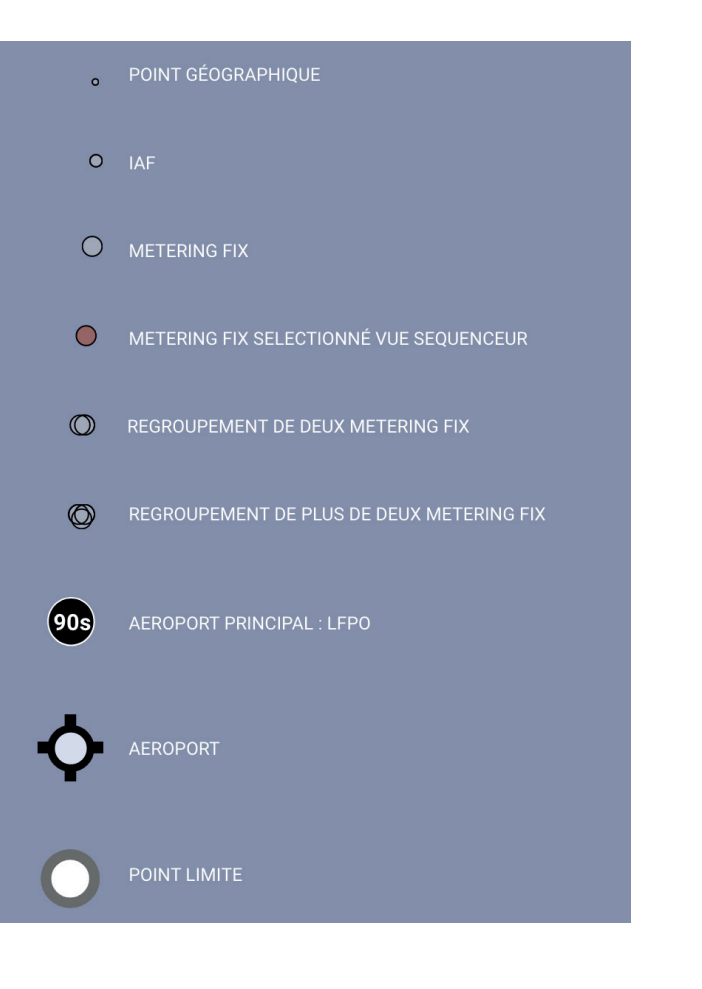

# Le Dashboard

#### Les indicateurs associés aux points

S'il y a une surcharge par rapport à la monitoring value fixée (MV) aux MF, regroupement de MF ainsi qu'à l'aéroport, un indicateur qui prend la forme d'une corolle colorée s'affiche (i.e. les corolles sont visibles sur illustration aux points AMB et LFPO).

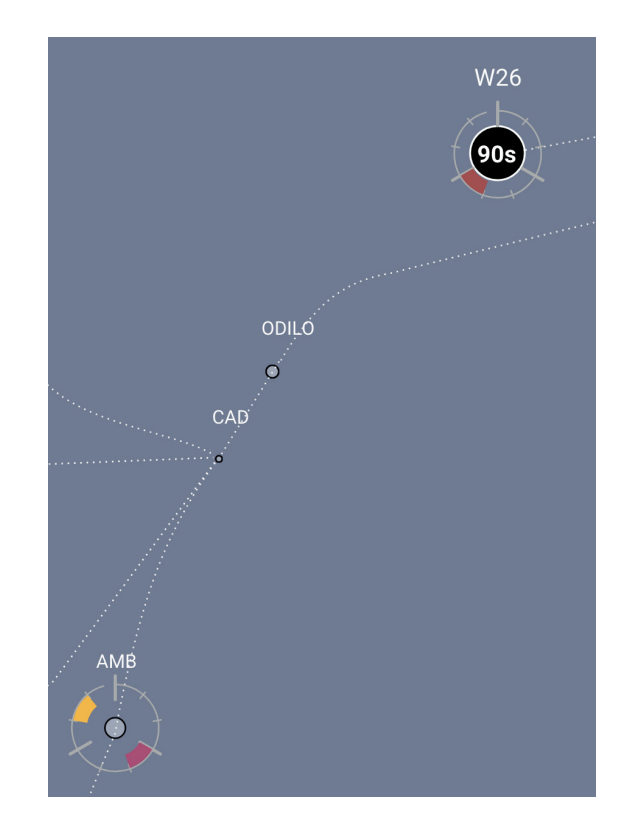

Prenons le cas d'une heure courante établie à **10h00**. La couronne est divisée en tranche de 20 minutes et se lit dans le sens des aiguilles d'une montre. Les trois tranches ayant des traits légèrement plus longs autours de la couronne indiquent des heures entières.

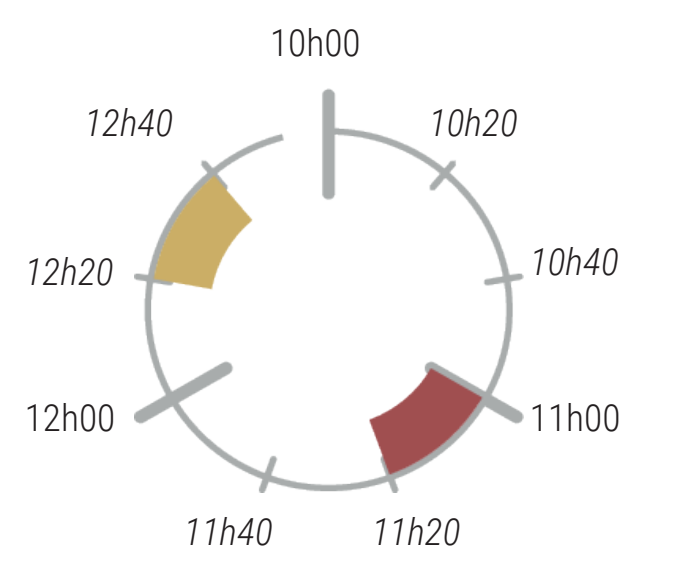

Dans le cas proposé il y a deux alarmes :

- L'alarme rouge correspondant à un dépassement sévère de capacité qui sera a priori observé entre 11h et 11h20 si aucune action n'est prise

- L'alarme orange correspondant à un dépassement modéré de capacité qui lui sera observé entre 12h20 et 12h40

Le Séquenceur

#### Les indicateurs associés aux points et la représentation des vols

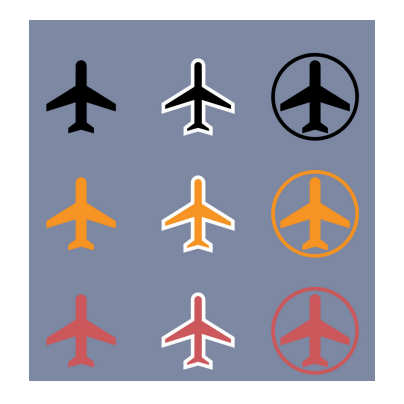

Les vols sont visibles sur le Dashboard de façon schématique. Leur position est obtenue par la projection de la position radar (ou celle récupérée par le NM si la position radar est non connue) sur les flux.

Cette icône peut avoir quatre couleurs (vert, noir, orange et rouge) selon le **délai iAMAN** : - vert : délai négatif,

- noir : entre 0 et 1 minute de délai,
- orange : délai compris entre 2 et 5 minutes,
- rouge : délai supérieur à 6 minutes.

De plus, les vols peuvent être selectionnés (par la sélection d'un indicateur de charge voir page suivante). Cet état se manifeste par l'ajout d'un contour blanc sur l'icône. Si la position radar n'est pas connue et le système se base sur les données NM le vol est simplement entouré d'un cercle.

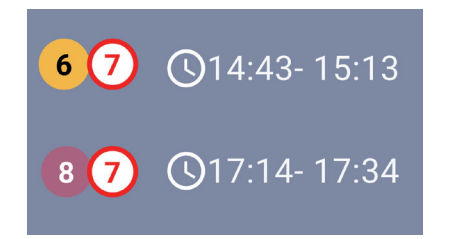

Les indicateurs de dépassement de MV peuvent être selectionnés sur le Dashboard. Cette sélection permet l'affichage d'informations complémentaires, telles que les valeurs actuelles comparées aux valeurs de MV (ou de capacité piste) et la tranche horaire concernée par ce dépassement. La sélection met également en évidence les vols concernés par l'indicateur et la répartition des flux en % pour certains MFs (AMB et DJL)..

Dans l'exemple ci-dessus, la première ligne donne une valeur seuil de 7 et une valeur effective de 6 (d'où la couleur orange) associée à la tranche de 20 minutes entre 14h43 et 15h13. L'exemple proposé dessous montre un dépassement plus important.associé à une couleur rouge.

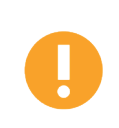

Il n'est possible de selectionner qu'un seul indicateur à la fois, toute nouvelle sélection supprime la précédente !

Le Séquenceur

Memento

# Le Dashboard

#### Les indicateurs associés aux points et la représentation des vols

On peut voir sur l'image ci-dessous la représentation globale de la sélection d'un indicateur de charge sur le Dashboard. Les avions concernés par l'indicateur sont mis en évidence.

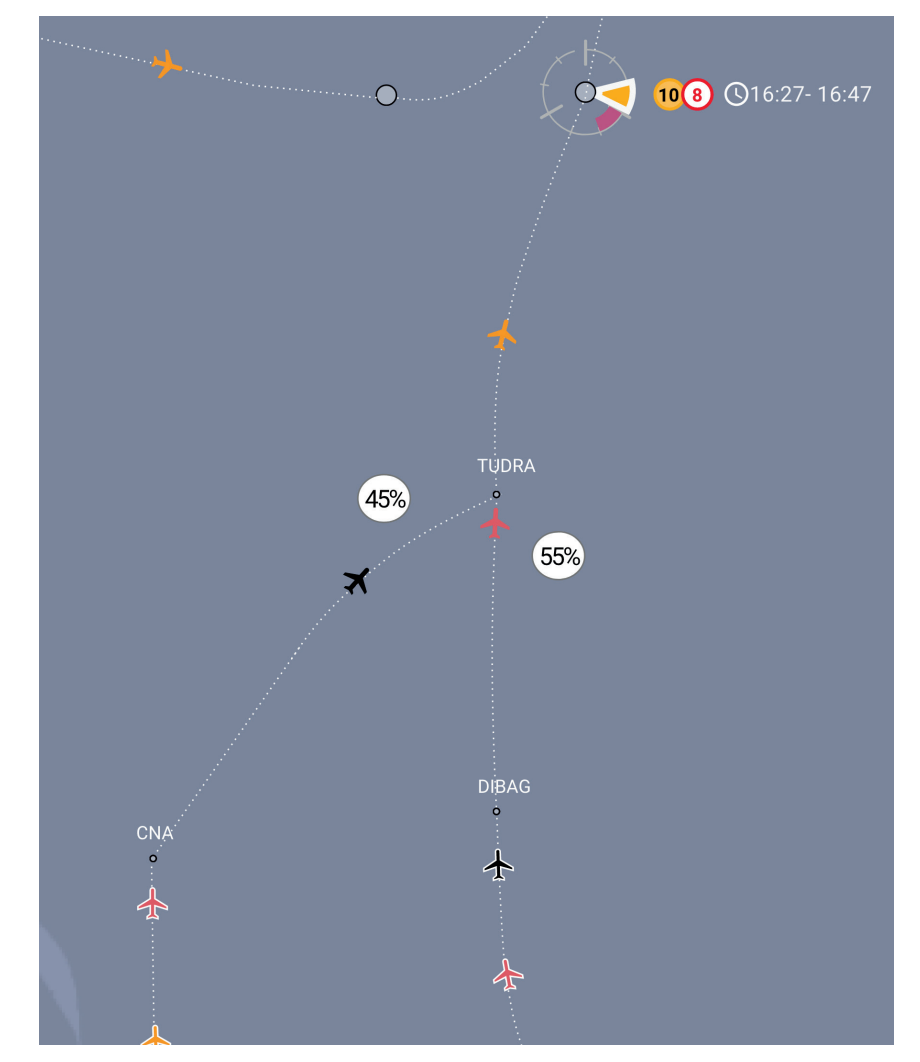

Au survol, certaines informations de vol s'affichent, dont :

- la vitesse au sol,
- l'indicatif,
- Le point de Mach et l'AFL,
- Le délai iAMAN au MF,
- L'action éventuelle effectuée sur le vol (réduction de vitesse)
- Les estimées aux MFs, IAFs et à la piste.

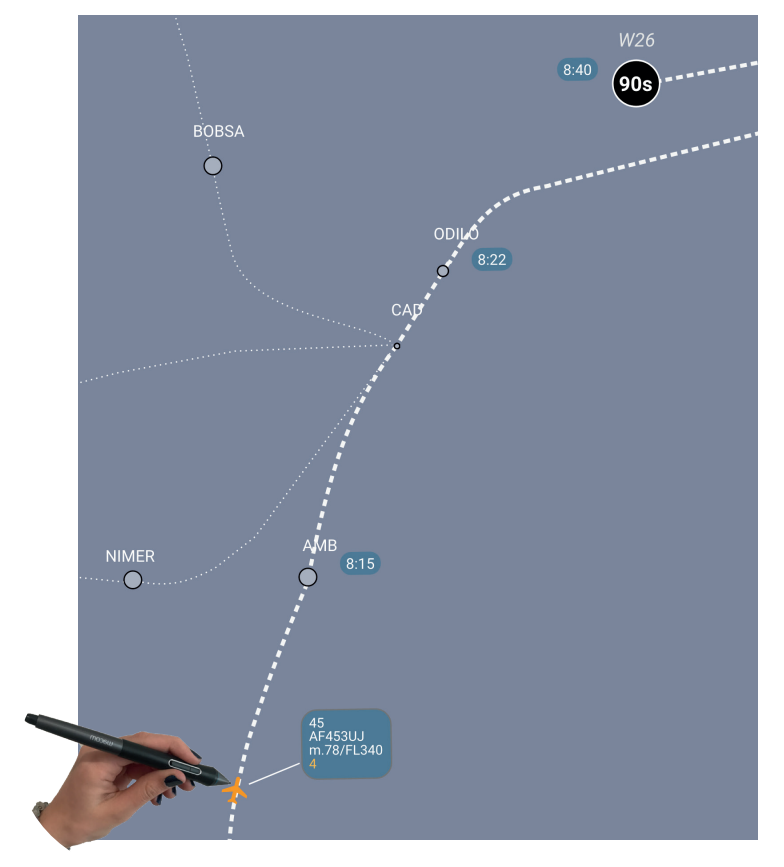

Le Séquenceur

# Le Dashboard

#### La représentation des vols et la réduction de vitesse

Il est possible de marquer un vol en demande de réduction de vitesse (qui par défaut se met en état «proposé») directement sur le Dashboard. Pour ce faire, il y a deux options :

- soit les labels des vols sont tous affichés (cf. Réglages associés à la vue Dashboard), il suffit d'effectuer alors un **long press** sur le label correspondant. Le label s'enrichit d'un bouton **Slow**. Un **press** sur le bouton **Slow** fait passer l'avion en mode de demande de réduction de vitesse avec l'état «proposé».

- soit les labels ne sont pas affichés, dans ce cas il faut d'abord survoler le plot du vol pour afficher le label associé et le reste de la procédure se déroule exactement de la même façon que celle décrite ci-dessus.

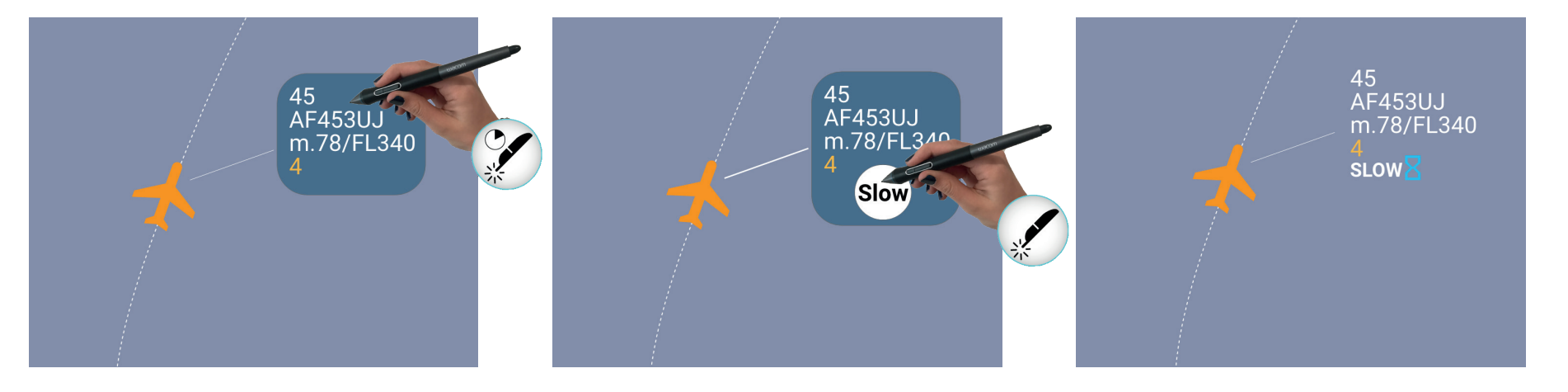

La coordination en réduction de vitesse est également accessible via la vue Séquenceur. Toutes les actions proposées sur cette page et la suivante sont réalisables sur la vue «Séquenceur». Il existe néanmoins une action qui n'est pour le moment accessible que via la vue Séquenceur, à savoir l'envoi du «Delete Slow».

# Le Dashboard

#### La représentation des vols et la réduction de vitesse

Il est possible de manuellement de changer l'étatde la demande de réduction de vitesse à partir de l'état actuel. Il existe 3 états comme on peut le voir ci-contre :

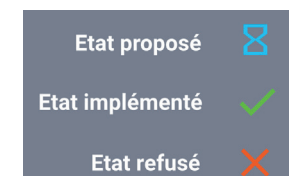

Le changement manuel d'état d'effectue en effectuant un **press** sur la valeur d'état courante ce qui permet d'acceder à un menu permettant de réaliser le changement d'état désiré.

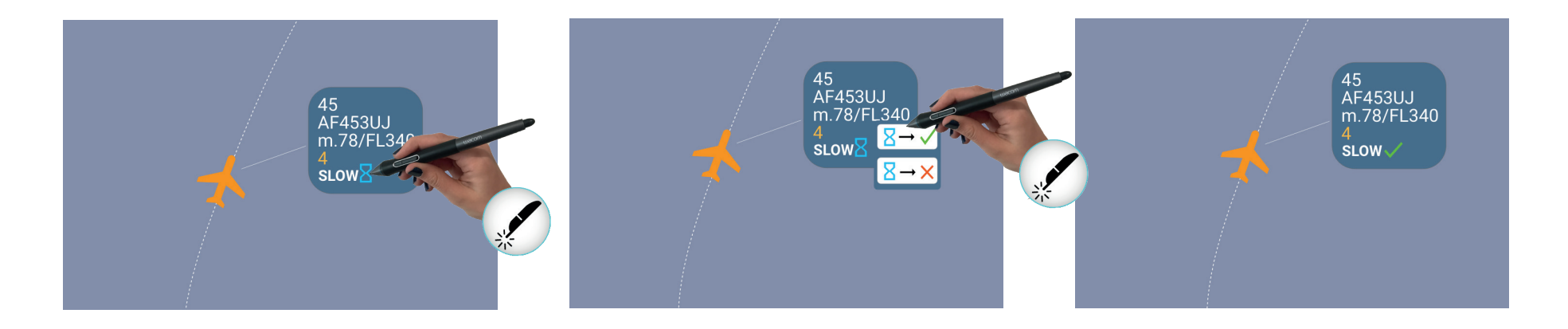

Le Séquenceur

Ce menu permet à la fois la sélection

et la déselection du point dans la vue Séquenceur et l'affichage de l'onglet du cartouche associé au point ou à

l'aéroport. Il reprend à sa périphérie les

indicateurs de charge lorsqu'ils sont

présents.

#### Les menus associés aux points

Un long press sur la représentation d'un point d'interêt ou de l'aéroport permet l'affichage d'un menu circulaire.

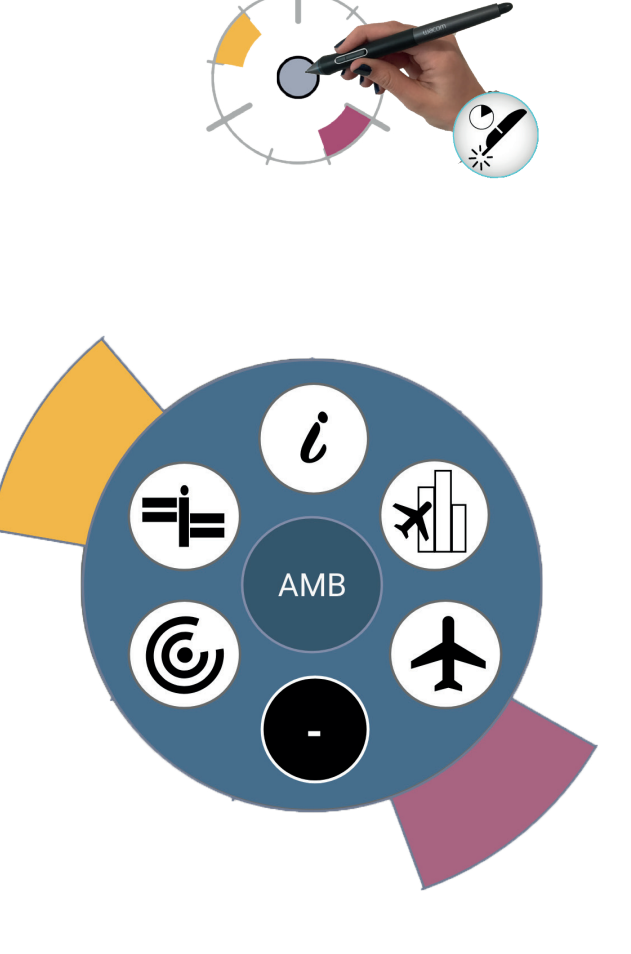

AMB X T Pour certaines informations, il existe un mode d'affichage sélectionné ou non sélectionné. Les icônes sur fond rouille

correspondent à un état sélectionné.

Le Séquenceur

Memento

## Le Dashboard

#### Les cartouches associés aux points

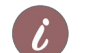

La séléction d'un cartouche et l'onglet Information

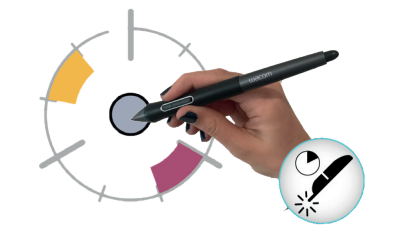

Dans le **cartouche information** associé au point on trouve l'information suivante : la capacité actuelle (ou monitoring value) et éventuellement celle qui est planifiée s'il y a modification dans les 3 heures. On voit donc par pas de 20 minutes l'évolution de la demande en fonction de la capacité.

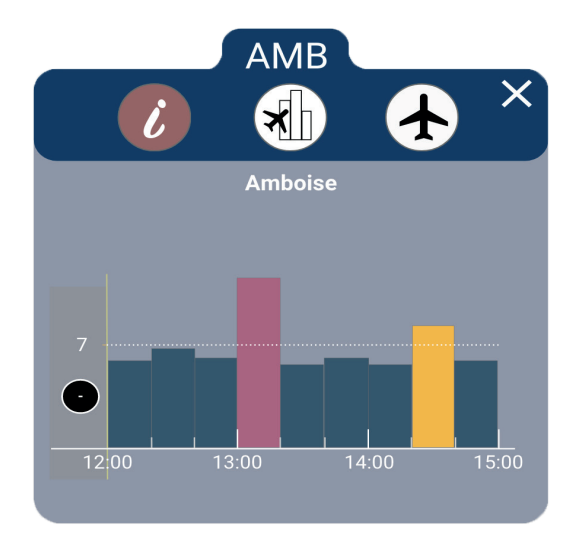

Il est bien sûr possible d'ouvrir le cartouche directement sur l'onglet «Régulation» ou «Liste de vols» par le biais du menu circulaire et la selection par l'icône du menu correspondant.

#### Les cartouches associés aux points

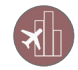

L'onglet Régulations

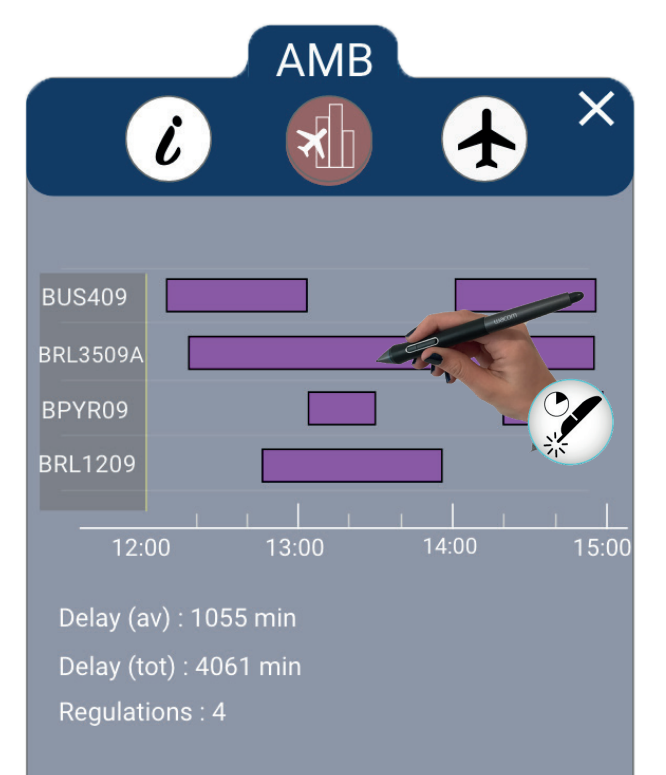

L'onglet régulation reprend la liste des régulations impactant le point correspondant.

Seules les régulations en cours et planifiées dans le futur sont affichées. Certaines Informations de régulations complémentaires sont disponibles en deuxième niveau par **press simple sur la régulation**.

| AMB                                                                                         |  |  |  |  |
|---------------------------------------------------------------------------------------------|--|--|--|--|
| ID : BRL3509A TV : LFBRL35                                                                  |  |  |  |  |
| 12:20 - 15:00                                                                               |  |  |  |  |
| Rates - Current Rate : 30<br>12:20 - 13:55 : 30<br>13:55 - 15:00 : 54                       |  |  |  |  |
| Status : APPLIED<br>Delay : 0035 min<br>RefLoc : LFBBRL345                                  |  |  |  |  |
| Cause : ATC_INDUSTRIAL_ACTION<br>Description : LFBB: R3/R4/R5/L3/L4/<br>L5 COMBINED SECTORS |  |  |  |  |

Au press sur une régulation, un descriptif apparaît sous la forme d'une fenêtre qui se superpose sur la précédente avec les informations suivantes :

- l'identificaton de la régulation
- l'identificaton du trafic volume correspondant
- les heures de début et de fin
- le taux :
  - le taux à prendre en compte : normal et pending
  - en cas de taux multiple : l'affichage de la liste des créneaux horaires et les taux associés.
- Statut (« status »)
- Délai total
- Référence de la localisation
- Cause de la régulation
- Description

Memento

#### Les cartouches associés aux points

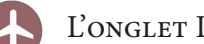

#### L'ONGLET LISTE DE VOLS

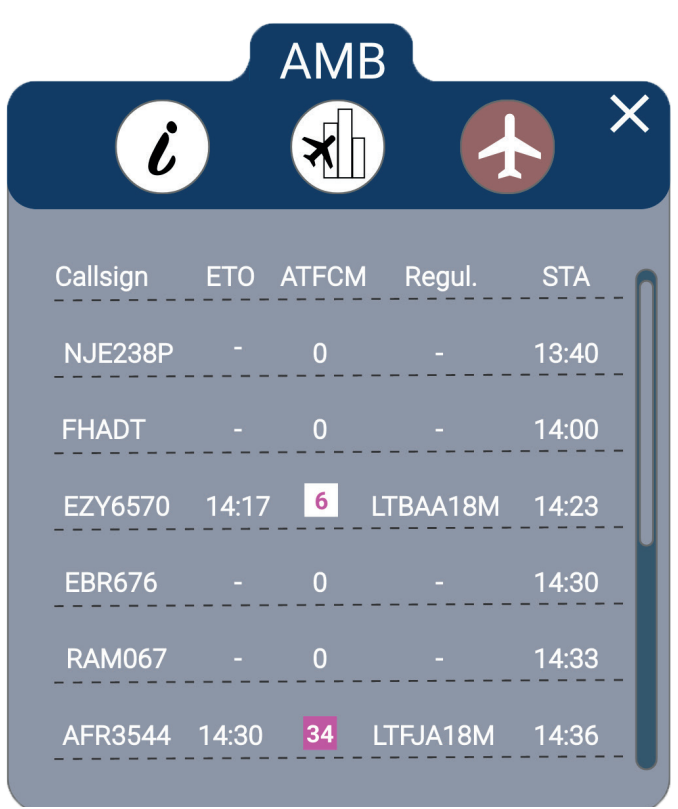

#### La **liste de vols** doit permettre de monitorer de la charge sur un point.

Les informations proposées dans cette liste de vols sont les suivantes :

- l'indicatif du vol,

- L' ETO (Estimated Time of Overflow) au MF, - le délai ATFCM éventuel (avec le codage

couleur correspondant, voir ci-contre), - la régulation la plus pénalisante éventuelle, - la STA à la piste.

Les vols sont triés en fonction de la STA à la piste.

Les délais ATFCM sont codés de façon simple par des couleurs (fond, contour et valeur numérique du délai) comme décrit ci-dessous :

| 4 | Régulations locales RP CASA (Régulations Ski) ou iAMAN                                                |
|---|----------------------------------------------------------------------------------------------------|
| 4 | Régulations locales RP CASA LFPO ou LFPG                                                              |
| 4 | CASA non locales +<br>Réguls locales RP MPR (CASA ou iAMAN (TRIAL)):<br>CASA non locales MPR ou seule |

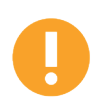

Ce cartouche d'information est également accessible pour les IAFs (c'est le seul cartouche accessible pour les IAFs). Dans ce cas, on retrouve les mêmes informations que dans le cas d'un MF mais toutes sont relatives à l'IAF. Le tri des vols se fait en fonction de la STA à la piste.

22

Memento

#### Les cartouches associés aux points

#### La Manipulation des Cartouches - déplacement du cartouche

On voit sur la reproduction ci-dessous du cartouche la zone dite de «poignée» en hachuré rouge. Un **drag** sur cette zone permet de déplacer et de positionner le cartouche à loisir sur la vue Dashboard comme on peut le voir sur l'image ci-contre.

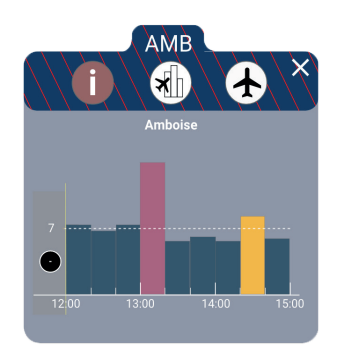

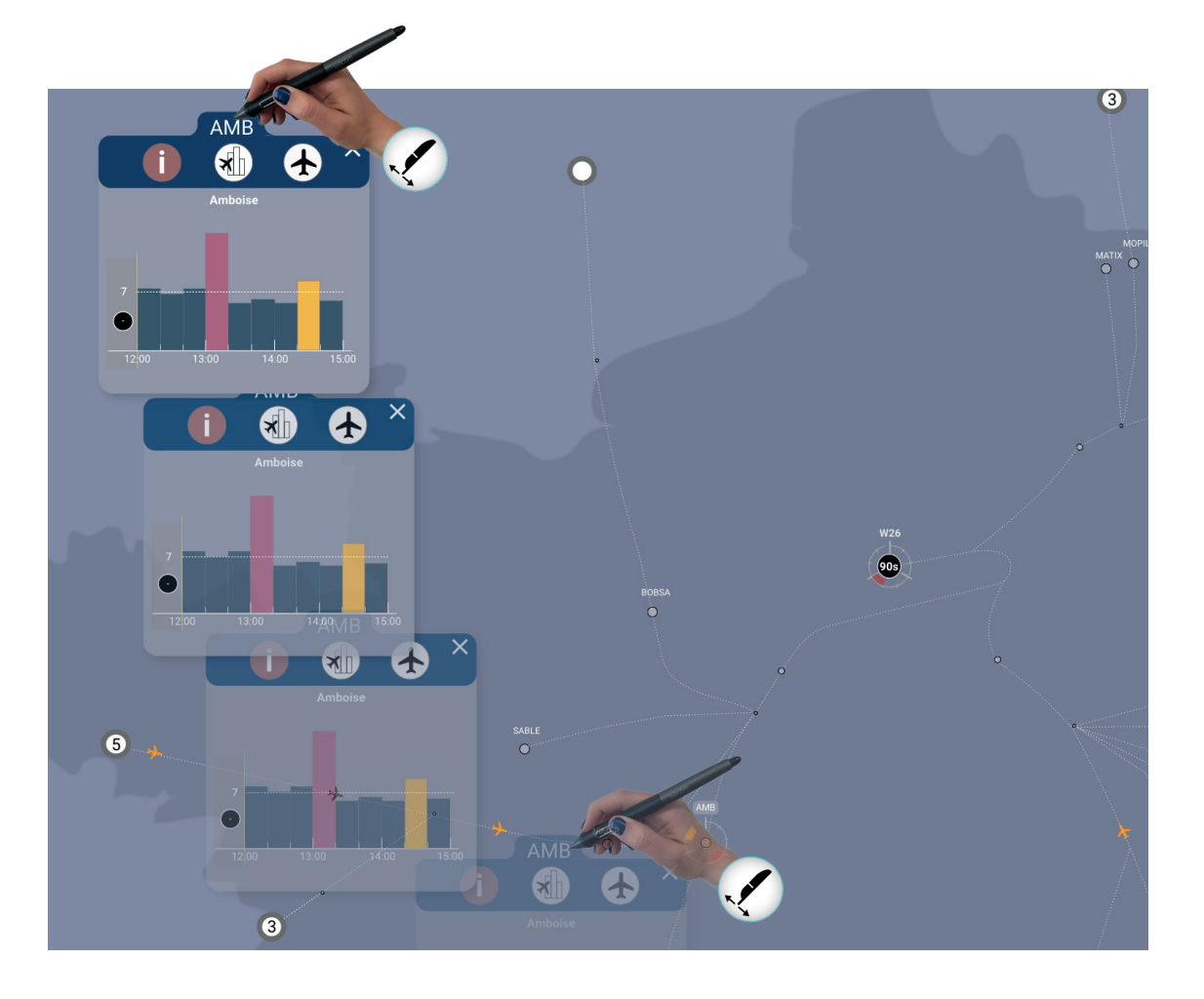

## Le Dashboard

#### Les cartouches associés aux points

#### LA MANIPULATION DES CARTOUCHES - FUSION DE CARTOUCHE

Par un **drag** sur la zone de poignée d'un cartouche, il est possible de déplacer le cartouche et notamment de recouvrir partiellement le cartouche d'un autre point affiché ailleurs sur l'interface.

Dans ce cas, la couleur de la zone de poignée du cartouche recouvert s'eclaircit.

Relâcher alors la poignée du cartouche déplacé, permet d'avoir un **cartouche fusionné** qui sera le résultat de la fusion des deux cartouches précédents.

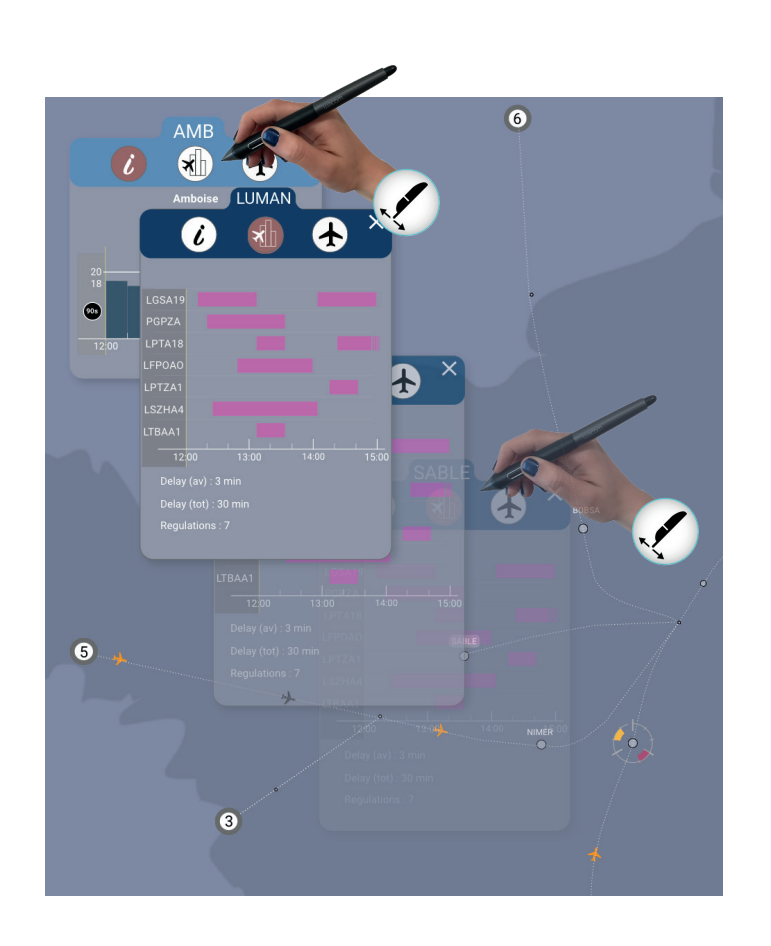

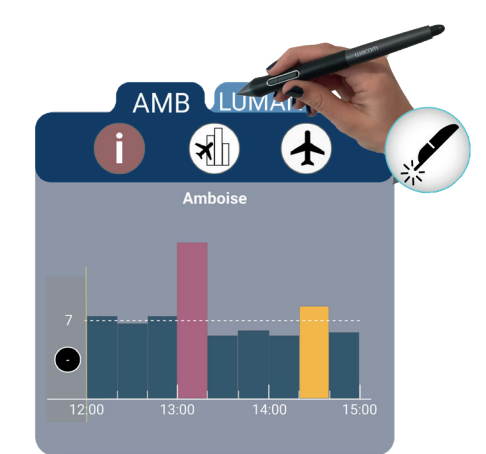

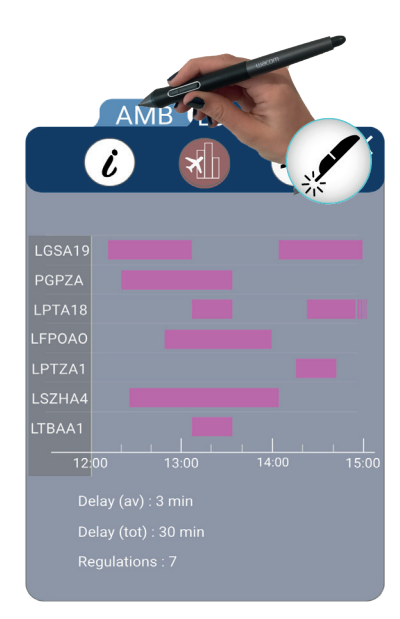

#### Le cartouche associé à l'aéroport

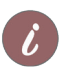

#### La sélection du cartouche et l'onglet Information

La sélection du **cartouche aéroport** se fait de la même façon que pour la sélection du cartouche d'un metering fix, à savoir un **long press** sur le point représentant l'aéroport.

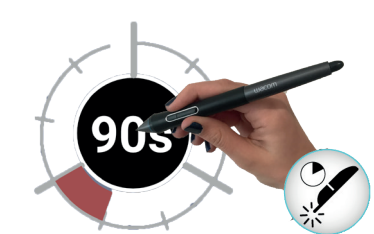

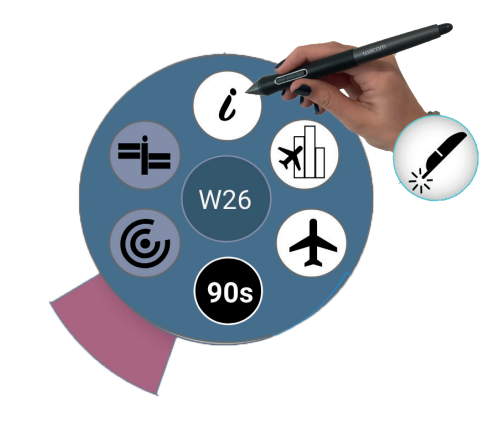

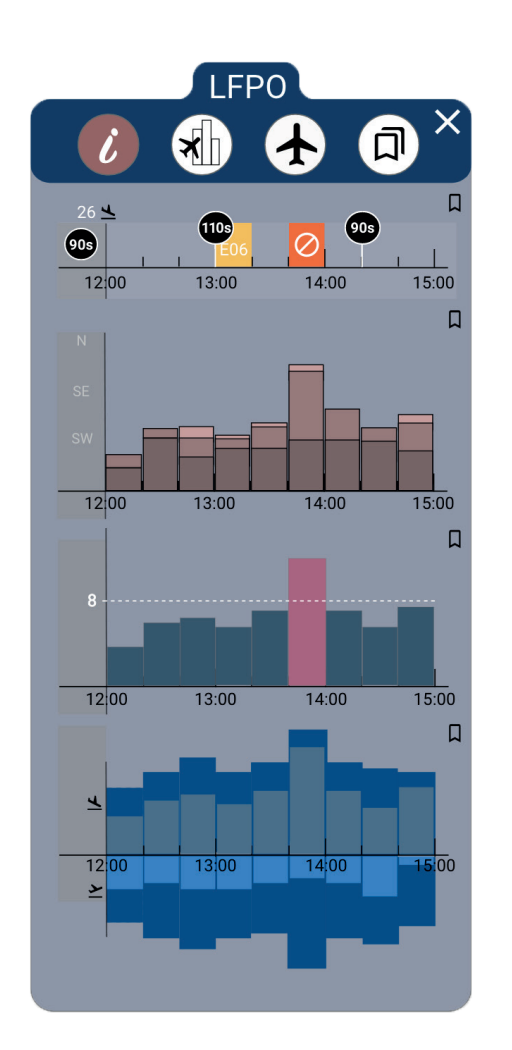

#### Le cartouche associé à l'aéroport

#### L'ONGLET INFORMATIONS

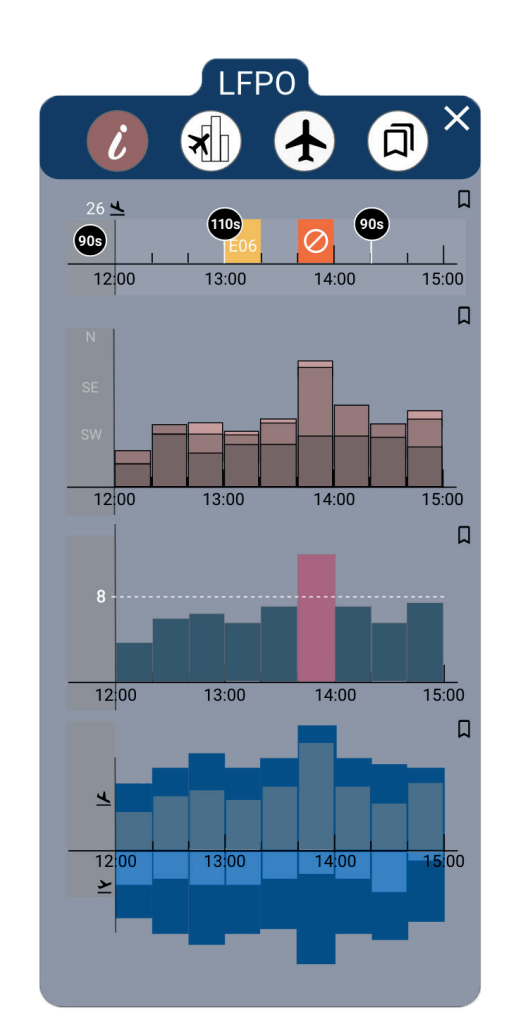

Dans le **cartouche information** de l'aéroport on trouve plusieurs types d'informations en plus de ce que nous pouvions avoir pour un cartouche associé à un metering fix.

#### - Ligne 1 : Gestion de la Piste

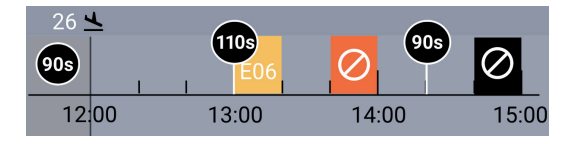

Dans cette partie, on trouve les informations relatives à la gestion de la piste, à savoir :

- la cadence et les éventuelles variations de cadence (sur pastilles fond noir),
- les changements de configuration (en jaune),
- les fermetures de la piste (en rouge),
- les «gaps» en noir.

#### - Ligne 2 : Répartition du trafic entre flux Nord, Sud-est et Sud-Ouest

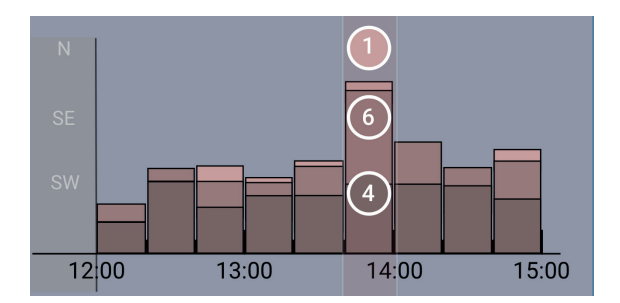

Dans cette partie, on trouve sous forme d'histogramme la répartition du traffic entre flux Nord, Sud-Est et Sud-Ouest. En réalisant un survol sur une des tranches de l'histogramme on peut connaitre la répartition exacte du flux de traffic dans la tranche de 20 minutes correspondante.

Memento

Le Dashboard

#### Le cartouche associé à l'aéroport

L'onglet Informations

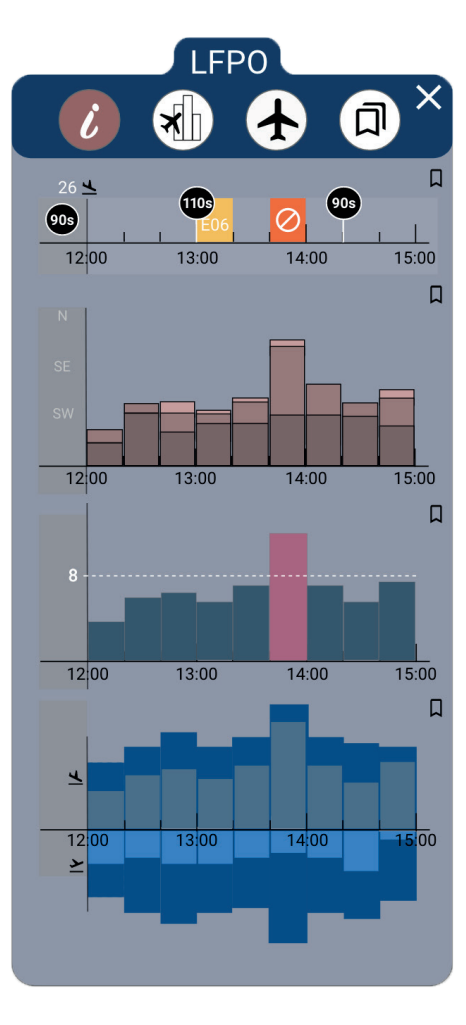

#### - Ligne 3 : Courbe de charge

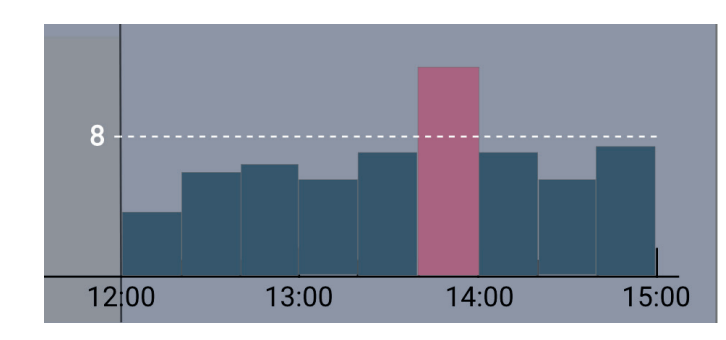

Dans cette partie, on retrouve les informations relatives à la répartition de la charge, distribuée par pas de 20 minutes. Cette représentation est identique à celle de l'onglet information d'un cartouche associé à un point.

#### - Ligne 4 : Répartition départs/arrivées

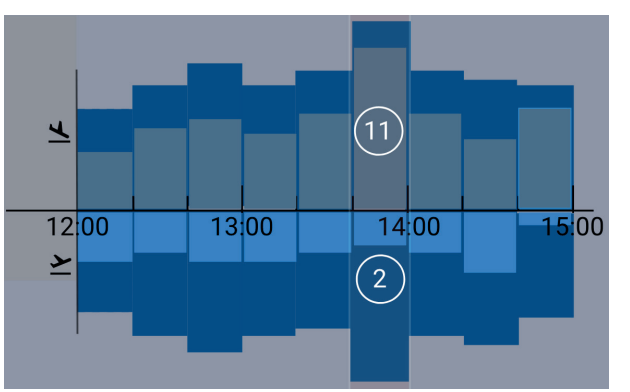

Dans cette partie, on trouve, sous forme de courbe, la répartition du trafic entre les arrivées et les départs.

- La partie haute, dans les tons gris, correspond aux arrivées,

- La partie basse en bleu clair correspond aux départs.

L'enveloppe, en bleu foncé, correspond au total des arrivées et des départs (identique de part et d'autre de l'axe central). Au survol on récupère les données numériques, ici 11 atterrissages pour 2 décollages dans l'intervalle de 20 minutes survolé..

#### Le cartouche associé à l'aéroport

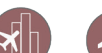

Les onglets Régulations et Liste de Vols

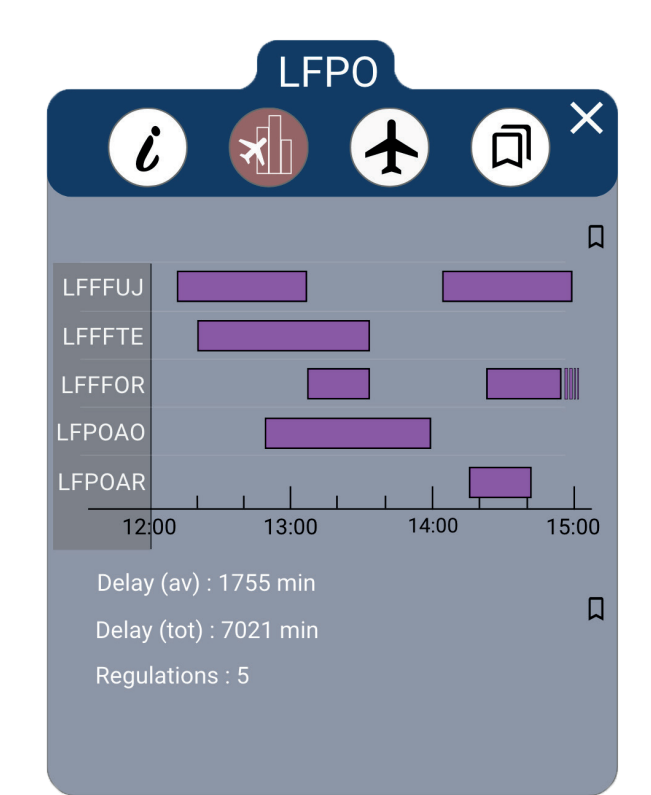

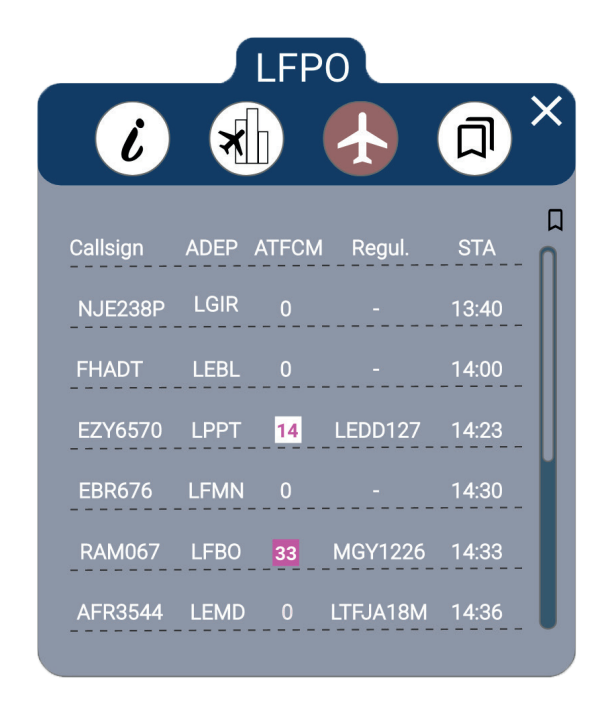

Pour les **onglets régulations** et **liste de vols**, on peut se référer aux descriptions correspondantes pour les onglets correspondants aux MFs. En effet les informations contenues sont identiques, à la différence que pour la liste des vols l'ADEP remplace l'ETO..

# Memento

# Le Dashboard

#### Le cartouche associé à l'aéroport

#### Les préférences ou favoris et l'onglet associé

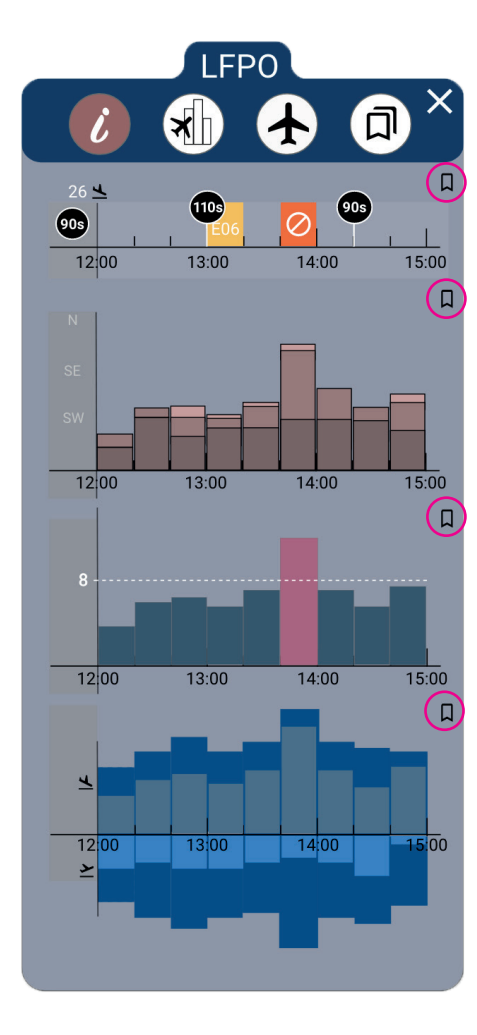

Comme on peut le voir dans la figure ci-contre, dans l'onglet informations, comme dans les onglets régulations et liste de vols, figurent des zones sélectionnables sous la forme de **favoris** qui peuvent être sélectionnés ou dé-sélectionnés :

☐ Favori dé-sélectionné

Favori sélectionné

Si au moins un favori est sélectionné pour n'importe lequel des onglets du cartouche alors l'onglet favori est plein (cf. ci-dessous) sinon il est vide :

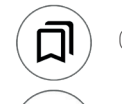

Onglet favori vide : aucun favori sélectionné

Onglet favori plein : au moins un favori sélectionné

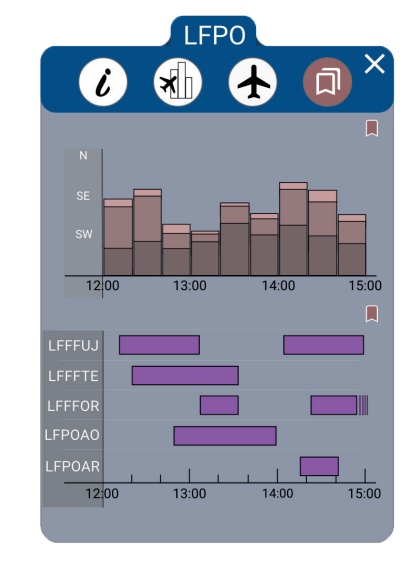

On peut voir dans l'image ci-contre un exemple de cartouche avec l'**onglet favori** sélectionné où figurent la répartition du trafic entre flux et les régulations qui ont été sélectionnées en favoris.

#### Changement de cadence et de configuration aéroport immédiat

Pour réaliser un changement de cadence et/ou de configuration immédiat, il faut faire un **long press** sur le point représentant l'aéroport pour ouvrir le menu circulaire. Un **press** sur l'indication de cadence actuelle permet l'ouverture du menu de changement de cadence et de configuration. Il est possible de sélectionner une nouvelle valeur de cadence (par pas de +/- 1secondes ou de +/- 10 secondes) et de valider la valeur de cadence par un **long press**. Il est également possible de valider une nouvelle configuration par le biais d'un **long press** sur la nouvelle valeur désirée (cf. exemple ci-dessous).

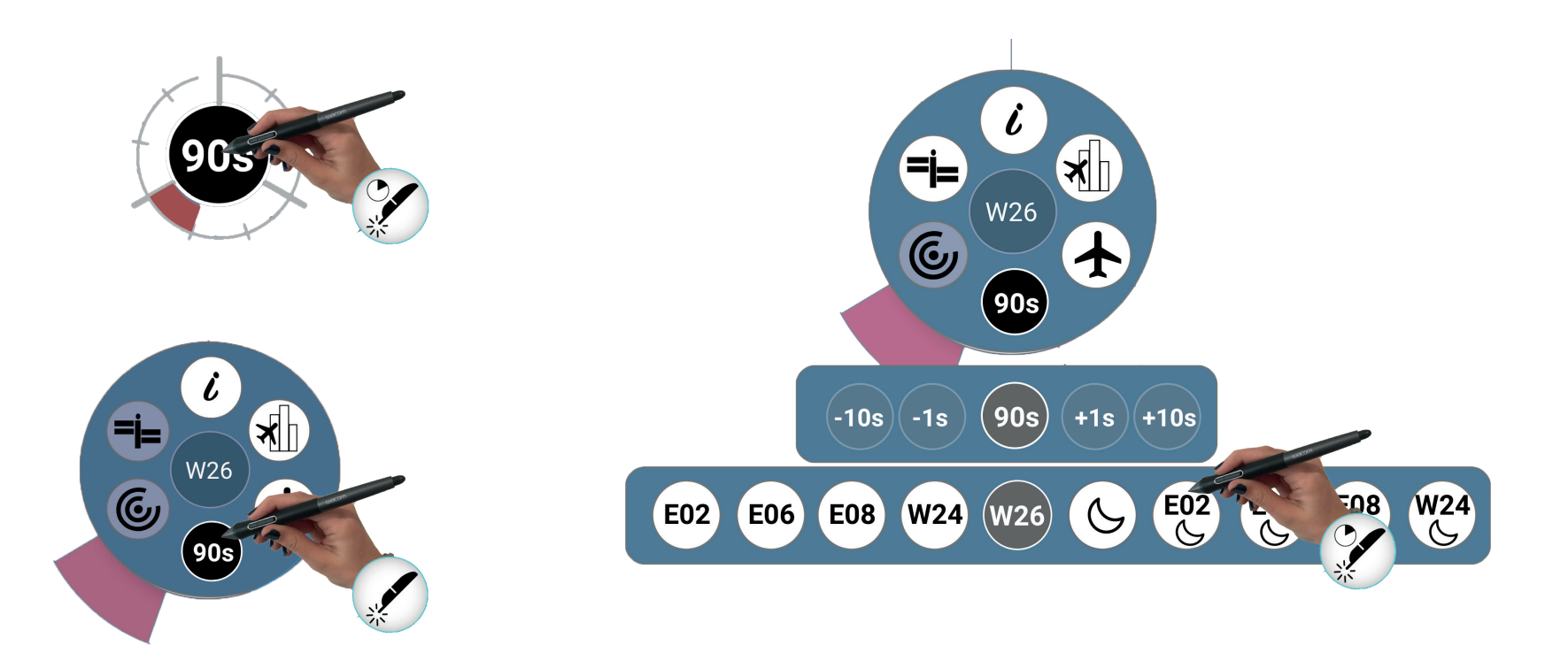

Le Dashboard

Cause

ATC\_CAPACITY

ATC\_EQUIPMENT

SPECIAL\_EVENT

AERODROME\_CAPACITY

ATC\_CAPACITY

Memento

# Le Dashboard

#### La fenêtre des régulations

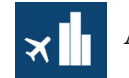

Affichage de la fenêtre disponible par le menu de réglage sur le bandeau

FL1RNU03

FL1RQ03M

LFMN3A03

LFPOA03M

RMZU03M

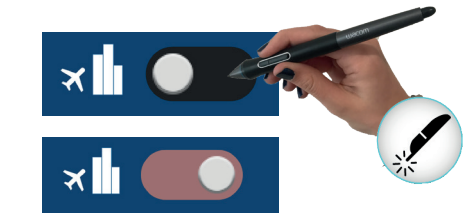

Le sélecteur ci-contre permet d'afficher ou de masquer la fenêtre des Régulations dont on peut voir un exemple ci-dessous.

REGULATIONS

APPLIED 0183

REJ

ACC

ACC

Delay

0453

FL1RNU

FL1RQXSM

**LFMN3NEA** 

LFPOARR2

LFRMZU

End

13:45

13:45

13:55

Start

12:35

12:45

12:55

13:05

13:25

Rate

| Dans le cartouche régulations on retrouve les informations |  |
|------------------------------------------------------------|--|
| suivantes :                                                |  |
|                                                            |  |

- Id : identification de la régulation
- Start : heure de début de la régulation
- End : heure de fin de la régulation
- **Rate** : taux de la régulation. Si un asterix suit le chiffre cela correspond à une régulation avec des taux multiples.
- Status : statut de la régulation
- **Delay** : délai de la régulation.
- TV : nom du traffic volume concerné par la régulation
- Cause : cause de la régulation

les heures correspondantes.

Lorsqu'une régulation à laquelle est associée des taux multiples est survolée, une fenêtre affiche les différents taux et

| — RATES ——                                        | - REGULATIONS |       |       |      |         | — ×   |          |                    |
|---------------------------------------------------|---------------|-------|-------|------|---------|-------|----------|--------------------|
| 1N3A03                                            | ld            | Start | End   | Rate | Status  | Delay | TV       | Cause              |
|                                                   | FL1RNU03      | 12:35 | 13:45 | 0    | APPLIED | 0183  | FL1RNU   | ATC_CAPACITY       |
| l2:55 -13:10 :14<br>l3:10 -1345 :16               | FL1RQ03M      | 12:45 | 13:45 | 3    |         | 153   | FL1RQXSM | ATC_EQUIPMENT      |
| 13:45 -14:35 : 0                                  | LFMN3A03      | 12:55 | 16:55 | 12*  | C.      | E 1.  | LFMN3NEA | SPECIAL_EVENT      |
| 4:35 - 15h10 :11<br> 5 <sup>.</sup> 10 - 15h40 :0 | LFPOA03M      | 13:05 | 13:55 | 25   | ACC     | 0.    | LFPOARR2 | AERODROME_CAPACITY |
| 15:40 - 16h25 : 15                                | RMZU03M       | 13:25 | 14:05 | 46   | ACC     | 0023  | LFRMZU   | ATC_CAPACITY       |
| 16:25 - 16:55 : 8                                 |               |       |       |      |         |       |          |                    |

## Le Dashboard

#### Les listes de vols associés aux balises limites et aux aéroports secondaires

Un **press** sur la représentation d'une balise limite ou d'un aéroport secondaire permet l'affichage des listes de vols. Pour désafficher la liste des vols il faut appuyer sur le symbole de fermeture.

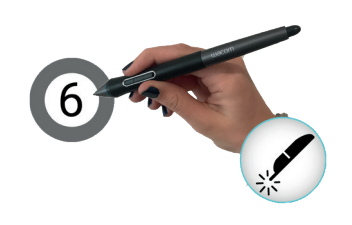

|          | 6     |        | ×     |  |
|----------|-------|--------|-------|--|
| Callsign | iaman | Status | STA   |  |
| NJE238P* | 0     | TAXI   | 13:40 |  |
| FHADT    | 0     | TAXI   | 14:00 |  |
| EZY6570  | 2     | AIR    | 14:23 |  |
| EBR676   |       | GND    | 14:30 |  |
| RAM067   | 1     | GND    | 14:33 |  |

Dans la liste des vols associés à une balise limite on trouve les indications suivantes :

- le callsign - éventuellement avec un astérisque marquant un vol «low perf»

- le délai au MF
- l'état en l'air, taxi ou au sol,
- le STA à la piste.

|          | 3     | ×     |
|----------|-------|-------|
| Callsign | iAMAN | STA   |
| NJE238P* | 0     | 13:40 |
| FHADT    | 0     | 14:00 |

Dans la liste des vols associés à une aéroport secondaire on trouve les indications suivantes :

- le callsign éventuellement avec un asterisque marquant un vol «low perf»
- le délai au MF,
- le STA à la piste.

Memento
Table des matières

Vue Générale - 34 Règlages associés à la vue séquenceur - 36 LA TIMELINE PISTE - 37 La représentation des vols sur la Timeline piste - 47 Les actions sur les vols de la Timeline piste - 50 Les Timelines associées aux points d'intérêt - 55 Les menus associés aux points d'intéret - 57 Les DYPs - 61

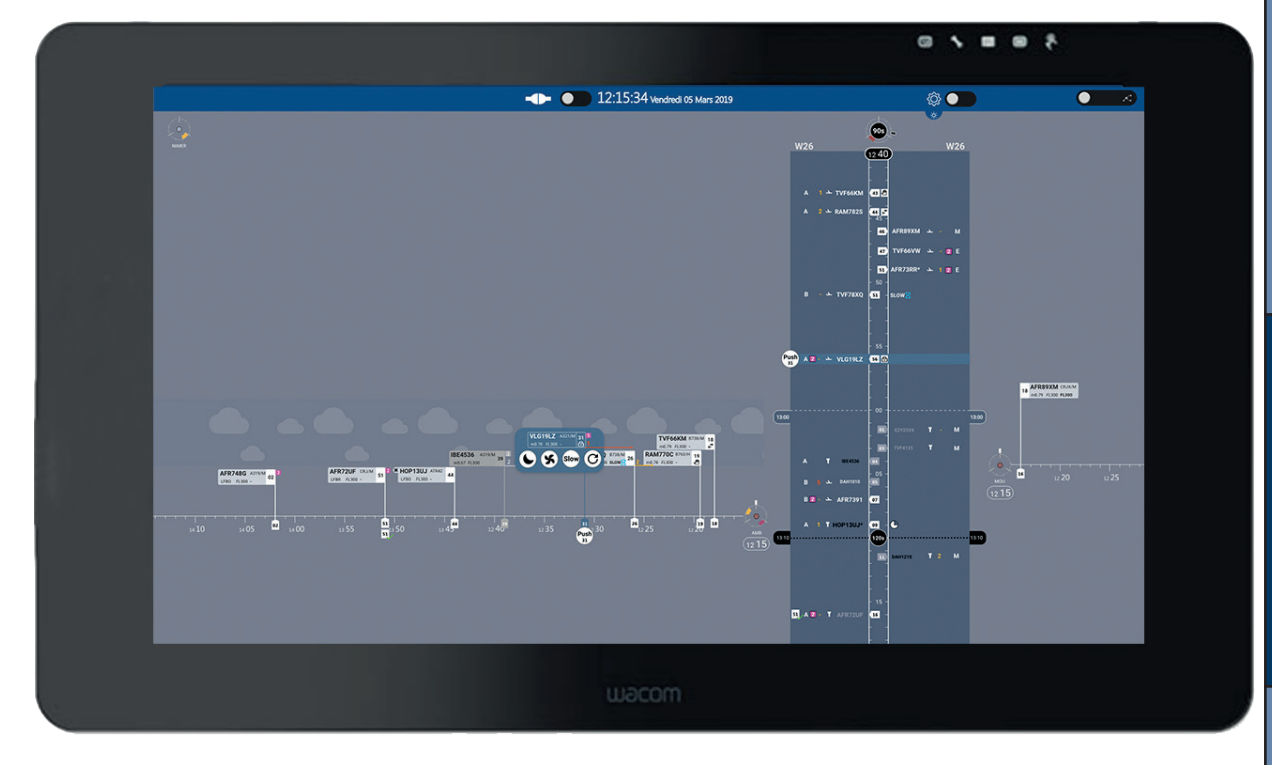

Le Dashboard

#### Vue générale

Le schéma ci-dessous permet d'avoir une vue globale de la vue Séquenceur, les pastilles renvoient à la légende qui se trouve à la page ci-contre

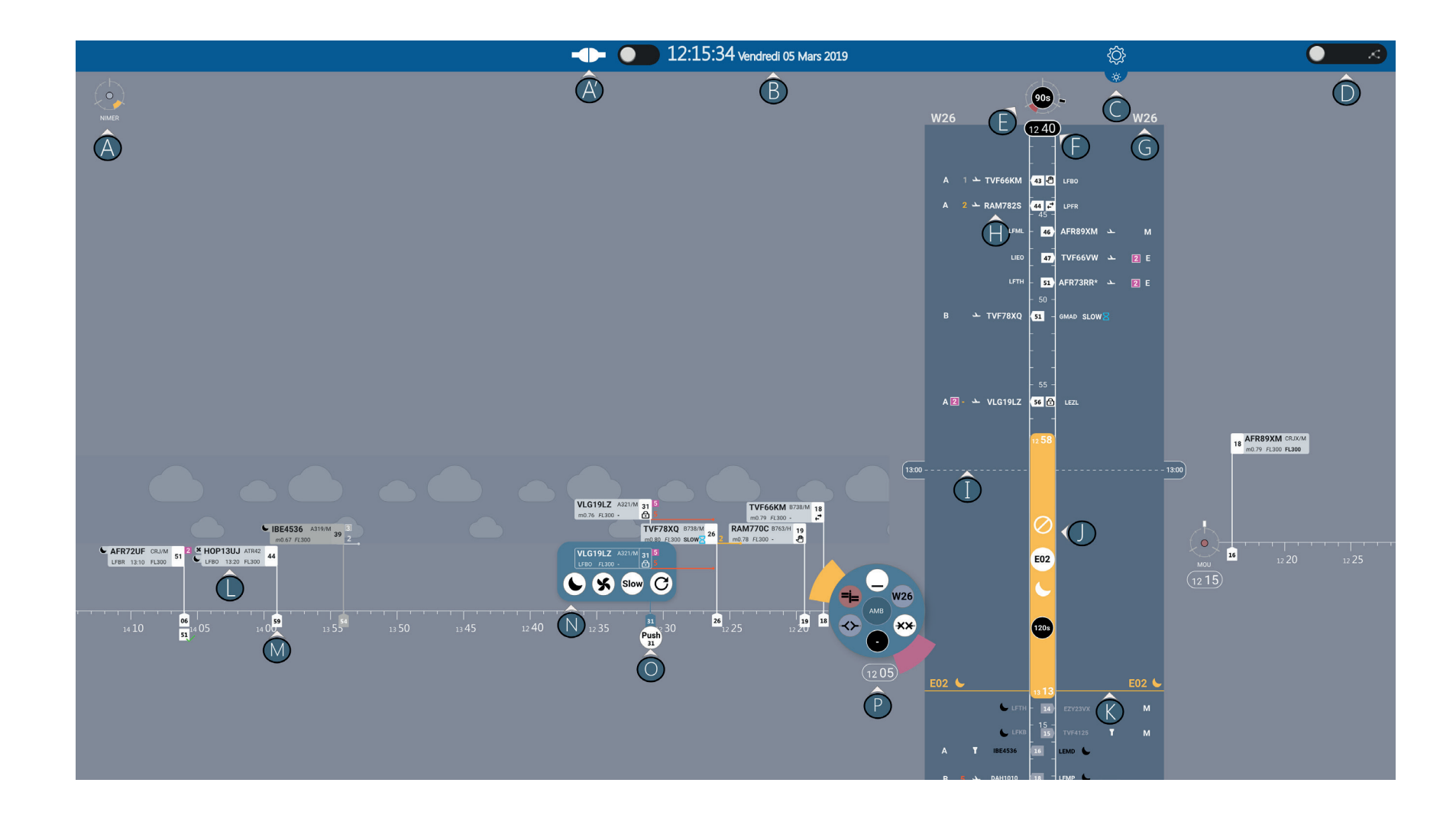

Memento

### Eléments fond écran & **BANDEAU HAUT**

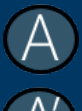

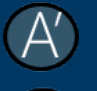

### TIMELINE MF

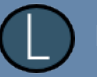

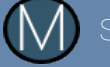

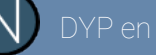

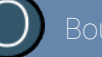

### TIMELINE PISTE

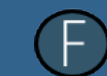

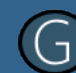

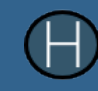

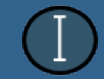

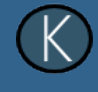

La Wacom® & IODA

Le Séquenceur

Memento

### Le Séquenceur

#### réglages associés à la vue Séquenceur

La vue Séquenceur propose des réglages en terme d'excentrement et de défilement des timelines de la piste et des points d'intérêt, directement avec le stylet sur le fond de l'image par le biais de actions drag bouton 1 et drag bouton 2.

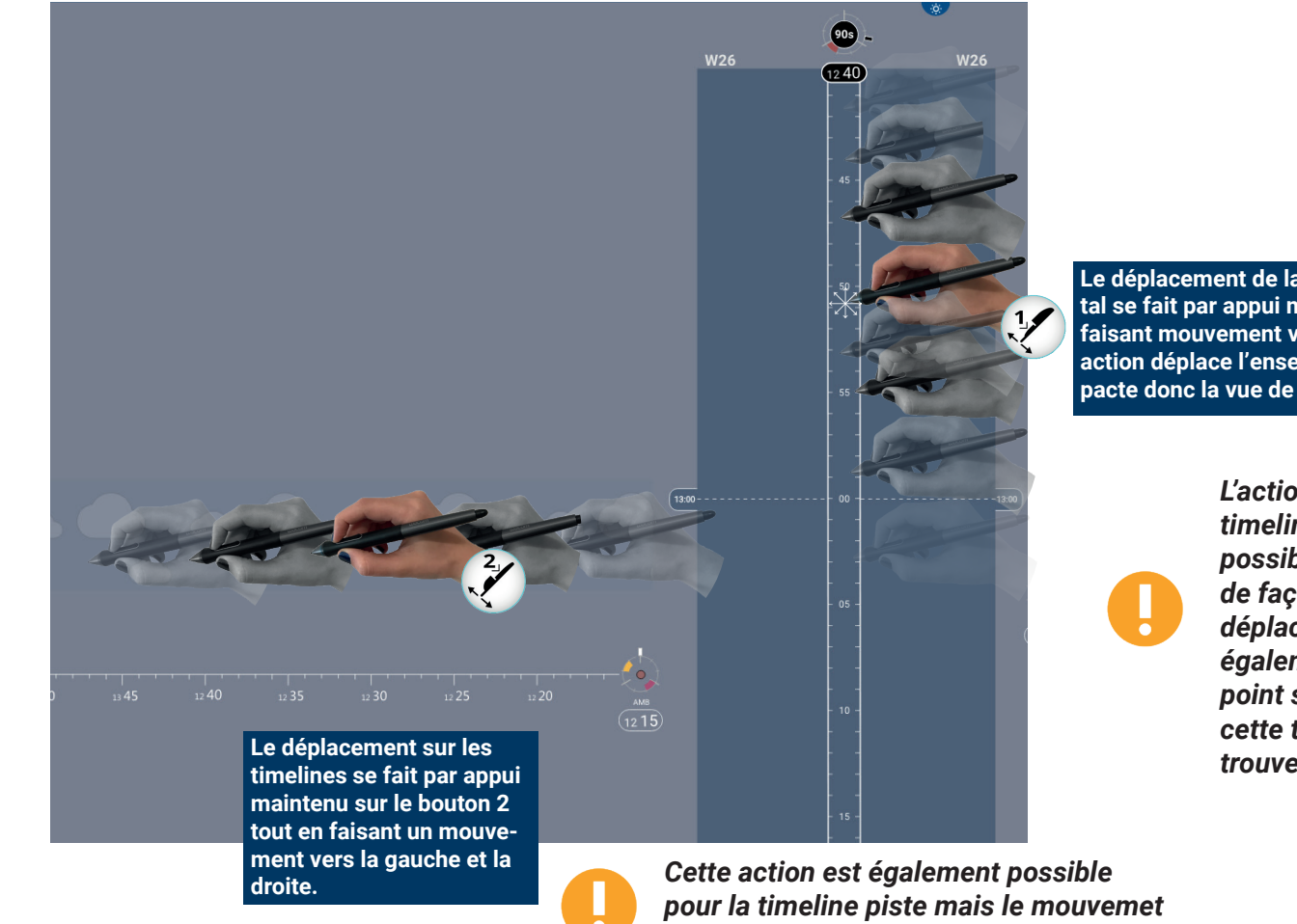

correspondant est dans ce cas vertical

Le déplacement de la timeline piste selon l'axe horizontal se fait par appui maintenu sur le bouton 1 tout en faisant mouvement vers le droite ou la gauche. Cette action déplace l'ensemble de la vue séquenceur et impacte donc la vue de toute les autres timelines.

> L'action est également possible pour une timeline d'un point d'intérêt. Dans ce cas, il est possible non seulement de déplacer la timeline de façon horizontale avec un effet analogue au déplacement de la timeline piste, mais il est également possible de déplacer la timeline du point selon l'axe vertical, impactant dans ce cas cette timeline et éventuellement celles qui se trouvent au dessous et/ou au-dessous.

# Memento

# Le Séquenceur

### LA TIMELINE PISTE

La timeline piste de base fournit un certain nombre d'informations comme nous pouvons le voir sur la figure ci-dessous.

Nous allons plus particulièrement nous pencher sur l'indicateur de référence de la timeline associé à l'heure de référence, de même que de l'interaction permettant de modifier le réglage de la timeline en changeant l'heure de référence.

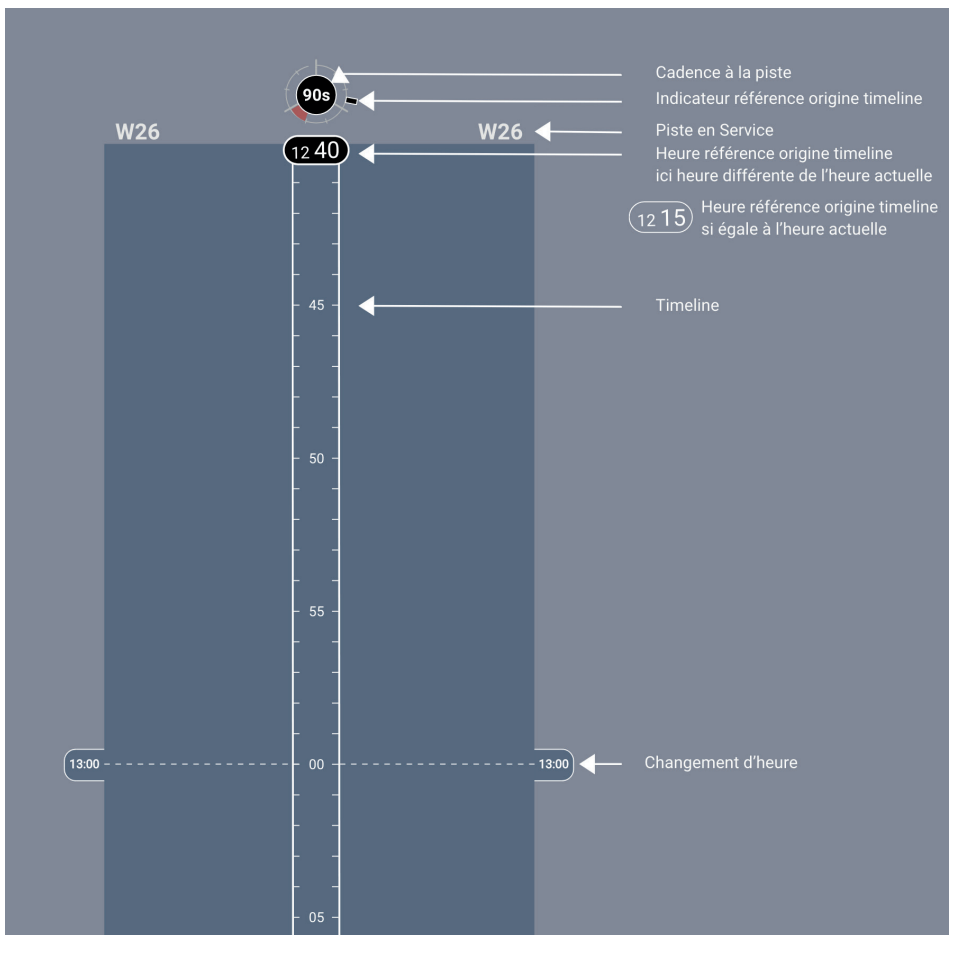

Pour la piste nous reprenons exactement le même indicateur que celui déjà décrit dans la partie Dashboard. Néanmoins aux éventuelles alarmes de dépassement de capacité nous ajoutons un indicateur de référence relatif à l'origine temporelle de la timeline. Les exemples ci-dessous donnent une meilleure idée de son usage.

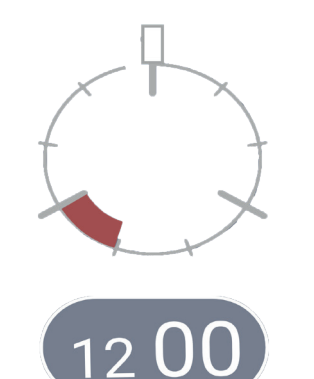

Prenons le cas d'une heure courante établie à **12h00** la couronne est toujours divisée en tranche de 20 minutes la position de l'indicateur temporel et le design ci-dessus indiquent que l'heure de référence de la timeline est l'heure actuelle.

Dans le cas ci-dessus, la couleur à la fois de l'indicateur de position temporelle et de l'heure de

tion temporelle et de l'heure de référence (**13h20**) indiquent que l'heure de référence de la timeline n'est pas l'heure actuelle. Sur la couronne on peut lire le décalage d'une heure 20 par rapport à l'heure courante, ici 12h00

Par construction, l'indicateur de position ne peut aller que jusqu'à l'heure actuelle + 2h40, ce qui ne traduit pas une limite dans le déplacement sur la timeline piste. Lorsque l'on se déplace plus en amont, l'heure de référence se met à jour, l'indicateur reste en butée !

### Le Séquenceur

### LA TIMELINE PISTE

#### Les actions globales sur la Timeline piste

Un press sur l'heure de référence sur la timeline piste permet d'ouvrir un menu avec deux items :

- un bouton recompute all,

- un bouton de remise à l'heure actuelle, accessible si l'heure de référence est différente.

Dans l'exemple ci-dessous nous illustrons le principe de remise à l'heure courante. Le recompute s'applique à tous les vols de la timeline piste, comme nous les verrons plus loin il est également de réaliser des recompute vols par vols.

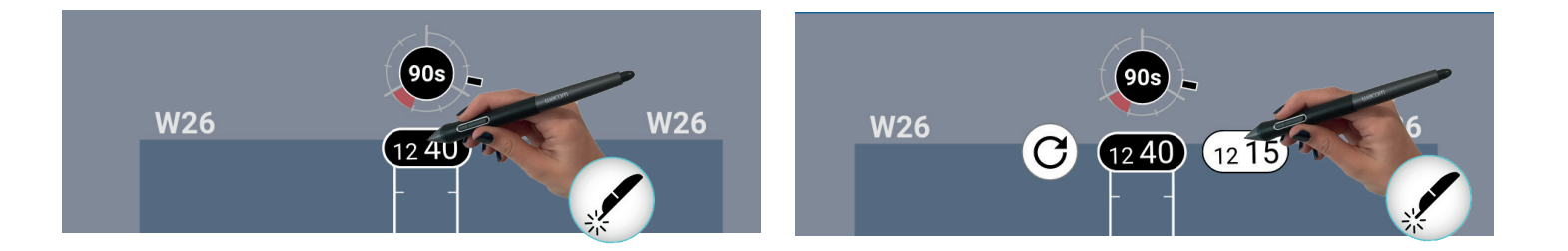

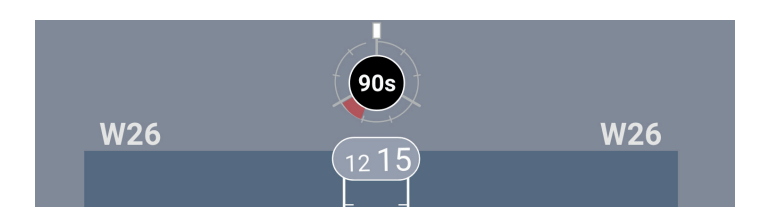

Memento

Le Séquenceur

### LA TIMELINE PISTE

#### Les Zones de Planification de la Timeline Piste

Dans la timeline piste, il existe plusieurs indicateurs associés à des zones de planification, à savoir la **fermeture de piste**, le **changement de configuration** (avec ou sans indicateurs de couvre-feu et/ou changement de cadence), le **couvre-feu**, le **changement de cadence** et le **gap** comme nous pouvons le voir ci-dessous.

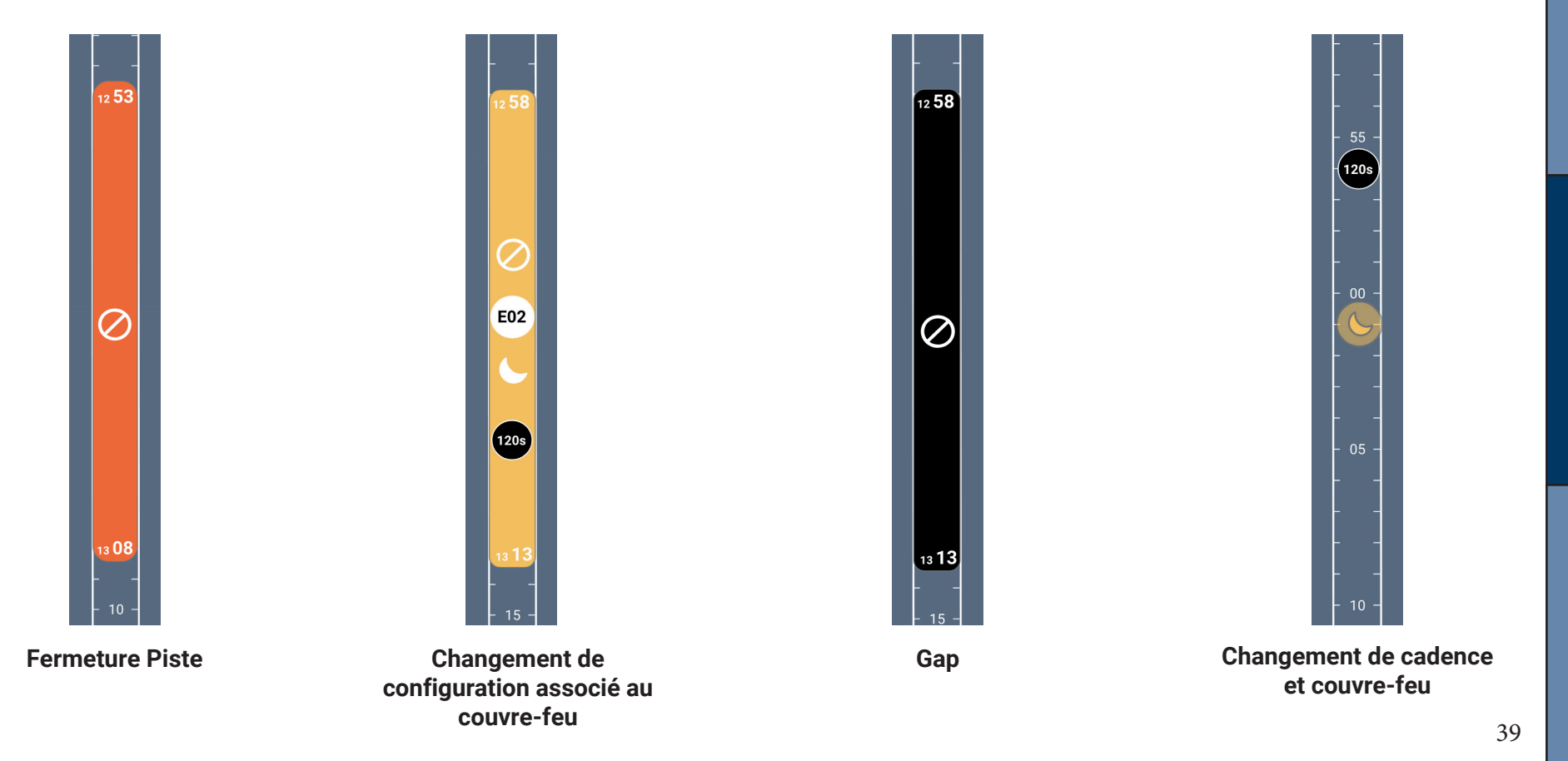

Le Séquenceur

## Le Séquenceur

#### LA TIMELINE PISTE

Le menu associé à la timeline piste

Un long press sur la représentation de l'aéroport permet l'affichage d'un menu circulaire.

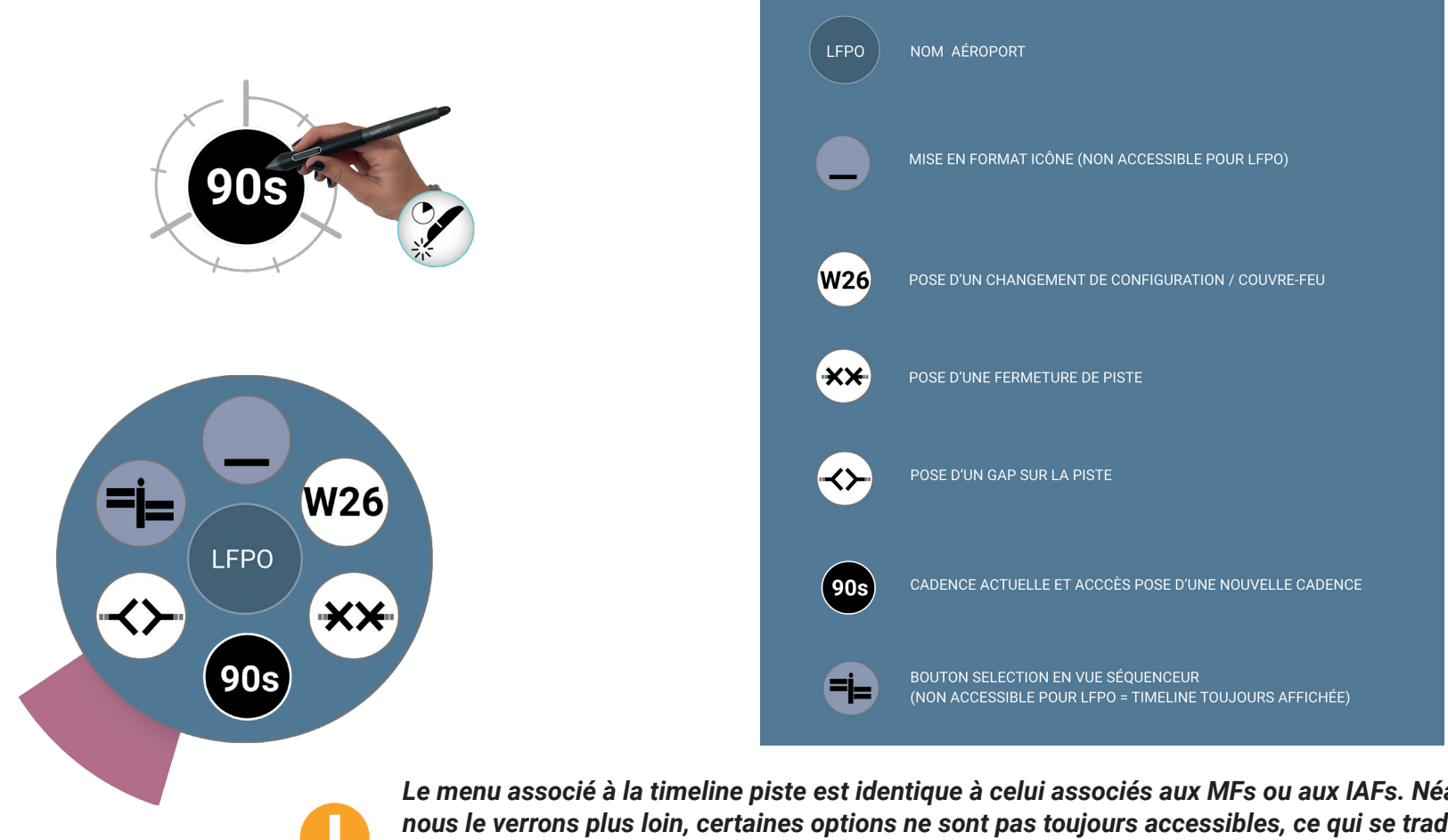

Le menu associé à la timeline piste est identique à celui associés aux MFs ou aux IAFs. Néanmoins, comme nous le verrons plus loin, certaines options ne sont pas toujours accessibles, ce qui se traduit par l'emploi d'une couleur grise comme nous pouvons le voir ci-dessus (format icône et bouton sélection en vue séquenceur).

#### LA TIMELINE PISTE

×× La sélection et la pose d'une Planification : Exemple de la fermeture de piste

12 53

12

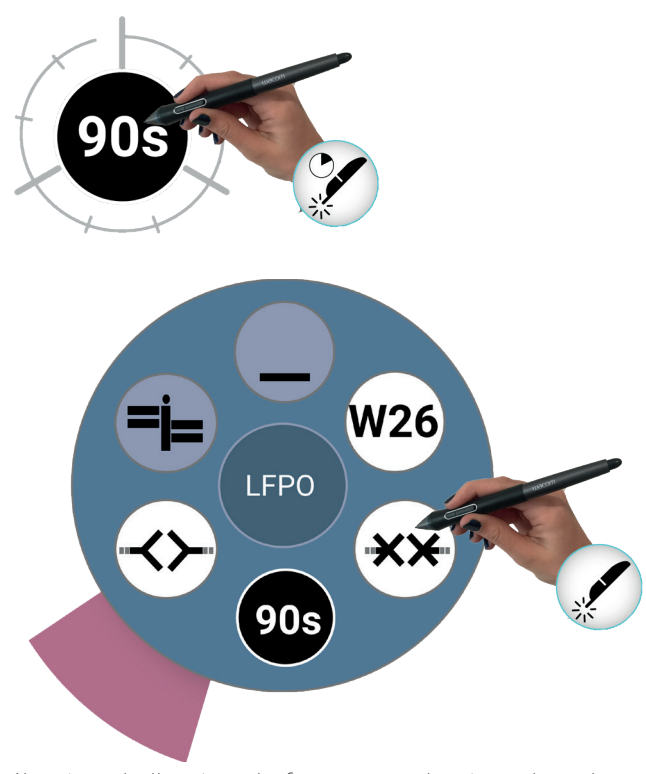

Après sélection de l'option de fermeture de piste dans le menu circulaire, un pavé rouge semi-transparent apparait sur la timeline. Il est possible de déplacer tout le pavé par un drag en glissant ce dernier avec le stylet ou/et modifier les heures de début et de fin en utilisant les poignées associées. Pour valider la sélection, un appui maintenu permet de passer de l'état planifié (transparent) à l'état validé (en rouge plein).

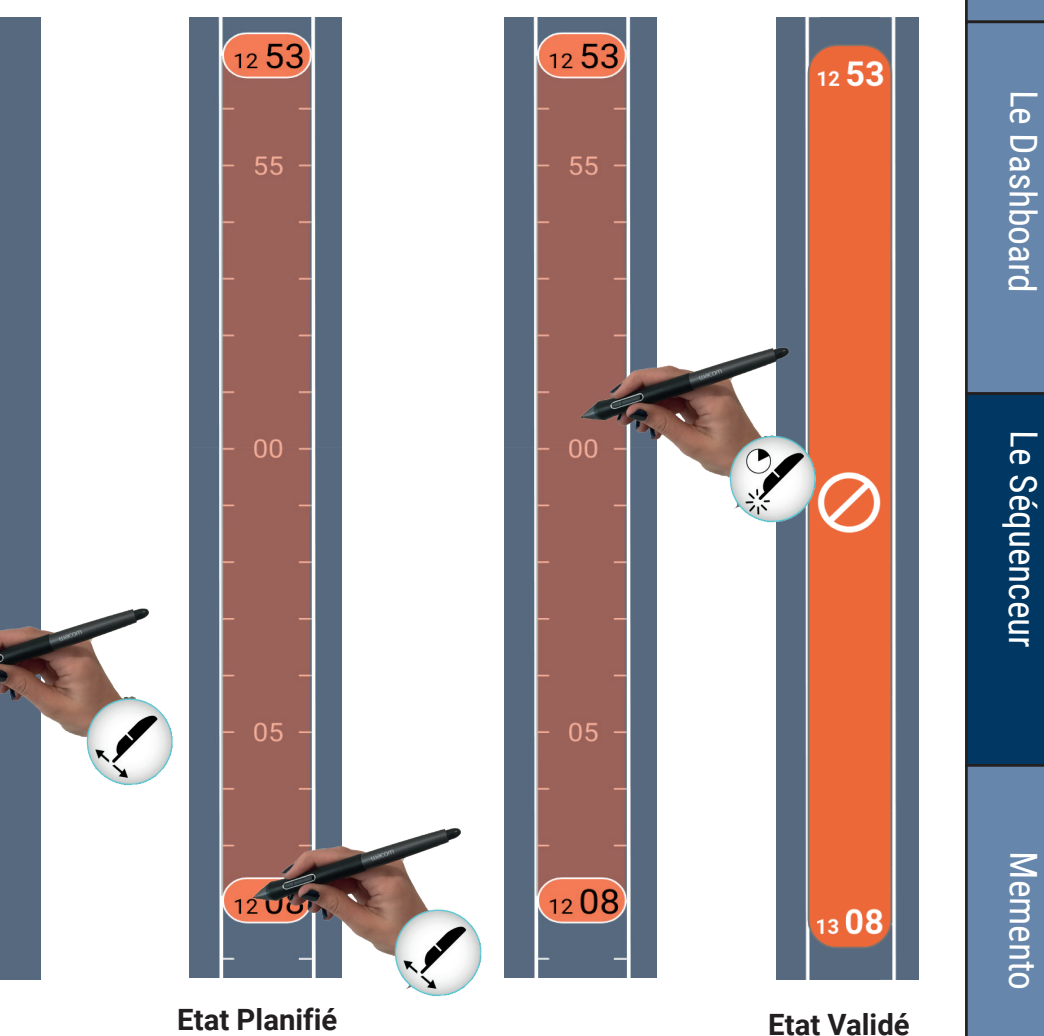

# Le Séquenceur

LA TIMELINE PISTE

LA SÉLECTION ET LA POSE D'UNE PLANIFICATION : EXEMPLE DU GAP

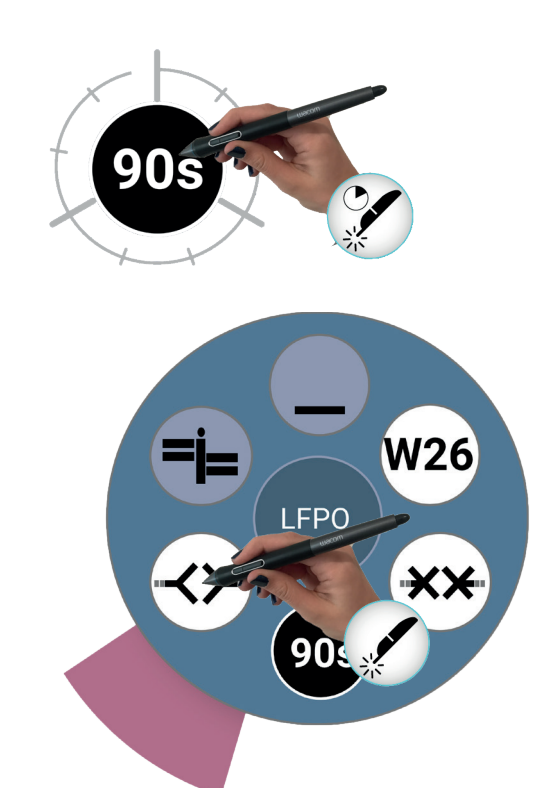

Après sélection de l'option de gap sur la piste dans le menu circulaire, un pavé noir semi-transparent apparait sur la timeline. Le fonctionnement associé à la pose du gap est complètement **analogue** à celui de la fermeture de piste. Pour valider la sélection, un appui maintenu permet également de passer de l'état planifié à l'état validé.

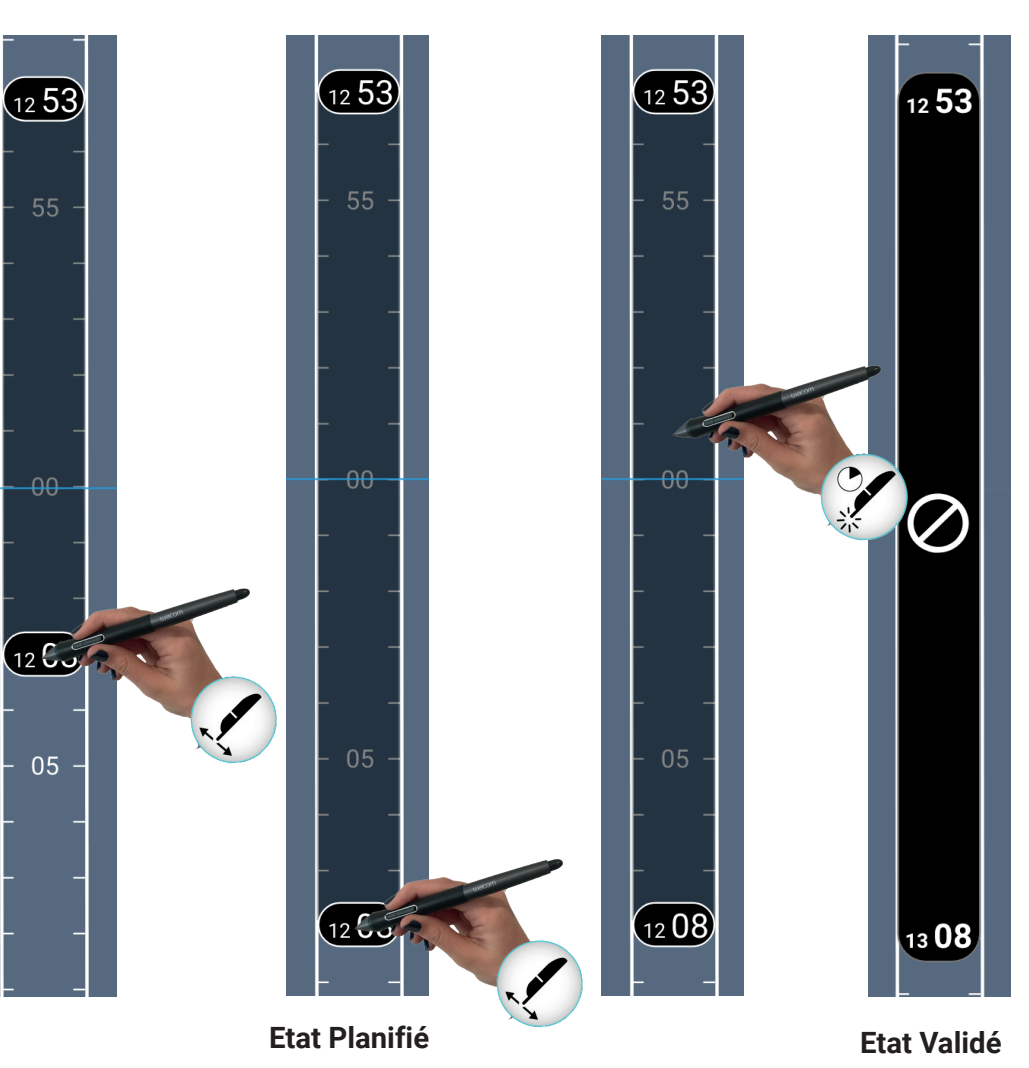

Le Séquenceur

#### LA TIMELINE PISTE

(W26) La sélection et la pose d'une Planification : Exemple du Changement de Configuration ou du Couvre-Feu

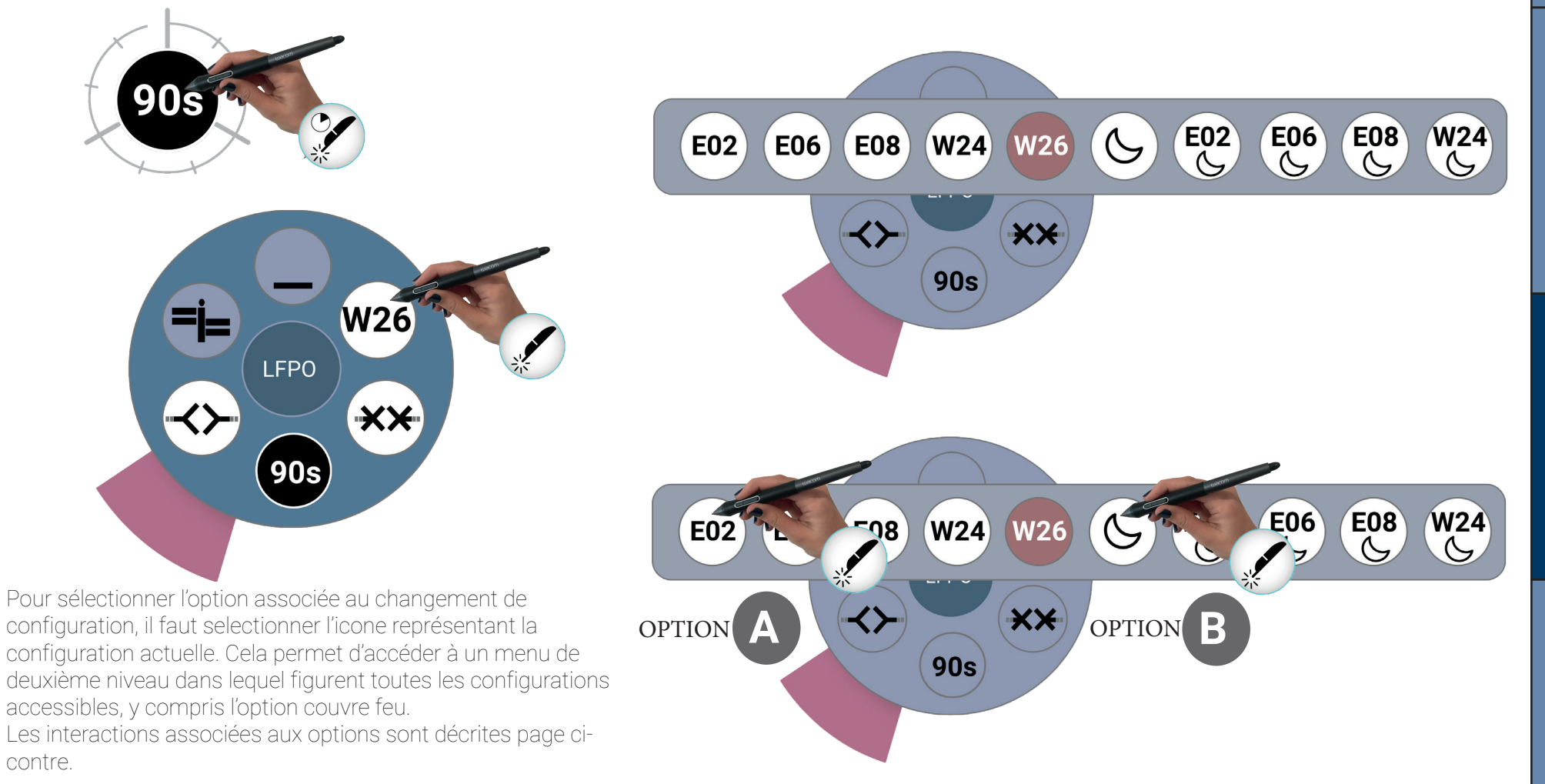

LA TIMELINE PISTE

(W26) LA SÉLECTION ET LA POSE D'UNE PLANIFICATION : EXEMPLE DU CHANGEMENT DE CONFIGURATION OU DU COUVRE-FEU

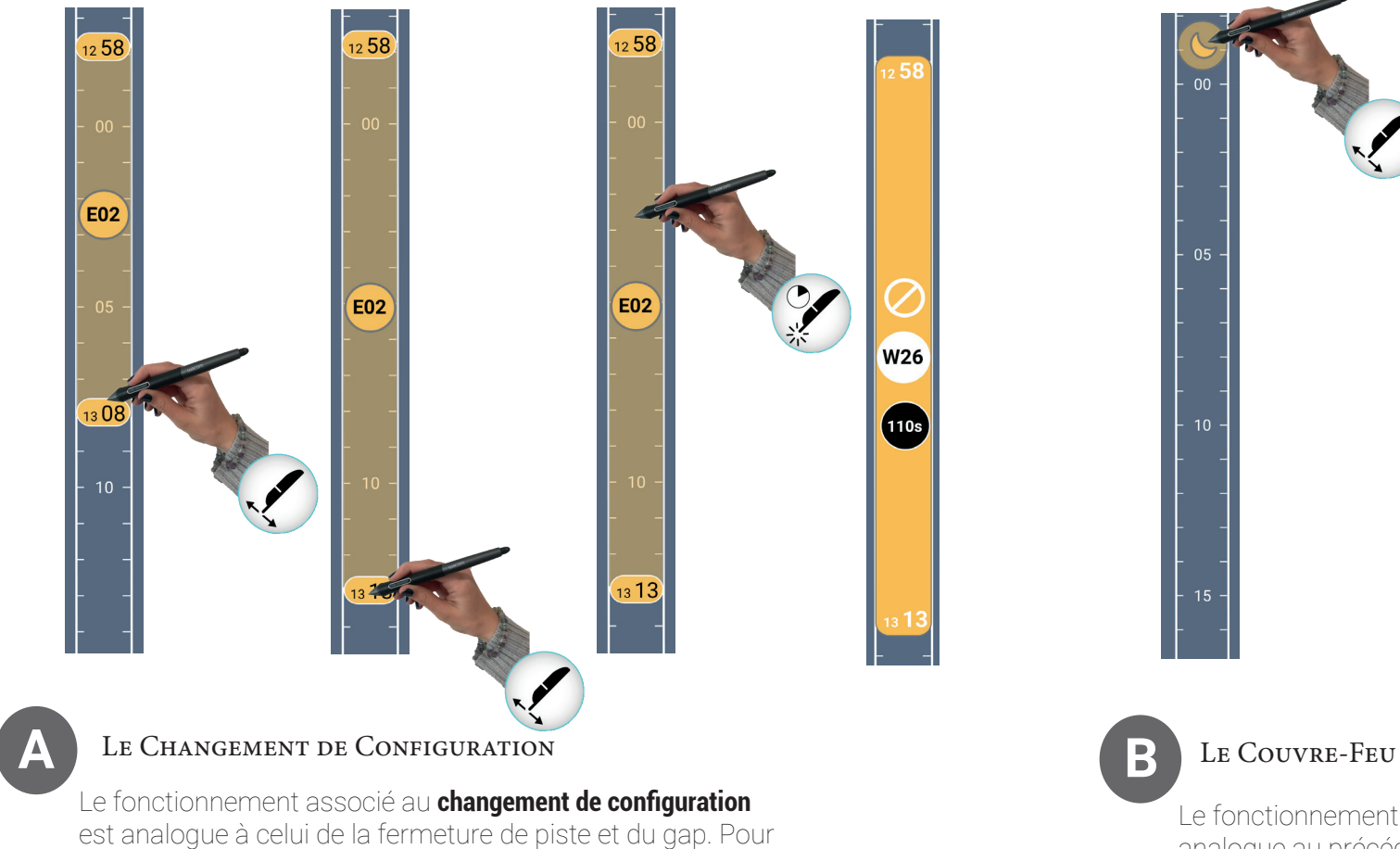

valider la selection, un appui maintenu permet également de

passer de l'état planifié à l'état validé.

Le fonctionnement associé à la pose du **couvre-feu** est analogue au précédent, hormis le fait que la zone se limite à une poignée. Le mécanisme de validation est le même que dans les cas précédents.

### LA TIMELINE PISTE

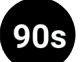

90s La sélection et la pose d'une Planification : Exemple du Changement de Cadence

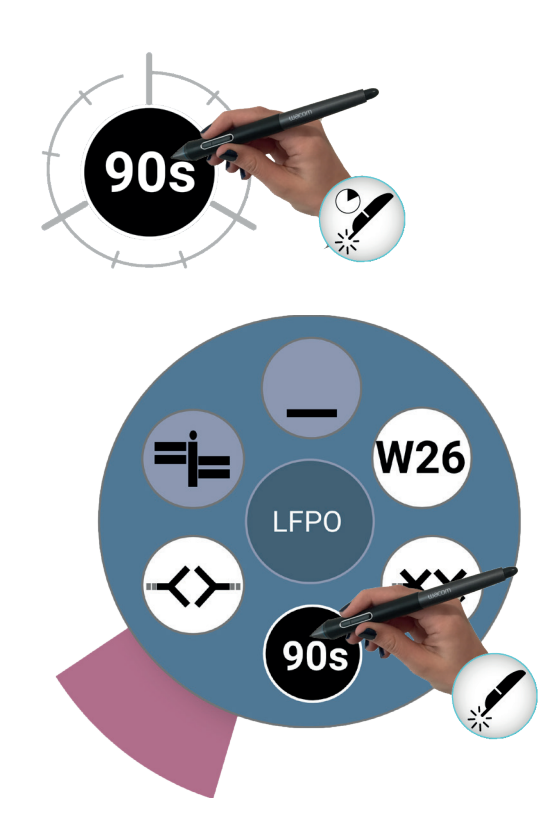

Le fonctionnement associé à la pose d'une cadence est analogue à celle d'un couvre-feu à la nuance près qu'il est possible de modifier la valeur de la cadence (par pas de +/- 1s ou +/- 10s) avant validation de la planification.

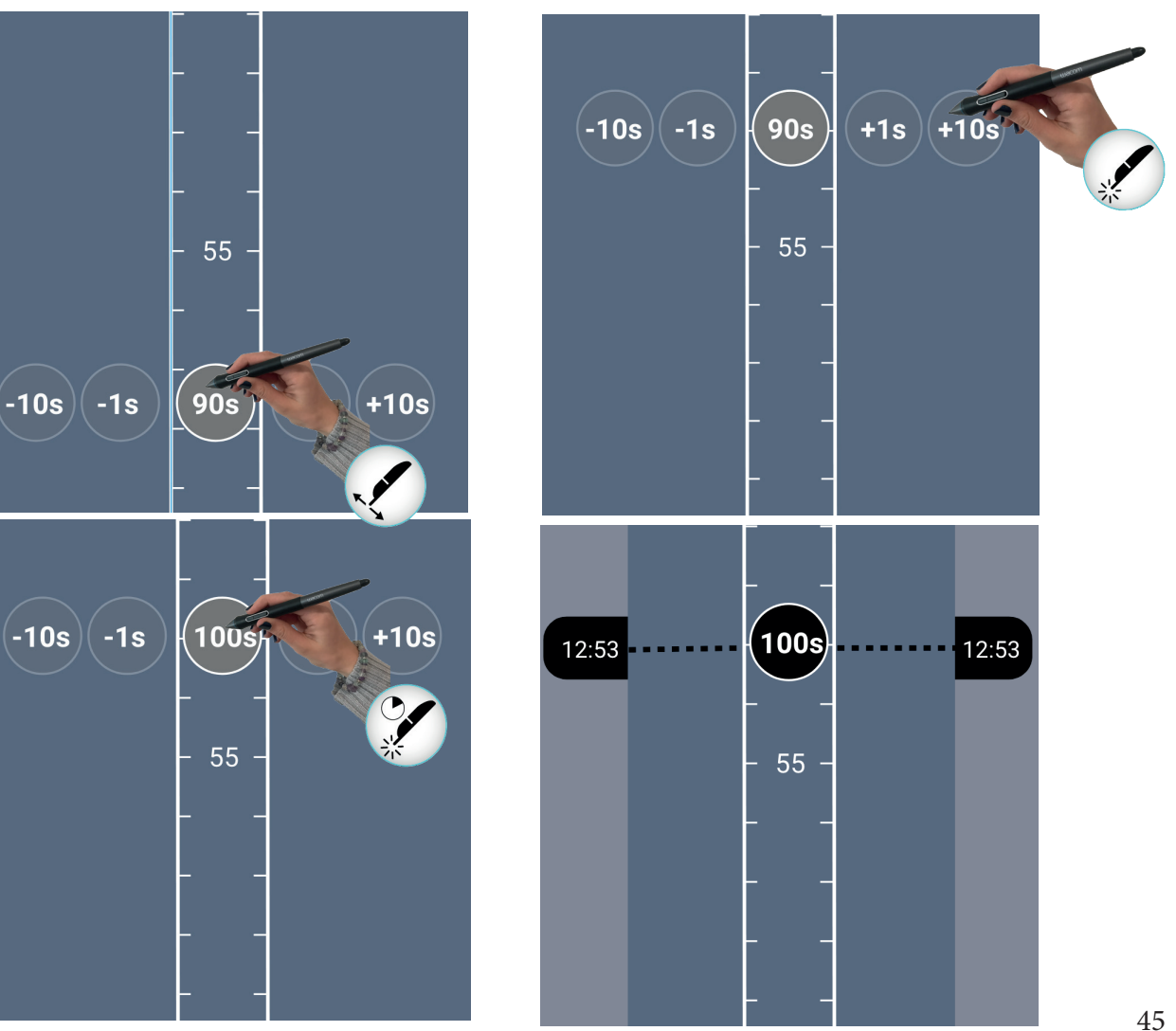

#### LA TIMELINE PISTE

#### L'ANNULATION D'UNE PLANIFICATION

Toutes les planifications : la **fermeture de piste**, le **changement de configuration**, le **couvre-feu**, le **changement de cadence** et le **gap** sont toutes annulables qu'elles soient planifiées ou validées. Cette annulation se fait toujours de la même façon, à savoir en réalisant un drag à partier de la zone de planification hors de la timeline piste. C'est en relevant le stylet de la tablette que l'annulation devient effective.

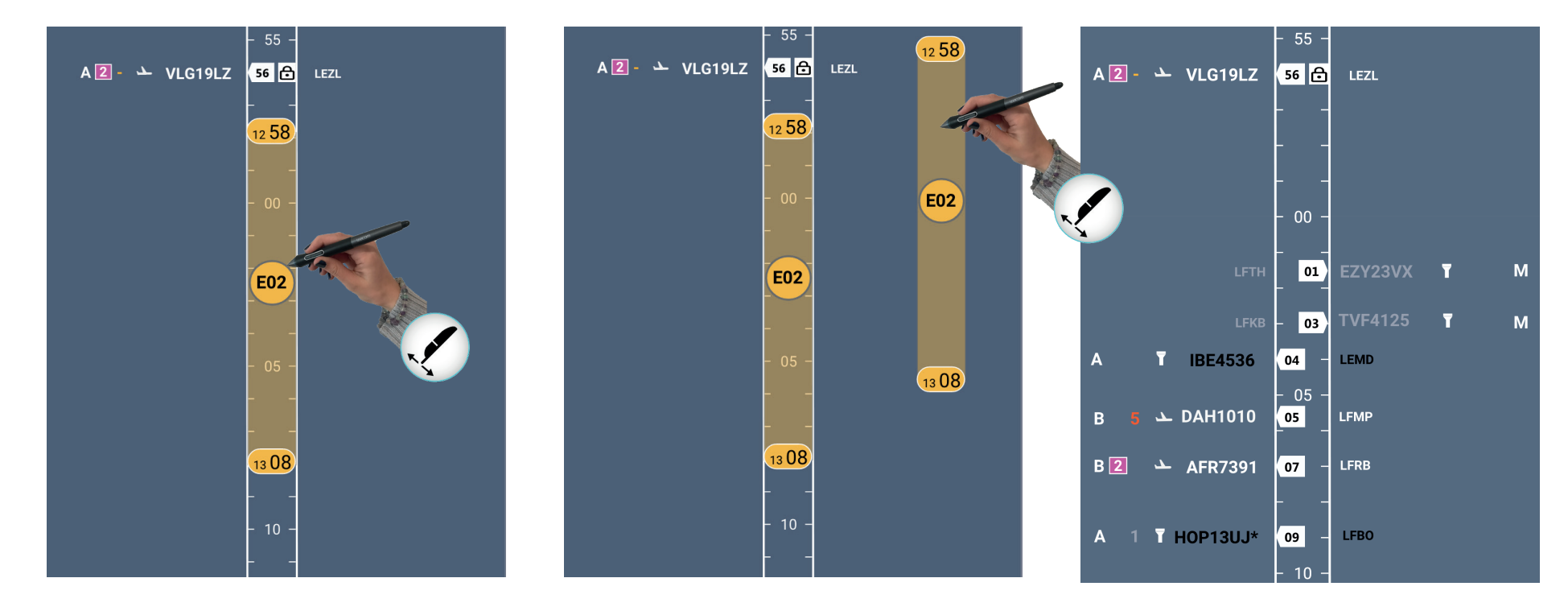

L'exemple ci-dessus prend l'exemple de l'annulation d'une planification de changement de configuration.

### La représentation des vols sur la Timeline piste

#### INFORMATIONS PRÉSENTÉES

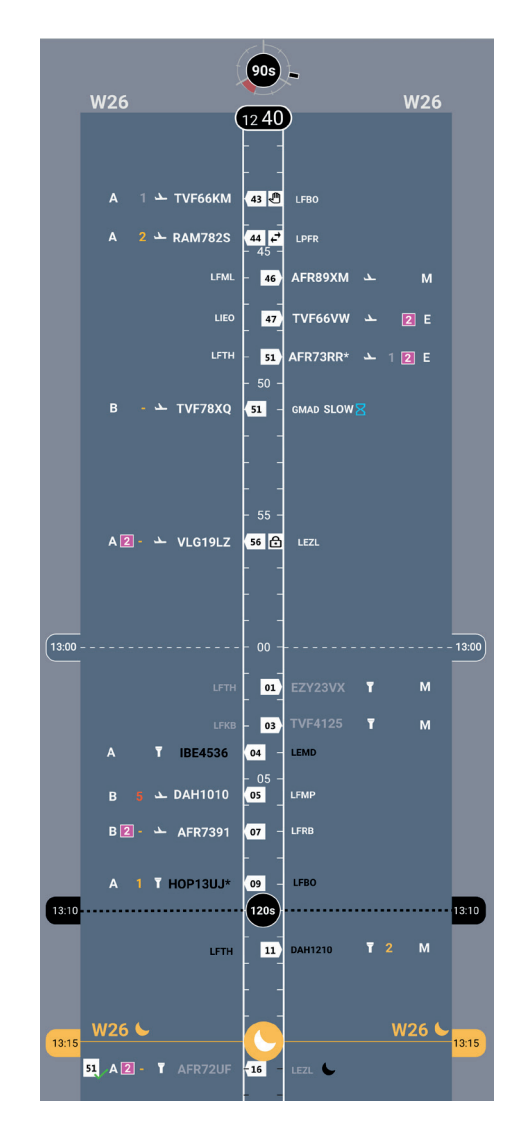

La représentation des vols sur la timeline est relativement similaire avec celle d'un AMAN. Les vols sont organisés selon leur STA à la piste. Les différentes informations potentiellement présentées sont représentées ci-dessous.

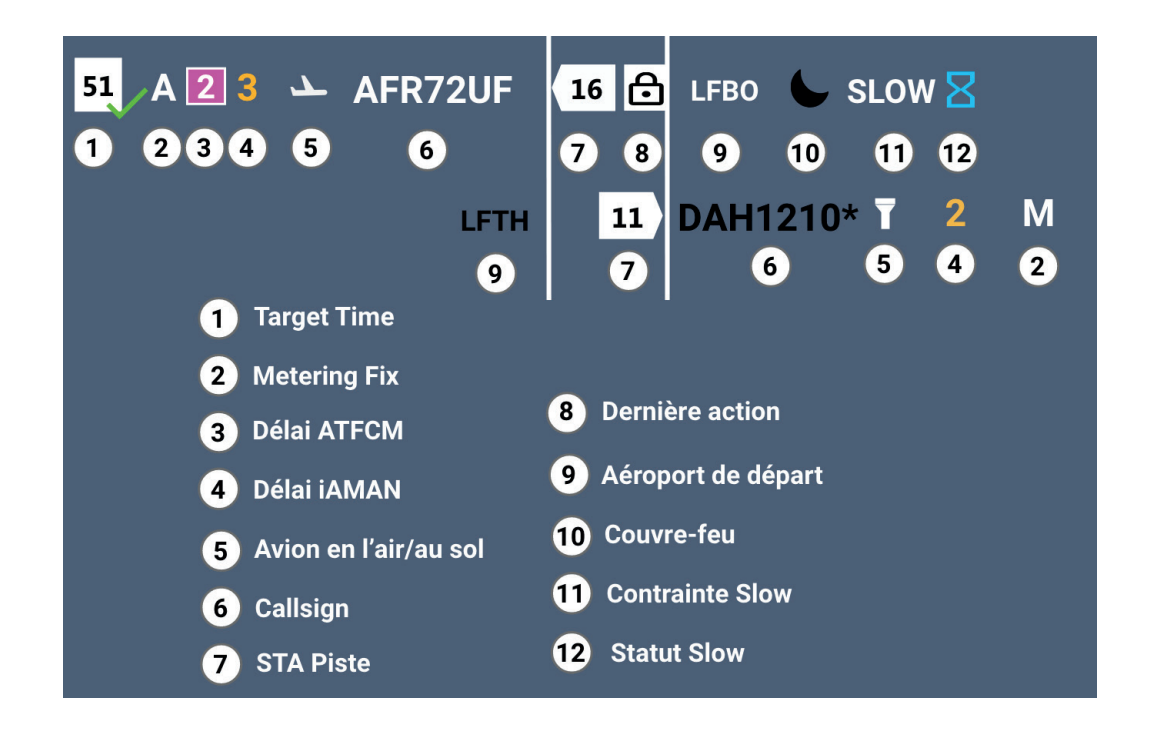

Le Séquenceur

Memento

## Le Séquenceur

### La représentation des vols sur la Timeline piste

#### Codages et informations complémentaires

La représentation des vols sur la timeline permet également par le codage particulier du Callsign (et de la STA) de donner des informations complémentaires relatives au vol correspondant comme nous pouvons le voir ci-dessous.

| – 46 AFR89XM 🛥 M         | Vol en l'air : callsign blanc taille normale + STA blanc                                 |  |  |
|--------------------------|------------------------------------------------------------------------------------------|--|--|
| AFR73RR* → 1 2 E         | Vol en l'air - «low perf» : idem que précédemment + astérisque symbolisant le «low perf» |  |  |
| - 49 HOP13UJ T 3 M       | Vol au sol au parking : callsign noir taille normale + STA blanc                         |  |  |
| - 50 -<br>50 AFR72UF ▼ M | Vol au sol au roulage : callsign gris taille normale + STA blanc                         |  |  |

0

Les vols en l'air se distinguent directement des vols au sol par leurs icônes respectives

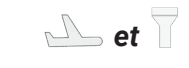

### La représentation des vols sur la Timeline piste

LA REPRÉSENTATION DES DÉLAIS ATFCM

4 Régulations locales RP CASA (Régulations Ski) ou iAMAN

4 Régulations locales RP CASA LFPO ou LFPG

CASA non locales +

4 Réguls locales RP MPR (CASA ou iAMAN (TRIAL...)): CASA non locales MPR ou seule Les délais ATFCM sont codés de façon simple par une couleur de fond, de contour et de couleur de la valeur numérique du délai comme on peut le voir sur la figure ci-contre.

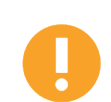

De façon générale, les régulations locales se voient assez aisément car elles ont un fond blanc alors que les régulations non locales ont un fond violet.

### Le Séquenceur

#### Les actions sur les vols de la Timeline piste

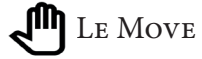

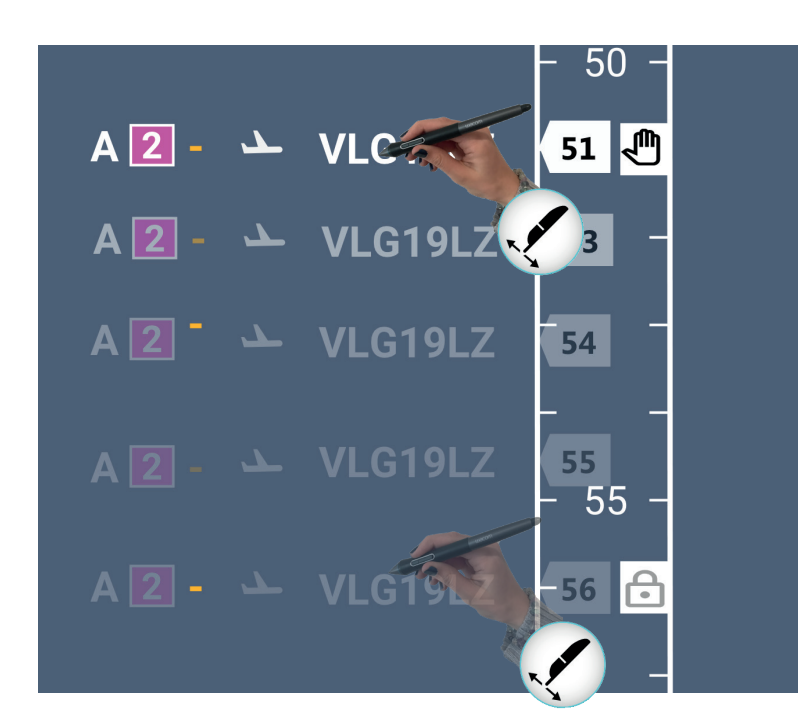

Sur la timeline piste, le **callsign** est également une poignée qui permet de déplacer le vol. Cette action constitue un **move** du point de vue de l'iAMAN. Pour déplacer le vol, il suffit d'effectuer un **drag** à partir du callsign. C'est au relâché du stylet que l'action est prise en compte. À ce moment, une **icône move** remplace l'icône de l'action précédente éventuelle sur ce même vol.

Le Séquenceur

#### Les actions sur les vols de la Timeline piste

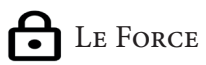

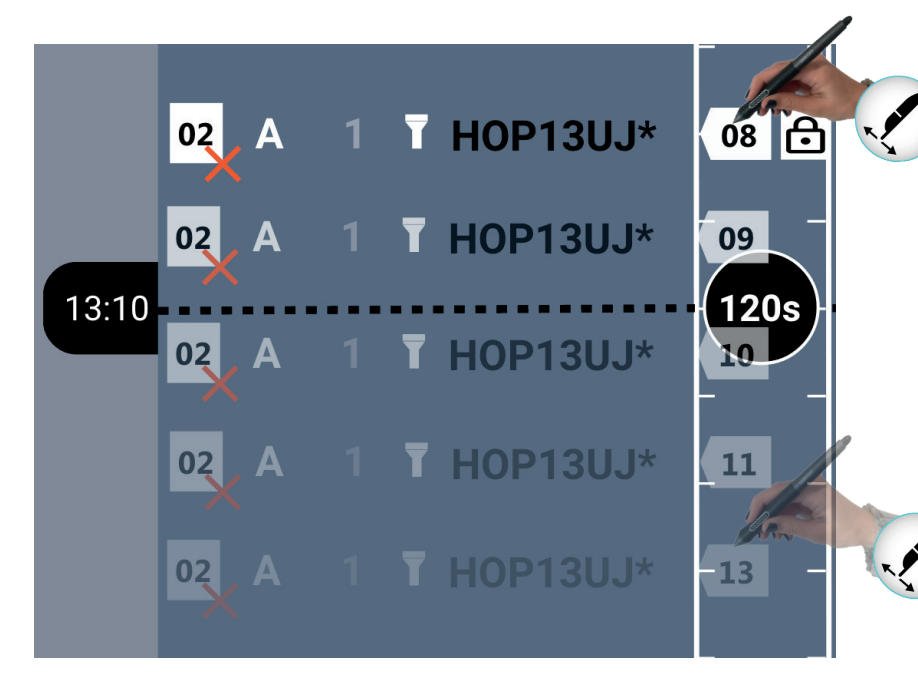

La **STA** sur la timeline piste est également une poignée qui permet de déplacer tout le vol sur la timeline. C'est action constitue un **force** du produit de vue de l'iAMAN. Pour ce faire,il suffit d'effectuer un **drag** à partir de la STA. C'est au relâché du stylet que l'action est prise en compte. À ce moment, une **icône force** remplace l'icône de l'action précédente éventuelle sur ce même vol.

#### Les actions sur les vols de la Timeline piste

### LE SWAP

L'action de swap revient à réaliser un move sur un autre vol. Au survol du deuxième callsign, l'icône d'action swap 🔇

apparait.

C'est au relâché du stylet sur le vol ciblé que l'action est prise en compte. À ce moment une icône swap 🕂 remplace toute icône de d'action précédente éventuelle sur les vols concernés.

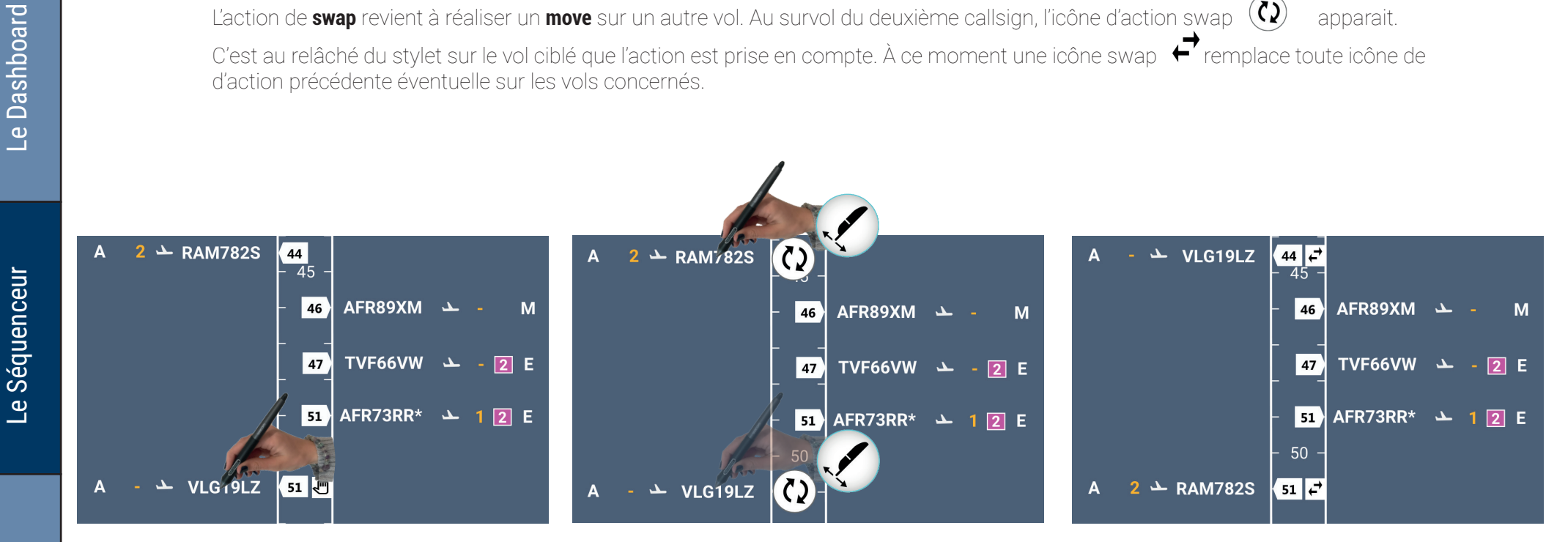

#### Les actions sur les vols de la Timeline piste

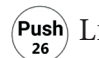

 $\left( \begin{array}{c} {\sf Push} \\ {}_{26} \end{array} 
ight)$  Le Push de la Target Time

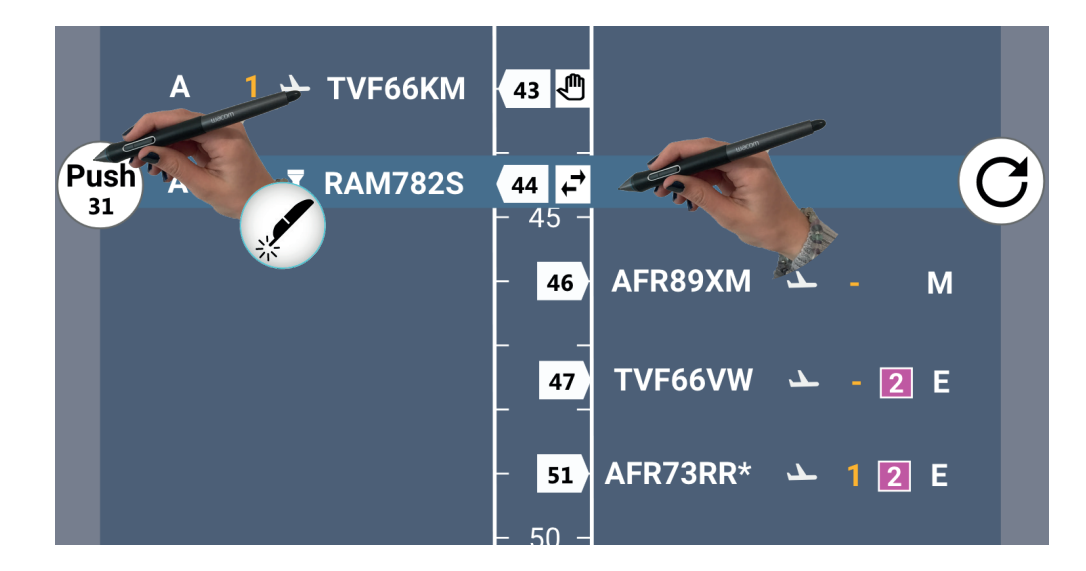

Lors du survol des vols sur la timeline avec le stylet, ces derniers passent en surbrillance comme on peut le voir sur la figure ci-contre. De plus, un bouton «Push» avec la STA actuelle au MF apparaît pour les vols elligibles au Push. Un press sur le «Push» permet de déclencher l'action correspondante. A ce moment, l'icone TargetTime avec le statut «proposé» s'affiche, la réponse du NM met à jour automatiquement le statut de la demande :

- soit implémentée,

- soit refusée.

| 13 <sub>2</sub> B | - 🛥 TVF78XQ 🚺 | Push TT état « en attente » |
|-------------------|---------------|-----------------------------|
| 13 B              | - 🗠 TVF78XQ 🚺 | Push TT état « accepté »    |
| 13 B              | - 🛥 TVF78XQ 🚺 | Push TT état « refusé »     |

Memento

#### Les actions sur les vols de la Timeline piste

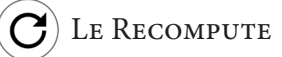

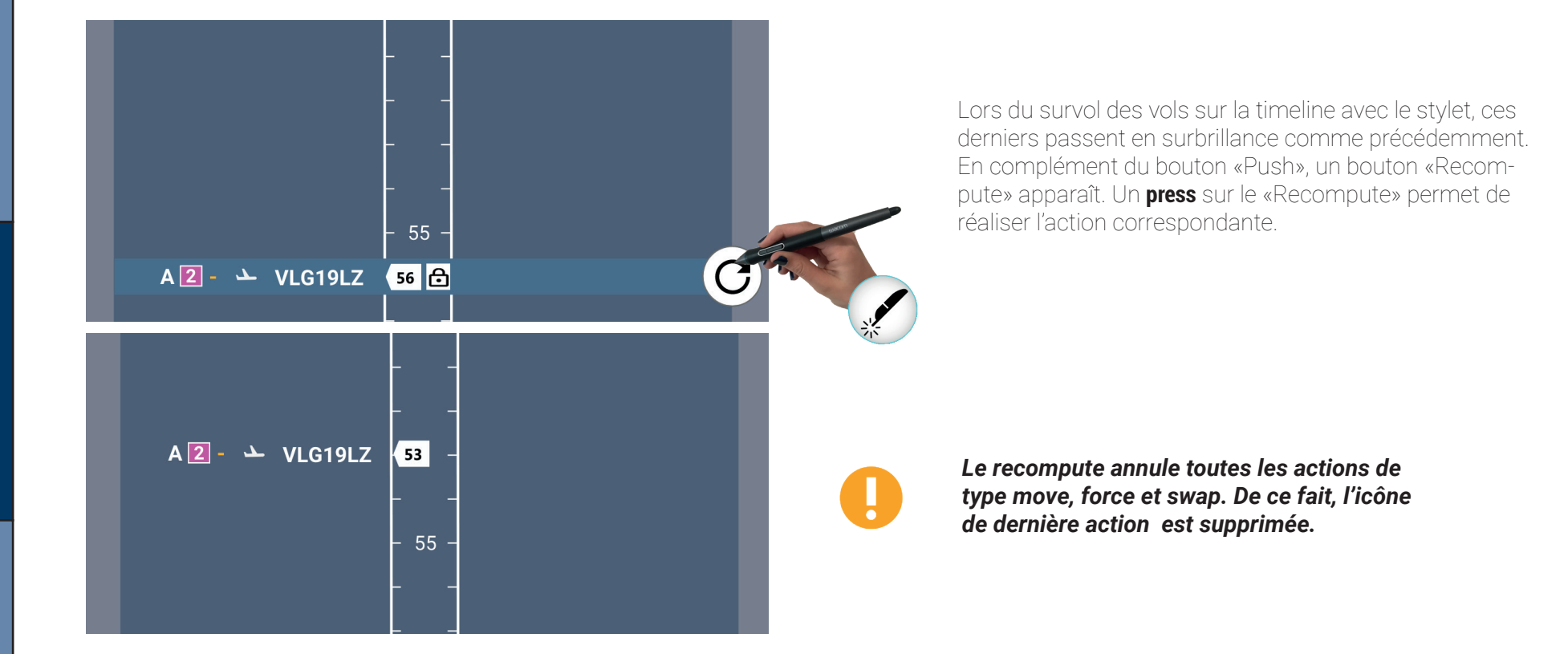

#### Les Timelines associées aux points d'intérêt

#### Vue générale et sélection d'un indicateur de dépassement de monitoring value (MV)

La timeline MF de base fournit un certain nombre d'informations comme nous pouvons le voir sur la figure ci-dessous. L'indicateur de référence de la timeline associé à l'heure de référence, ainsi que l'interaction permettant de modifier le réglage de la timeline en changeant l'heure de référence fonctionne de la même façon que celui de la timeline piste qui a déjà été décrit plus en amont.

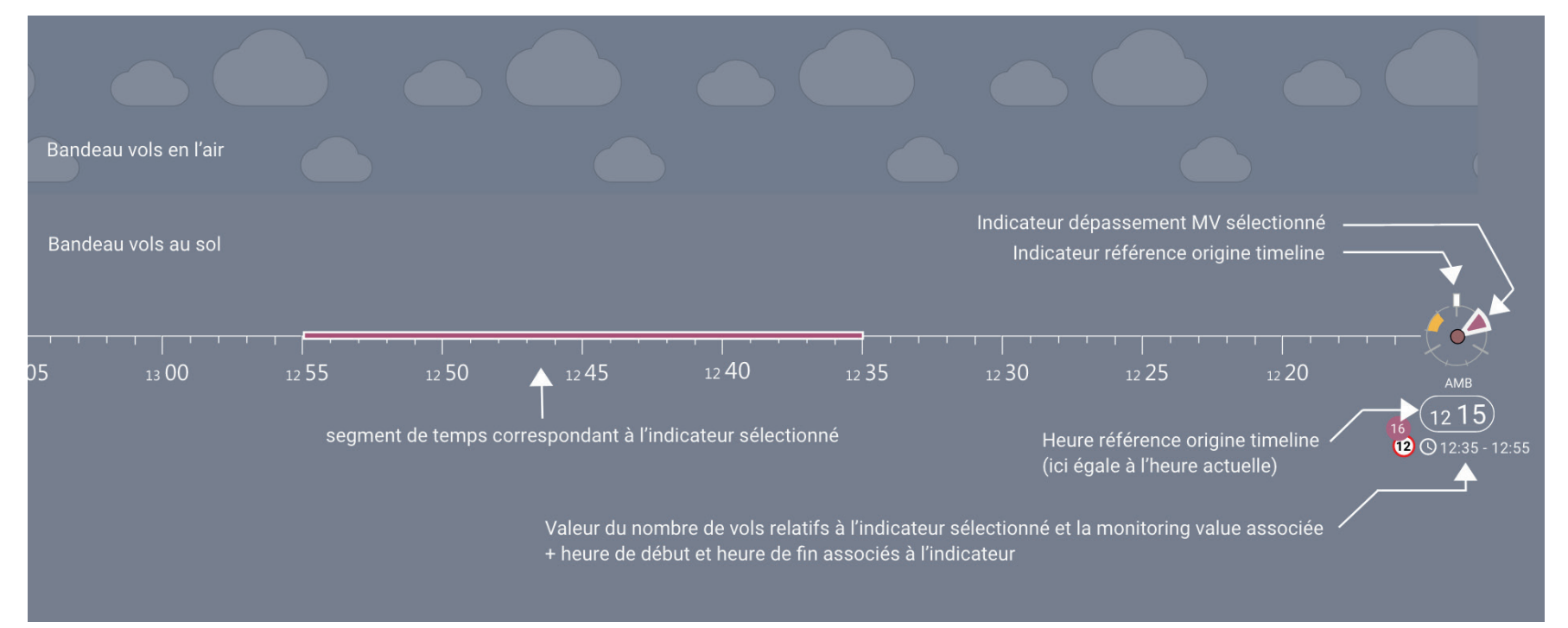

Comme dans le cas du Dashboard, les indicateurs de dépassement de MV peuvent être selectionnés sur le Dashboard, cette selection permet l'affichage d'informations complémentaires, telles que les valeurs actuelles comparées aux valeurs de MV et la tranche horaire concernée par ce dépassement. Sur la timeline elle-même un segment de même couleur que le dépassement (rouge ou orange) est affiché dans l'intervalle de temps correspondant.

0

Comme dans le cas du Dashboard, il n'est possible que de sélectionner un indicateur de dépassement de MV à la fois, toute nouvelle séléction supprime la précédente !

#### Les Timelines associées aux points d'intérêt

#### Les actions globales sur les Timelines associées aux points d'intérêt

Un press sur l'heure de référence sur une timeline associée à un point d'intérêt permet d'ouvrir un menu avec deux items :

- un bouton recompute all,

- un bouton de remise à l'heure actuelle, accessible si l'heure de référence est différente,

- un bouton pour synchroniser l'heure de référence de la timeline du point d'intérêt avec celle de la piste afin de retrouver plus facilement les vols actuellement visibles sur la timeline piste.

Dans l'exemple ci-dessous nous illustrons le principe de remise à l'heure courante. Le recompute all s'applique à tous les vols de la timeline du point d'intérêt.

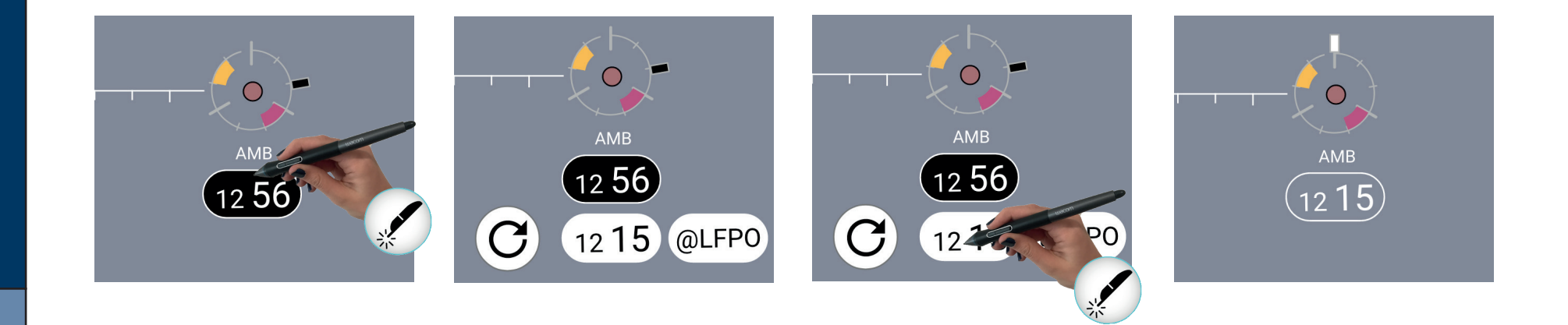

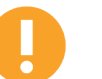

Le recompute all n'est disponible que pour le MF et non pour les IAFs pour lesquels ce bouton est grisé et non disponible.

### Les menus associés aux points d'intéret

#### LA SÉLÉCTION DU MENU CIRCULAIRE

Un long press sur la représentation du point associé au MF permet l'affichage d'un menu circulaire.

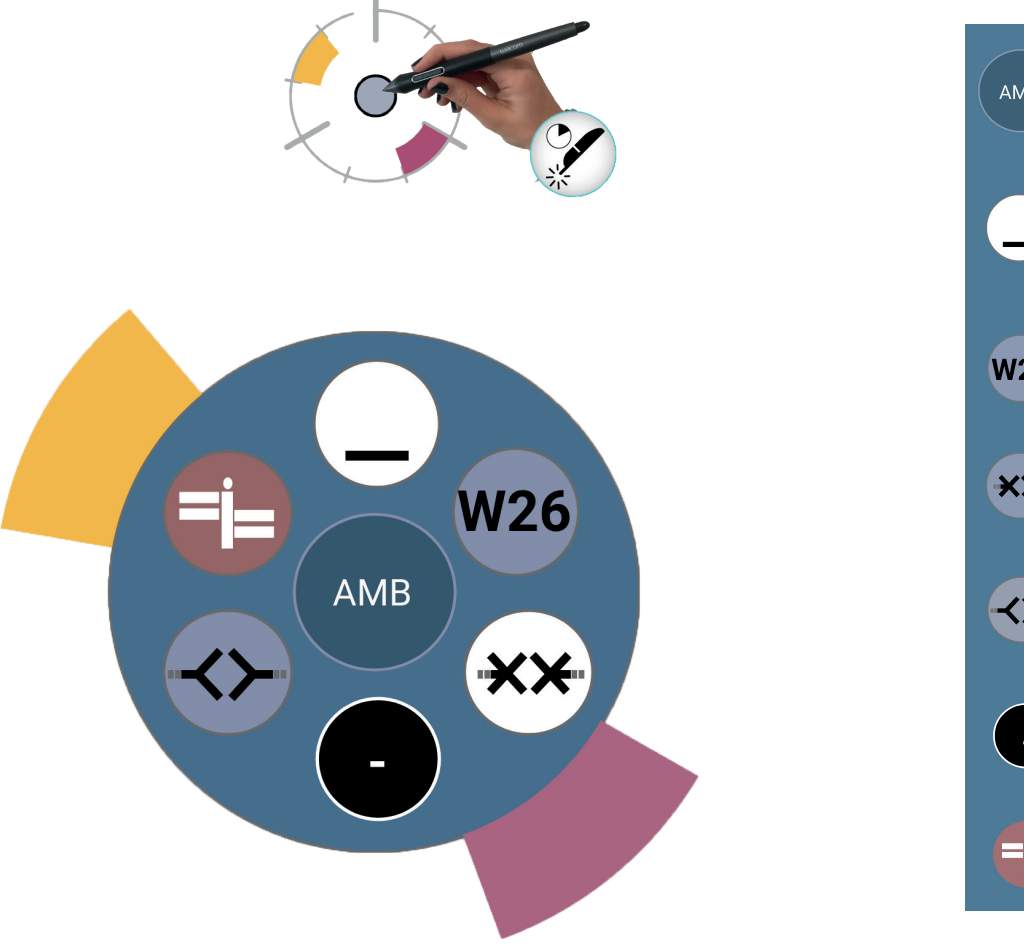

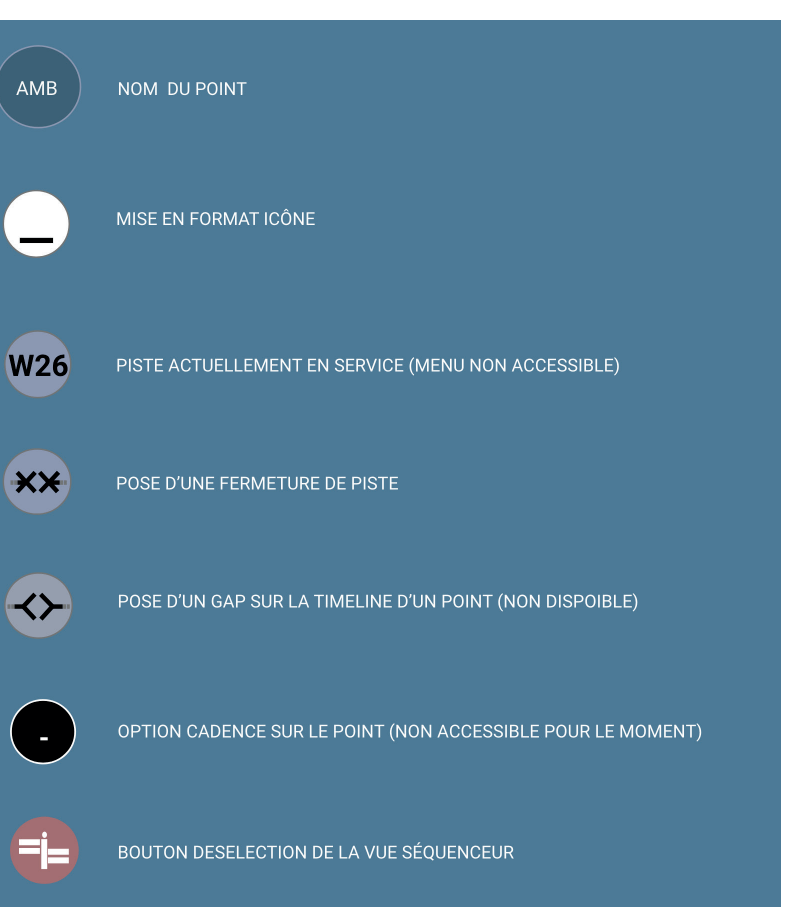

Le Séquenceur

### Le Séquenceur

### Les menus associés aux points d'intéret

#### Mise en format icône

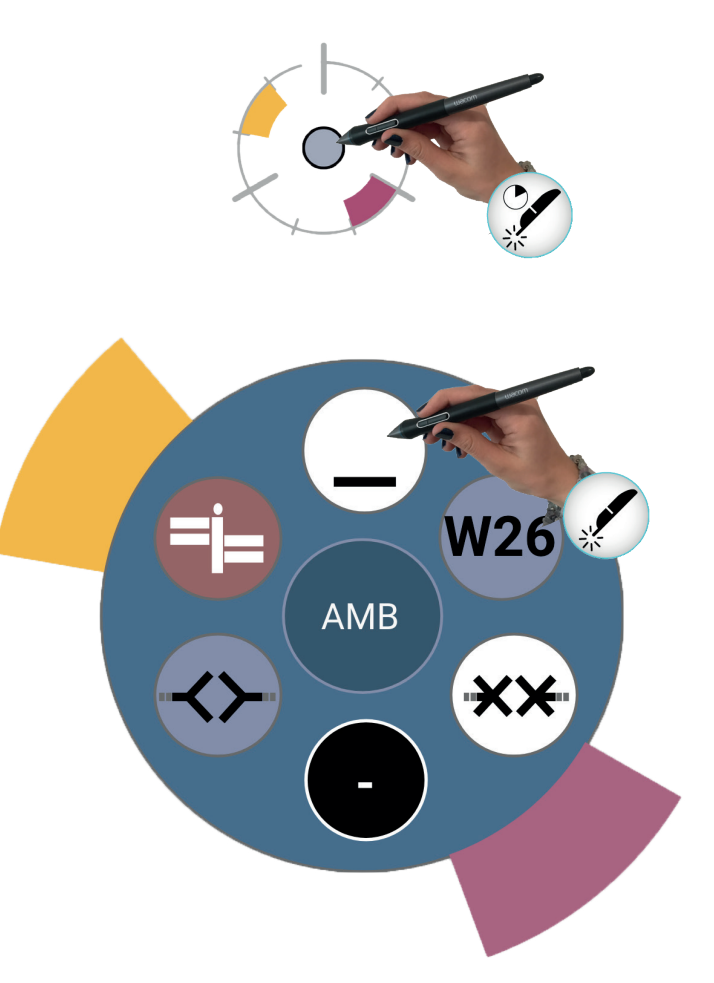

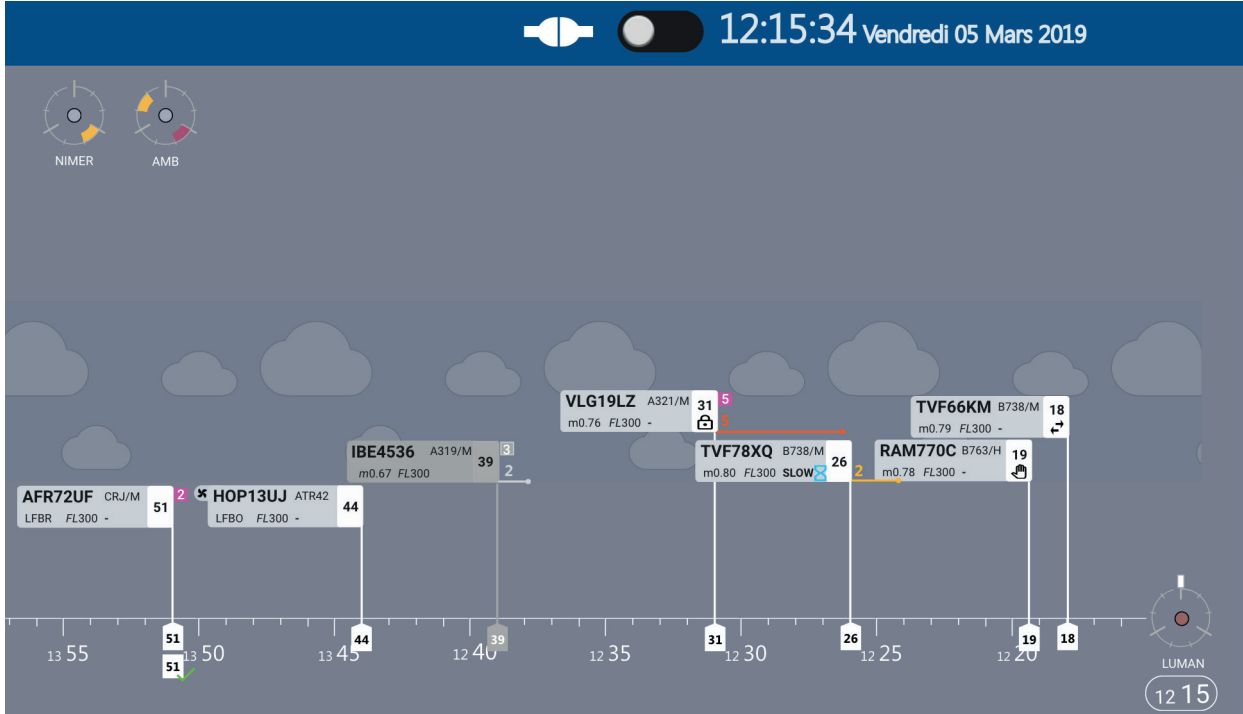

La sélection de l'option **format icône** dans le menu circulaire permet d'échanger l'affichage de la timeline complète par une représentation limitée au point et à l'indicateur de charge correspondant.

Dans l'exemple ci-dessus, on voit une timeline (LUMAN) affichée et deux icônes (NIMER et AMB) dans le coin supérieur gauche.

Memento

#### Les menus associés aux points d'intéret

Récupération de la timeline MF à partir de l'icône

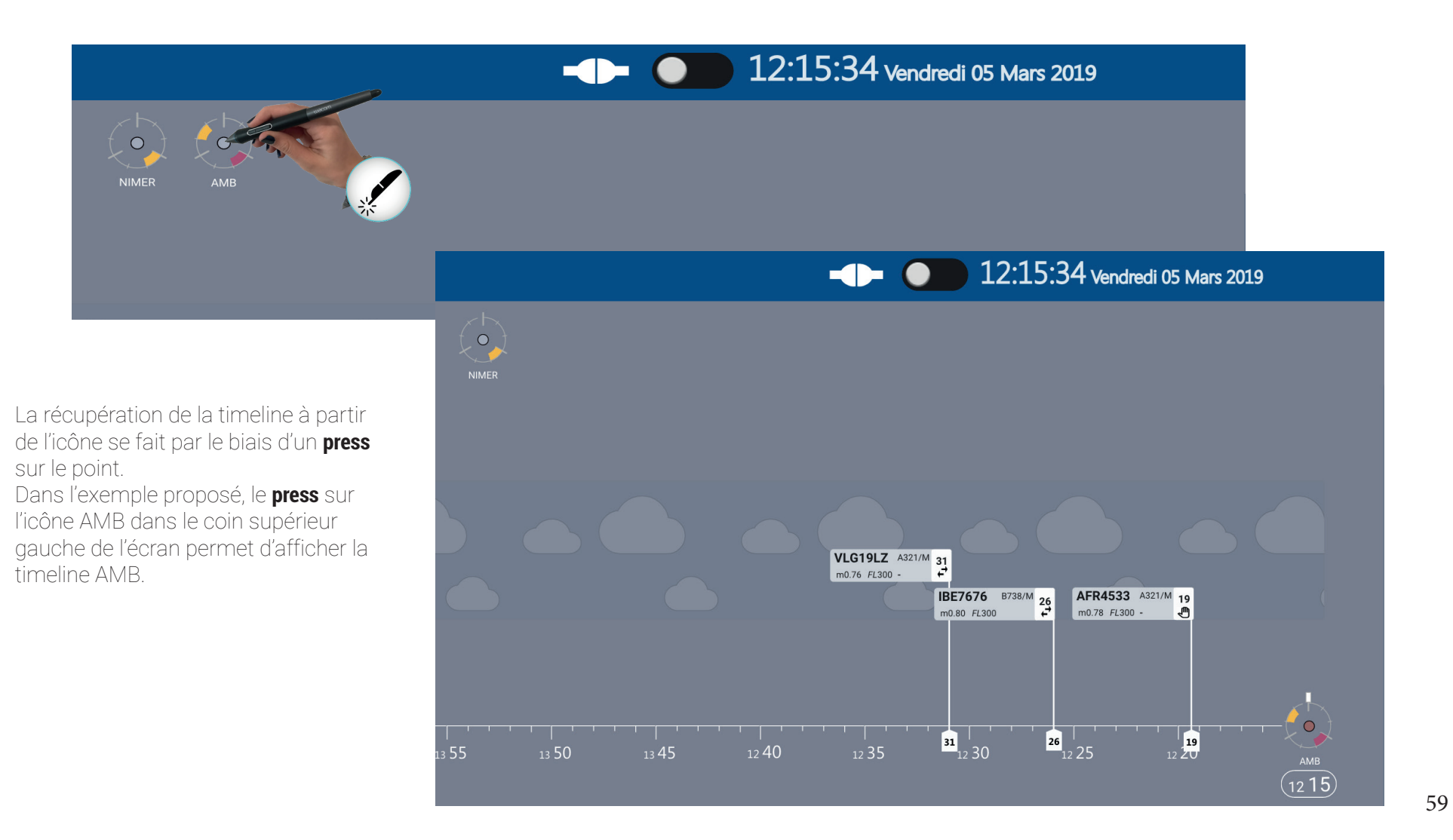

Le Séquenceur

Memento

### Le Séquenceur

#### Les menus associés aux points d'intéret

Désafficher la timeline MF

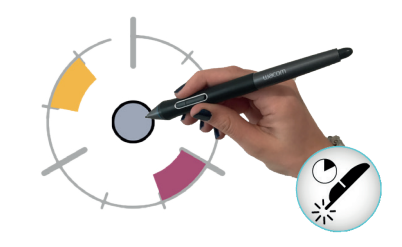

 Il est possible de supprimer l'affichage de la timeline associé au MF directement en passant par le menu du MF et en désélectionnant l'option **vue séquenceur** (en état sélectionné sur le menu circulaire ci-contre).

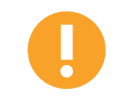

En cas de désélection, <u>la timeline MF est supprimée de la vue</u>, le seul moyen de la réafficher est de repasser par la vue Dashboard pour sélectionner à nouveau le point en vue séquenceur.

#### LES DYPS

#### Les DYPs associés aux MF

Les vols sont disposés sur chaque Timeline MF correspondante sous la forme de DYPs organisés selon leur STA calculée au MF.

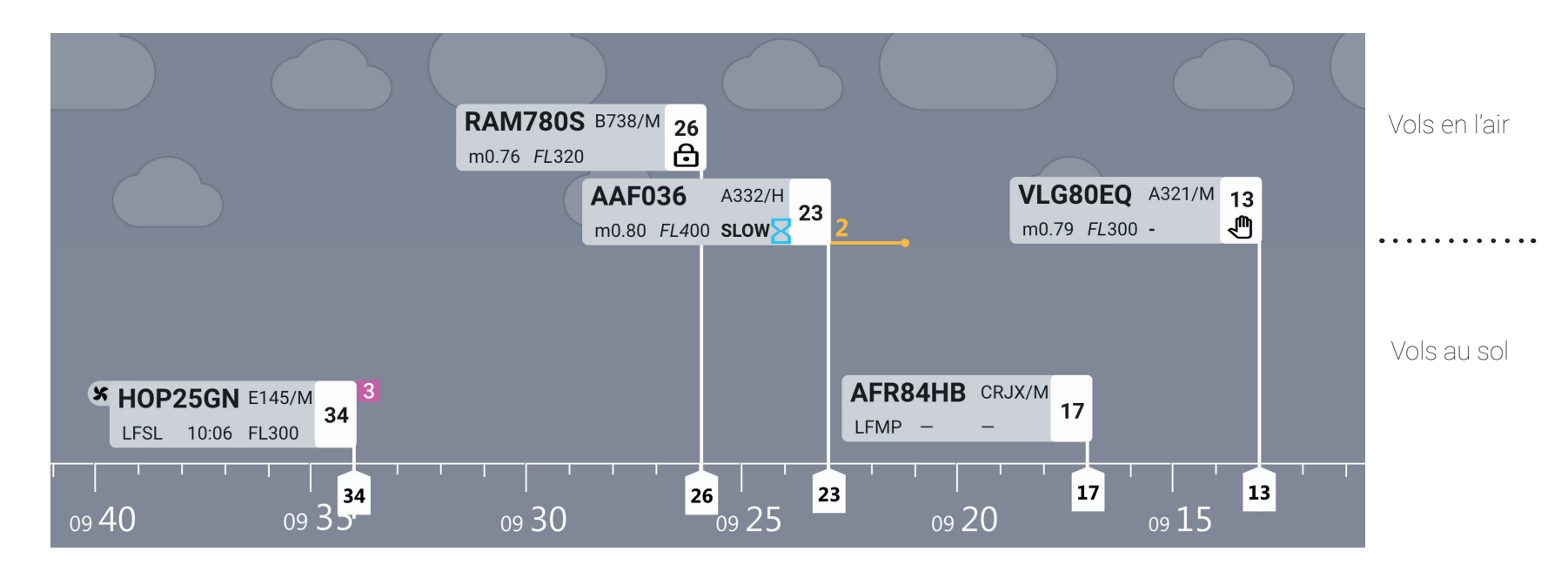

L'interface permet de distinguer très facilement les vols en l'air de ceux qui sont au sol :

- les vols en l'air sont représentés dans un zone spécifique avec des petits nuages figuratifs,

- les vols au sol se situent en dessous de cette zone, près de la timeline elle-même.

Dans les parties suivantes, nous allons présenter les différentes informations associées au DYP ainsi que les interactions possibles et les états correspondants.

### Le Séquenceur

### LES DYPS

#### Les informations sur les DYPs : vols en l'air

Pour les DYPs relatifs aux vols en l'air on peut trouver les informations suivantes :

Sur le DYP lui-même :

- le callsign,
- le type avion et la catégorie de turbulence de sillage,
- la vitesse en point de mach,
- l'AFL,
- le SLOW si une réduction de vitesse a été coordonnée,
- l'état de la coordination (proposée, implémentée ou refusée),
- la STA,
- le délai ATFCM s'il y a lieu avec le code couleur associé à l'origine
- le délai iAMAN s'il y a lieu
- la dernière action réalisée (move, swap ou force) s'il y a lieu,
- particularisation «low performance» s'il y a lieu,
- indicateur couvre-feu s'il y a lieu.

- Sur l'indication de STA :
- la STA elle-même,
- la target time s'il y a lieu,
- l'état de la demande de target time au NM.

On peut voir sur la figure ci-dessous un récapitulatif de ces éléments.

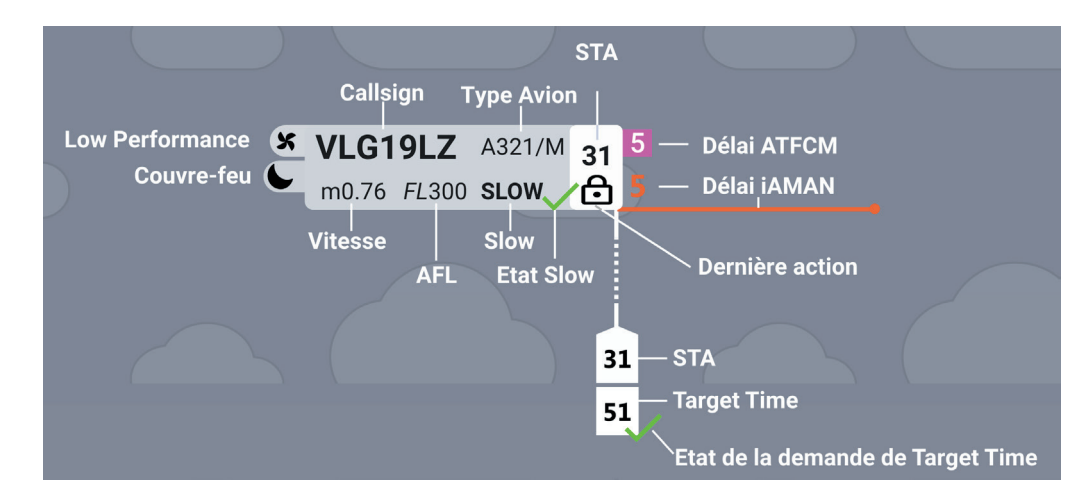

Le Séquenceur

### LES DYPS

#### Les informations sur les DYPs : vols au sol

Pour les **vols au sol**, les informations de la seconde ligne du DYP différent de celles des vols en l'air. On trouve les informations suivantes :

- l'aéroport de départ, aéroport sur lequel se trouve l'avion actuellement,

- la CTOT si cette information est disponible,

- le RFL.

On peut voir ci-dessous un exemple de DYP associé à un vol au sol.

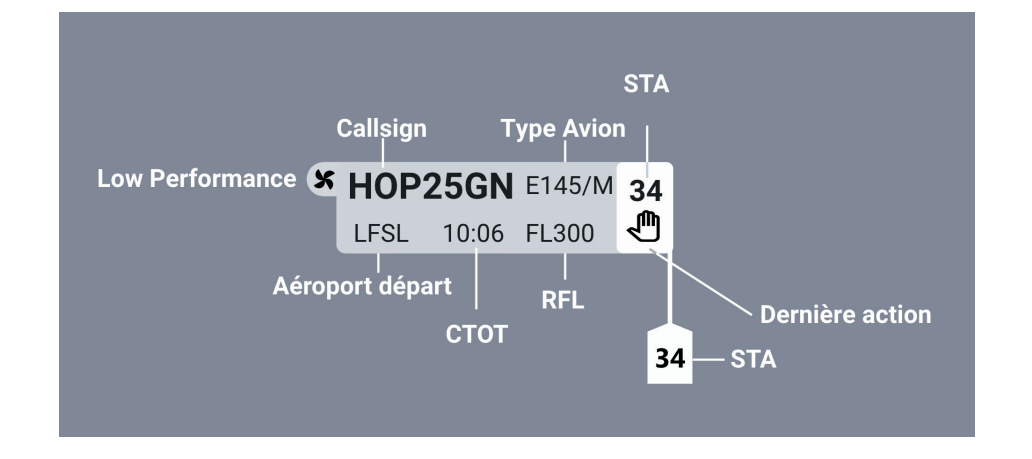

Le Séquenceur

Memento

### Le Séquenceur

#### LES DYPS

#### Les symboles associés aux DYPs

Le tableau ci-dessous synthétise les différents symboles que l'on peut trouver dans un DYP.

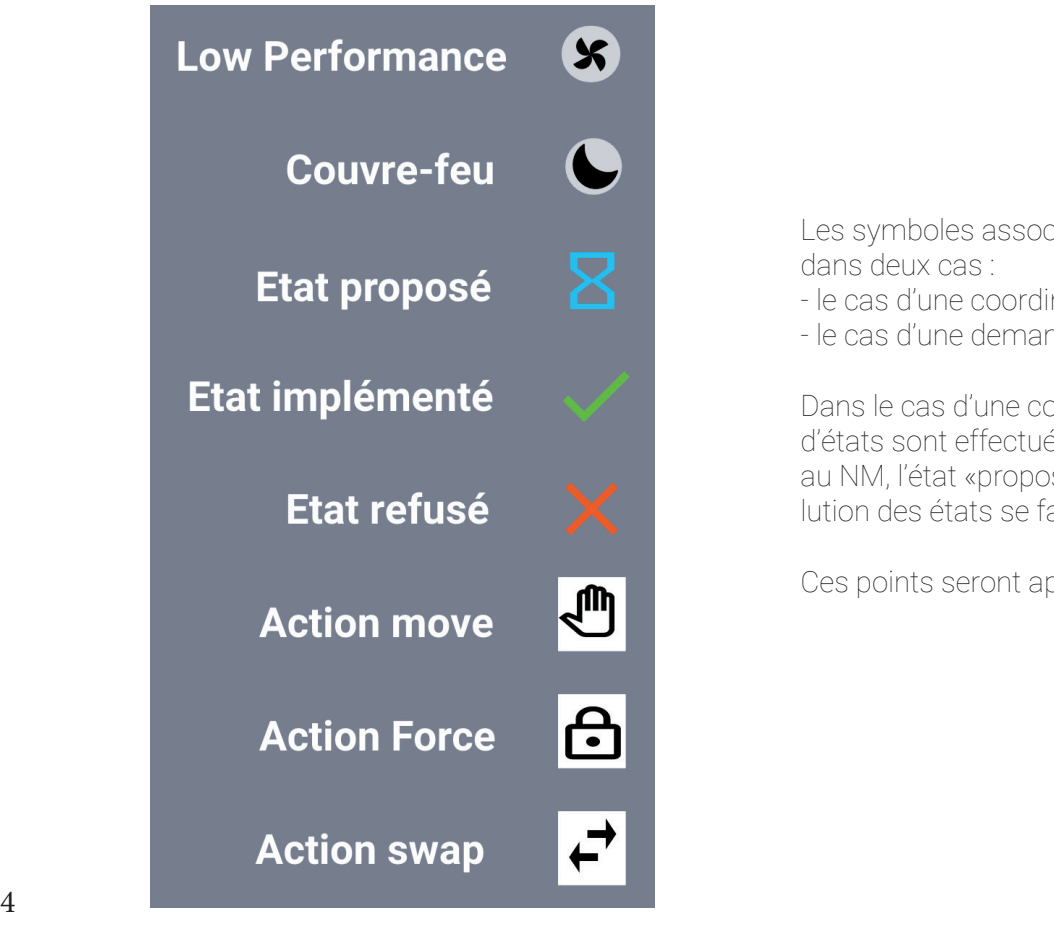

Les symboles associés aux différents états peuvent se trouver sur les DYPs dans deux cas :

- le cas d'une coordination de réduction de vitesse,

- le cas d'une demande de target time au NM.

Dans le cas d'une coordination de réduction de vitesse les changements d'états sont effectués directement sur l'interface. Dans le cas d'une demande au NM, l'état «proposé» fait directement suite à la requête, dans ce cas, l'évolution des états se fait en fonction des réponse du NM.

Ces points seront approfondis dans les parties suivantes.

#### LES DYPS

LE DYP SÉLECTIONNÉ ET LE MENU ASSOCIÉ

Un **survol** sur n'importe quelle zone d'un DYP le fait passer en mode sélectionné comme nous le voyons sur l'image ci-dessous :

| Sur le | DYP il | y a 3 zor | nes principales : |  |
|--------|--------|-----------|-------------------|--|
|        |        | J         |                   |  |

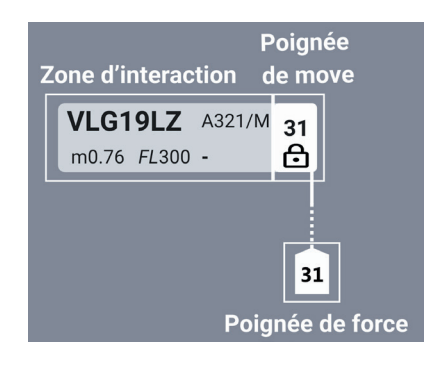

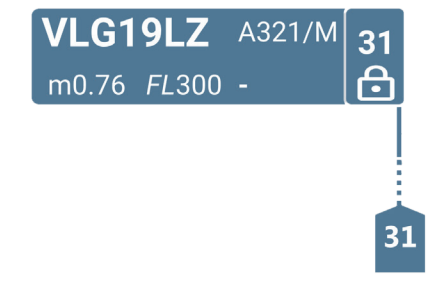

Un **drag** sur la zone d'interaction du DYP permet l'ouverture du menu associé au DYP :

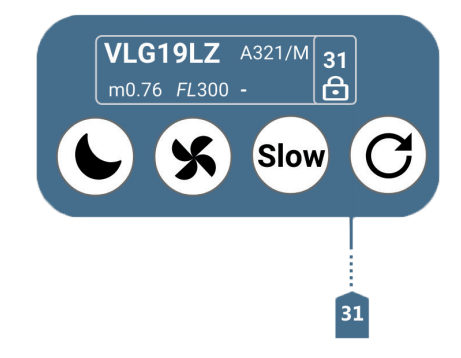

### LES DYPS

#### Le menu associé aux dyps - marquage couvre-feu

Un drag sur la zone d'interaction du DYP permet l'ouverture du menu associé au DYP:

- la sélection du symbole couvre-feu permet de marquer le vol en couvre-feu,
- pour effacer ce marquage, il suffit de repasser par le menu du DYP et de de-sélectionner l'option couvre-feu.

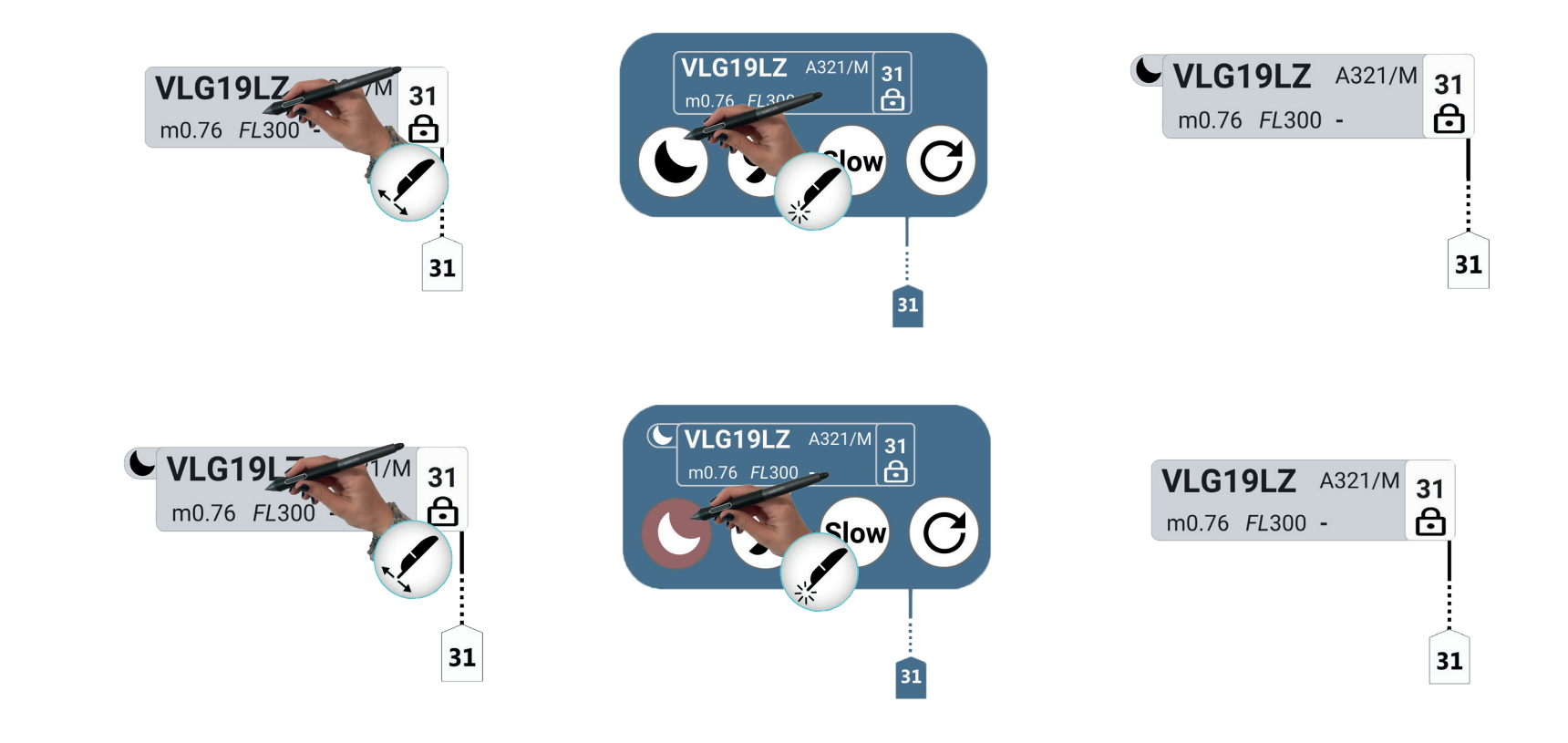

### LES DYPS

#### Le menu associé aux dyps - marquage Low Performance

- Un drag sur la zone d'interaction du DYP permet l'ouverture du menu associé au DYP:
- la sélection du symbole «Low Performance» permet de marquer le vol en low performance,
- pour effacer ce marquage, il suffit de repasser par le menu du DYP et de de-sélectionner l'option low performance.

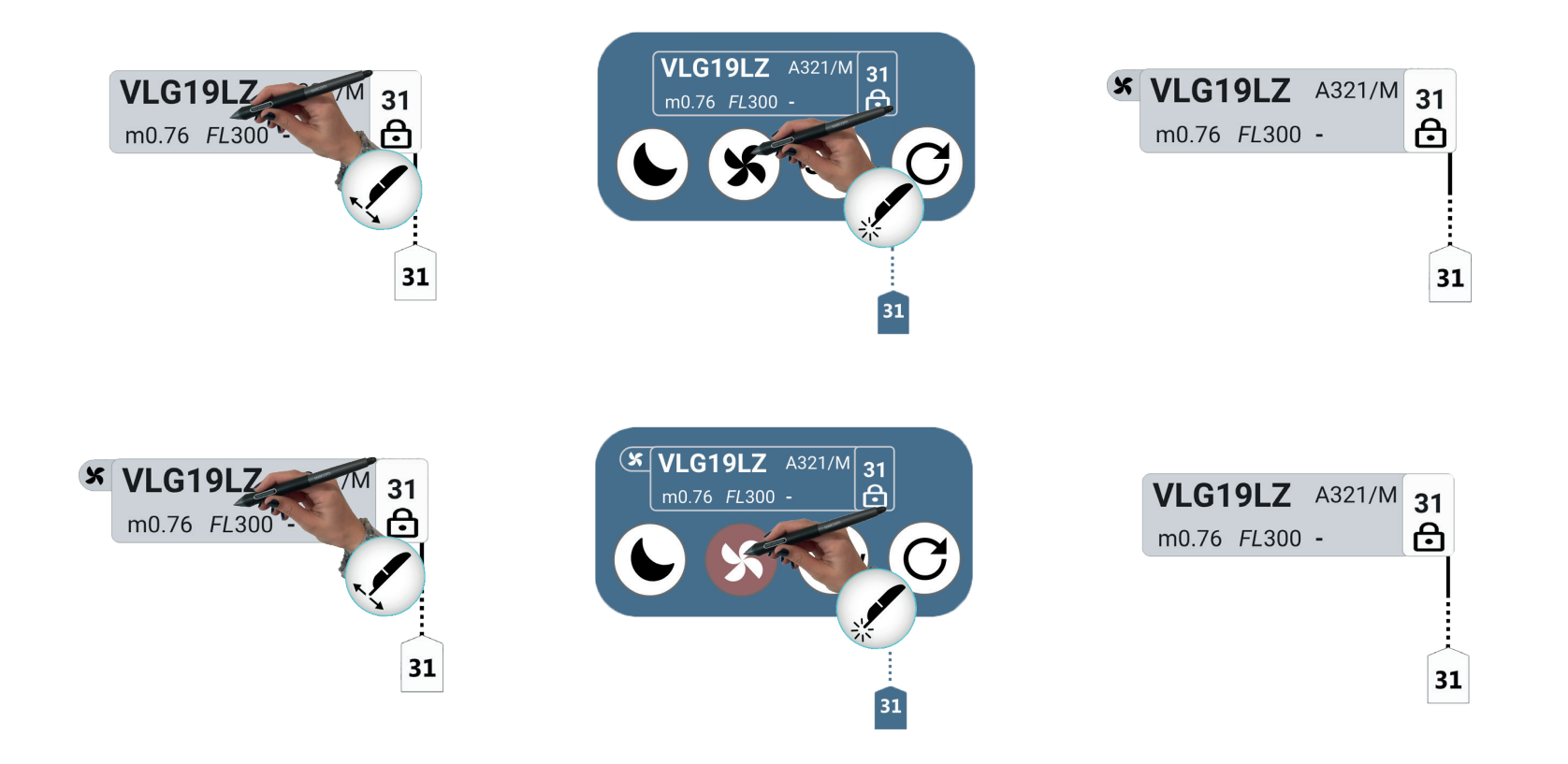

### Le Séquenceur

### LES DYPS

#### Le menu associé aux dyps - Coordination Réduction de vitesse

Sur le menu associé au DYP, la sélection du sigle «Slow» permet de marquer le vol en demande de réduction de vitesse (qui par défaut se met en état «proposé»). Pour faire une demande de suppression de réduction de vitesse, il suffit de repasser par le menu du DYP et de de-sélectionner l'option «Slow».

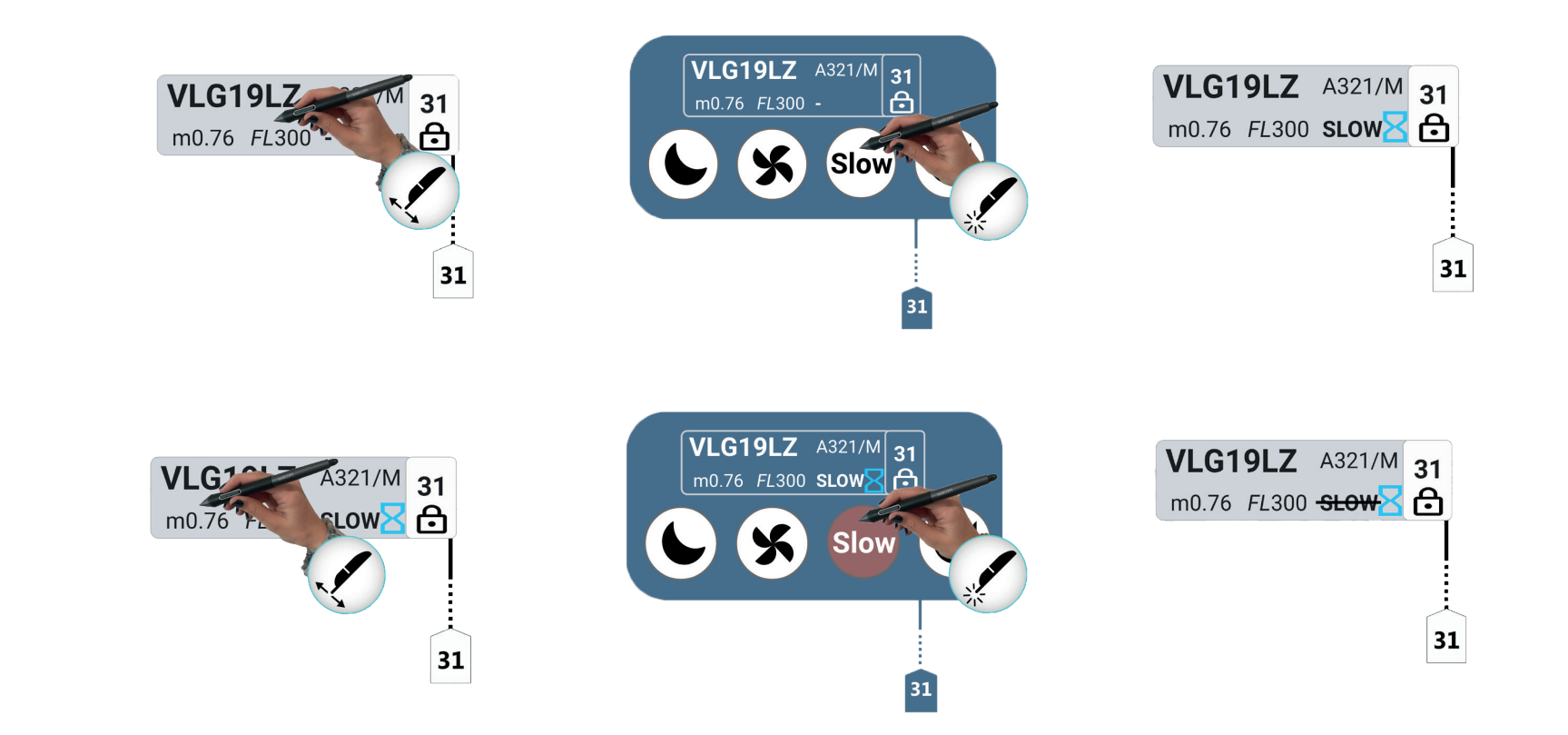

Le Séquenceur
## LES DYPS

#### Le menu associé aux dyps - Changements d'états associés aux réductions de Vitesse

A une réduction de vitesse, ou à une annulation de réduction de vitesse, sont associés des états : «**proposé**», «**implémenté**» ou «**annulé**». Ces états sont directement modifiés par l'utilisateur comme nous l'avons déjà évoqué dans la partie relative aux symboles associés aux DYPs.

Pour ce faire, il n'est pas requis d'ouvrir le menu DYP mais de directement selectionner le champ vitesse pour acceder à une menu contextuel qui permet le changement d'état.

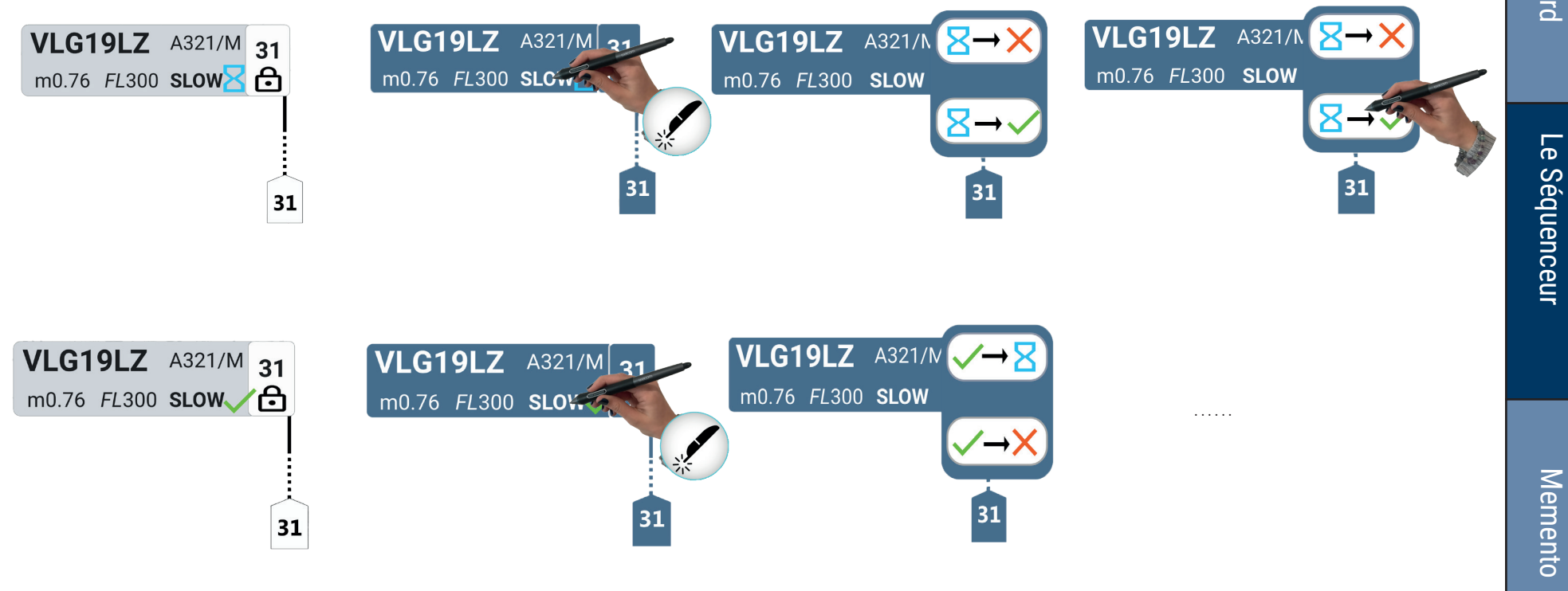

Le Dashboard

# Le Séquenceur

## LES DYPS

#### Le menu associé aux dyps - Le Recompute

Un geste de glisser sur la zone d'interaction du DYP permet l'ouverture du menu associé au DYP. La sélection du symbole **recompute** permet de réaliser l'action correspondante.

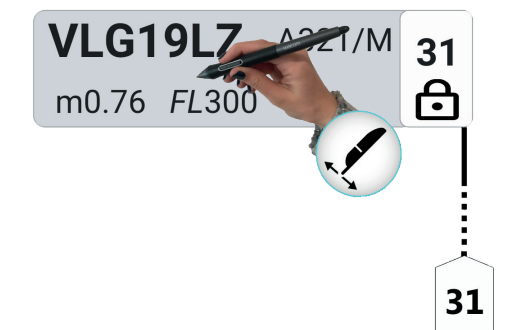

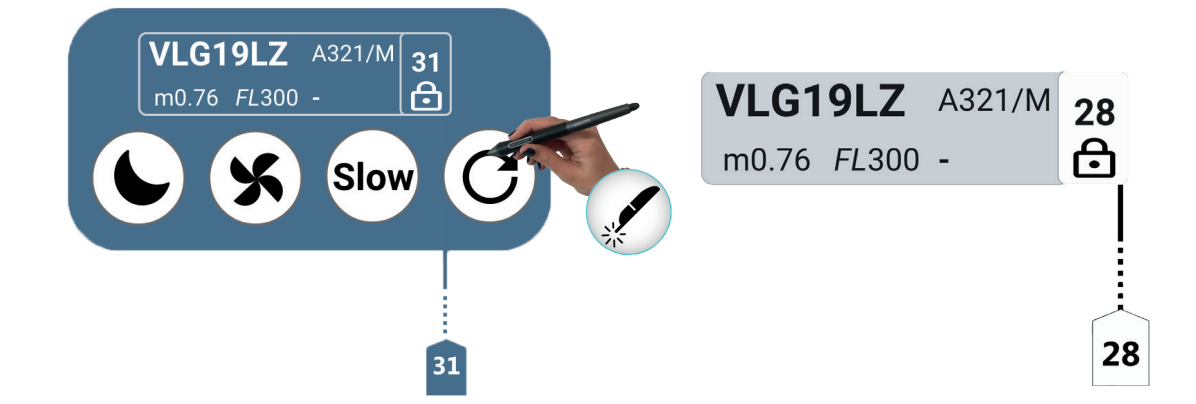

Le Séquenceur

# La Wacom® & IODA

# Le Séquenceur

## LES DYPS

#### Le menu associé aux dyps - Le Push de la Target Time

Nous avons vu qu'il est possible d'effectuer un **push** de la Target Time pour un vol donné à partir de la Timeline piste. Il est également possible de réaliser cette action directement à partir du DYP. Dans ce cas, il faut accéder au menu associé au DYP, la sélection du bouton «**Push**» sous la valeur de STA permet de réaliser l'action correspondante. Dans la page suivante nous montrons comment modifier une Target Time avant une action de Push éventuel.

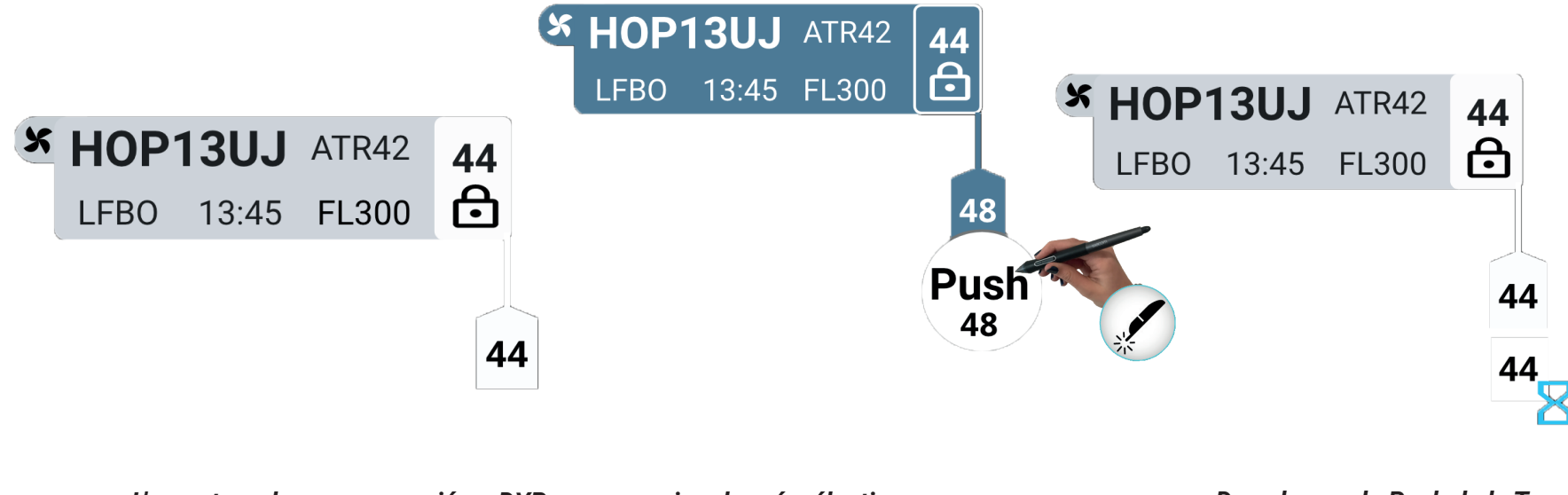

L'ouverture du menu associé au DYP pour un avion donné, sélectionne également le vol sur la Timeline piste. Il y a donc deux façons de réaliser le Push d'une Target Time : par le DYP ou par le vol sur la timeline piste. Dans le cas du Push de la Target Time, les changements d'état ne sont pas gérés localement comme dans les cas de la réduction de vitesse, ici ils dépendent du NM

## LES DYPS

#### Les Actions associée aux dyps - Le Force

Comme nous l'avons vu précédemment il y a dans le DYP 3 zones principales : une zone d'interaction, une poignée associée au force et une poignée associée au move. Nous avons vu toutes les interactions correspondant à la zone d'interaction nous allons à présent nous pencher sur les poignées en commençant la **poignée de force**.

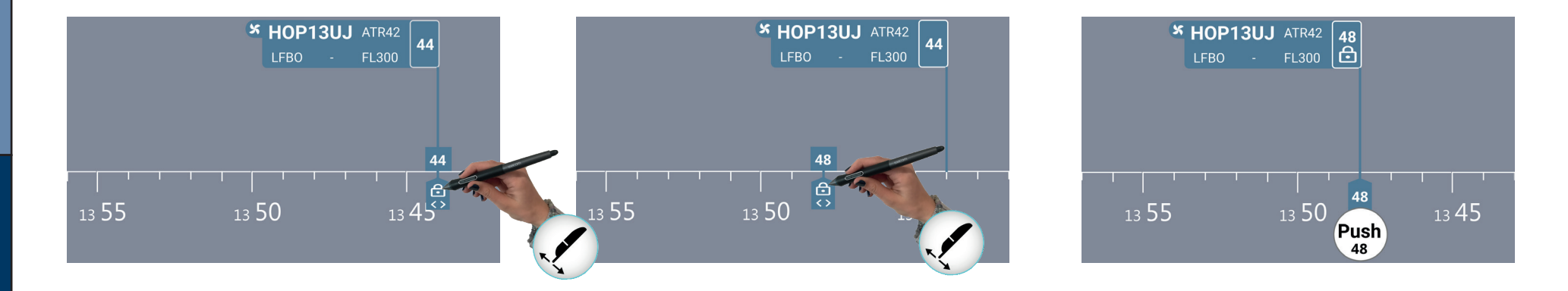

Au survol, la poignée de force change d'apparence et un movement de **drag** à partir de cette poignée permet de modifier la Target Time. A la fin de l'action le bouton Push apparait et permet de réaliser l'action de Push de la Target Time. La conséquence du Force sur le vol est répercutée sur sa représentation sur la timeline piste.

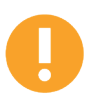

Il est donc possible de réaliser le Force à partir soit de la timeline piste ou du DYP. Les deux actions sont similaires. La réalisation d'un Force, que ce soit par le biais du DYP ou par la timeline piste, a pour conséquence l'apparition d'une icône force force force force de l'action précédente éventuelle.

72

Le Séquenceur

## LES DYPS

### Les Actions associées aux dyps - Le Move

Pour réaliser un **move** à partir d'un DYP, il suffit de réaliser un **drag** avec la **poignée de move**. De façon analogue au force, la conséquence du move sur le vol est répercutée sur sa représentation sur la timeline piste.

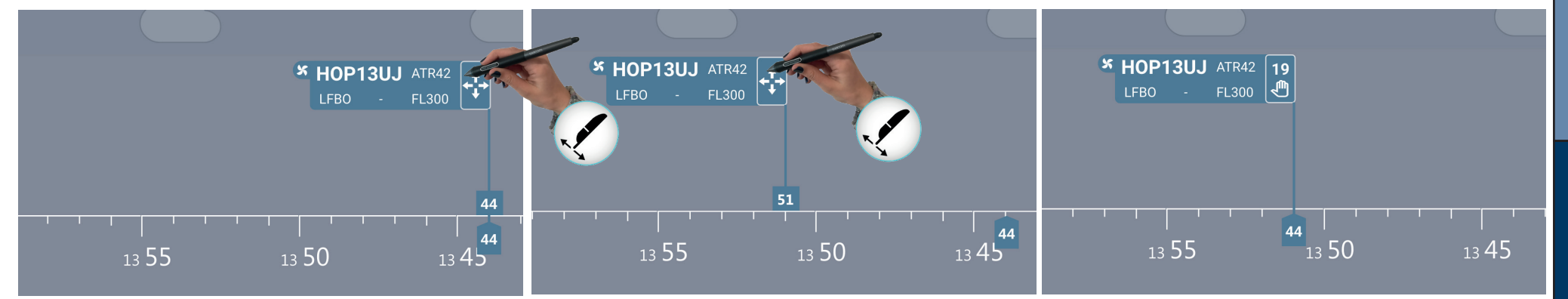

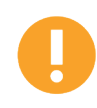

Dans ce cas également, il est possible de réaliser le move à partir de la timeline piste ou du DYP. La réalisation d'un Move, que ce soit par le biais du DYP ou par la timeline piste, a pour conséquence l'apparition d'une icône move 🦺 qui remplace l'icône de l'action précédente éventuelle.

## LES DYPS

#### Les Actions associée aux dyps - Le Swap

Pour réaliser un **swap** à partir d'un DYP, il y a deux méthodes dans la mesure où les deux poignées (de force et de move) permettent de réaliser l'action. Dans les deux cas, il faut executer un **drag** avec la poignée de son choix vers le vol avec lequel 'on cherche à réaliser le swap. La conséquence du swap sur les vols concernés est répercutée sur leur représentation sur la timeline piste.

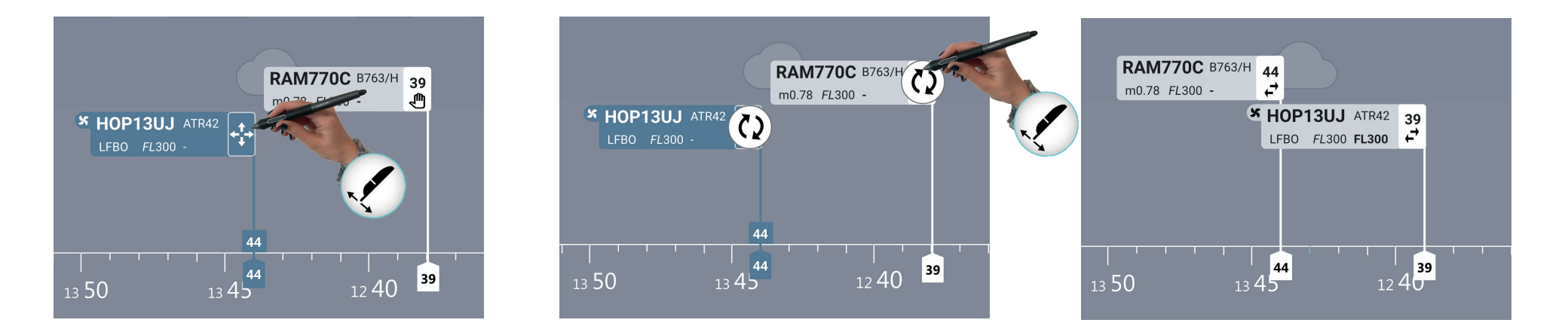

Dans l'exemple ci-dessus, on utilise la poignée de move pour réaliser le swap.

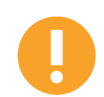

A noter qu'une action swap entre deux vols ne modifie que leur STA et donc leur place dans la séquence. Dans l'exemple proposé, pour les deux vols candidats au swap, l'un est en l'air alors que l'autre est au sol. Après l'action; cet état de fait est conservé.

74

## LES DYPS

#### Les Actions associée aux dyps - Le Swap

Dans l'exemple ci-dessous, donné en complément du précédent, on utilise cette fois-ci la poignée de **force** pour réaliser la même action de **swap**.

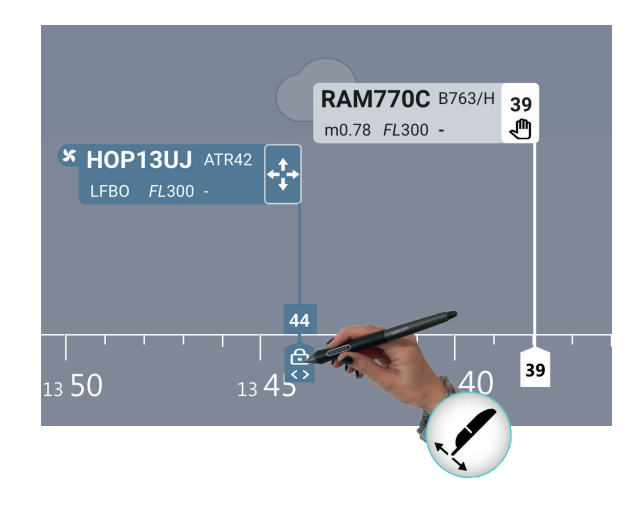

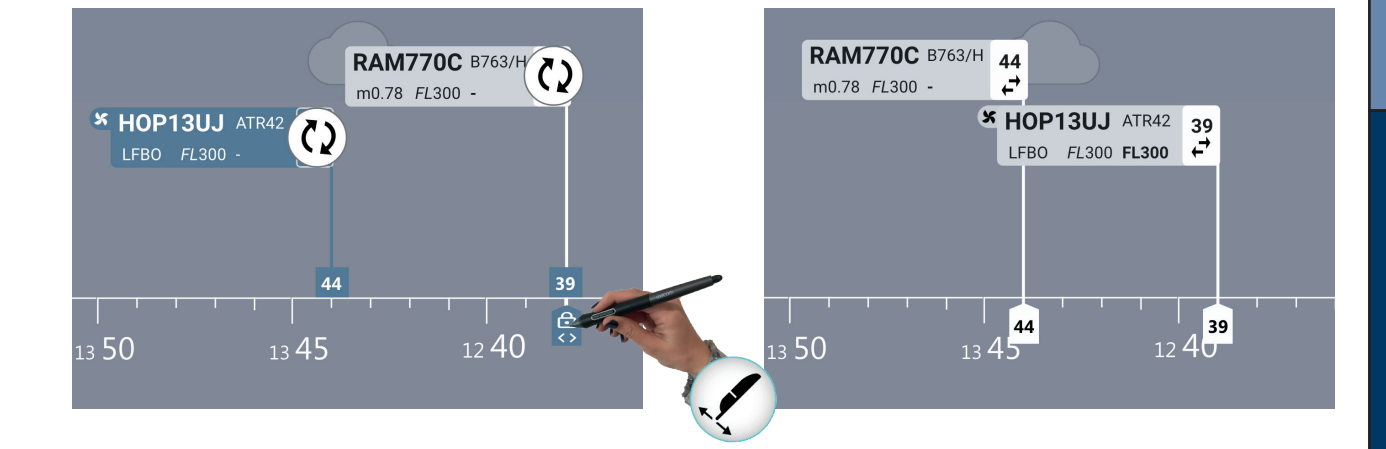

Le Dashboard

Le Séquenceur

Memento

# Memento

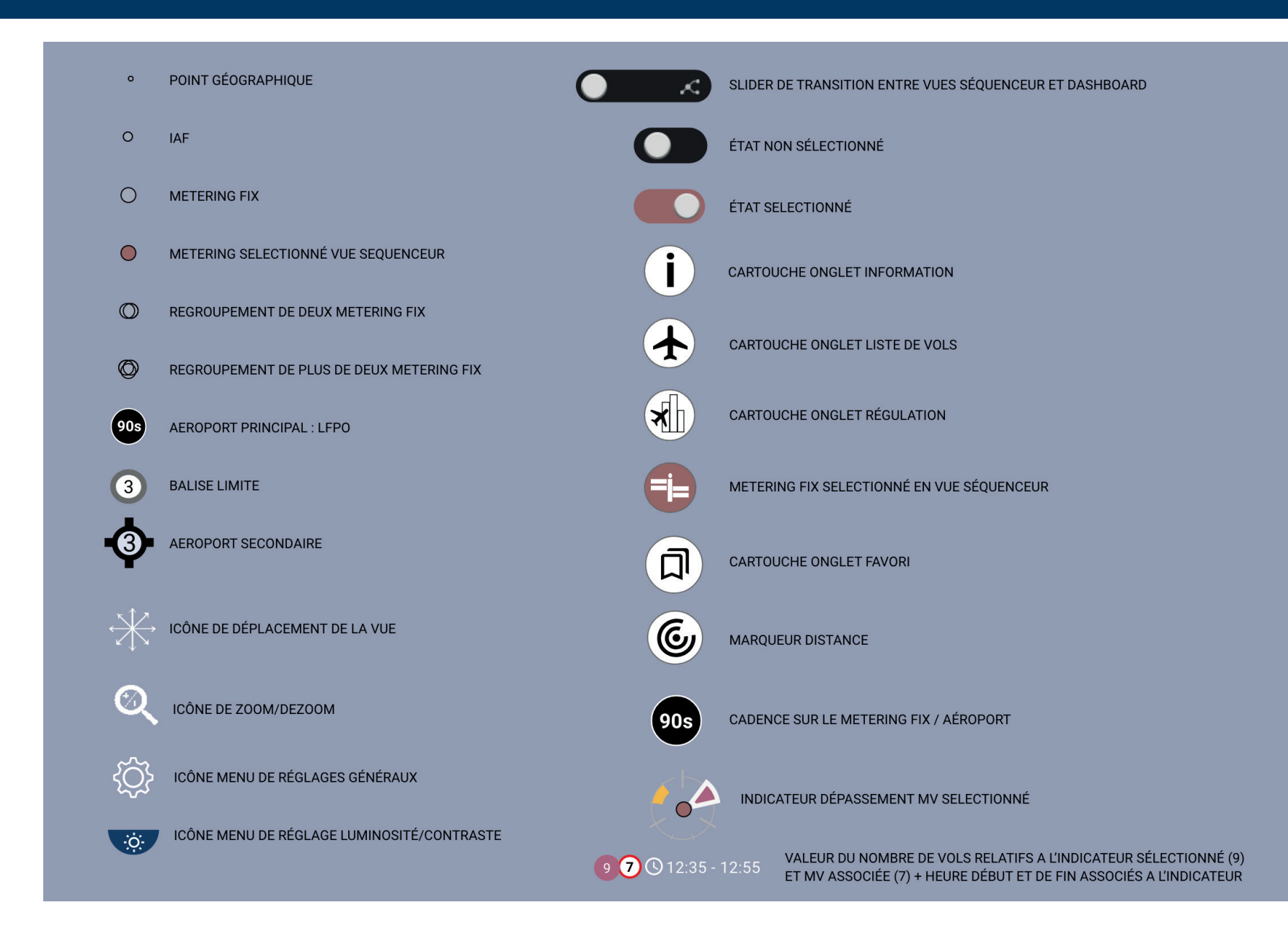

# Memento

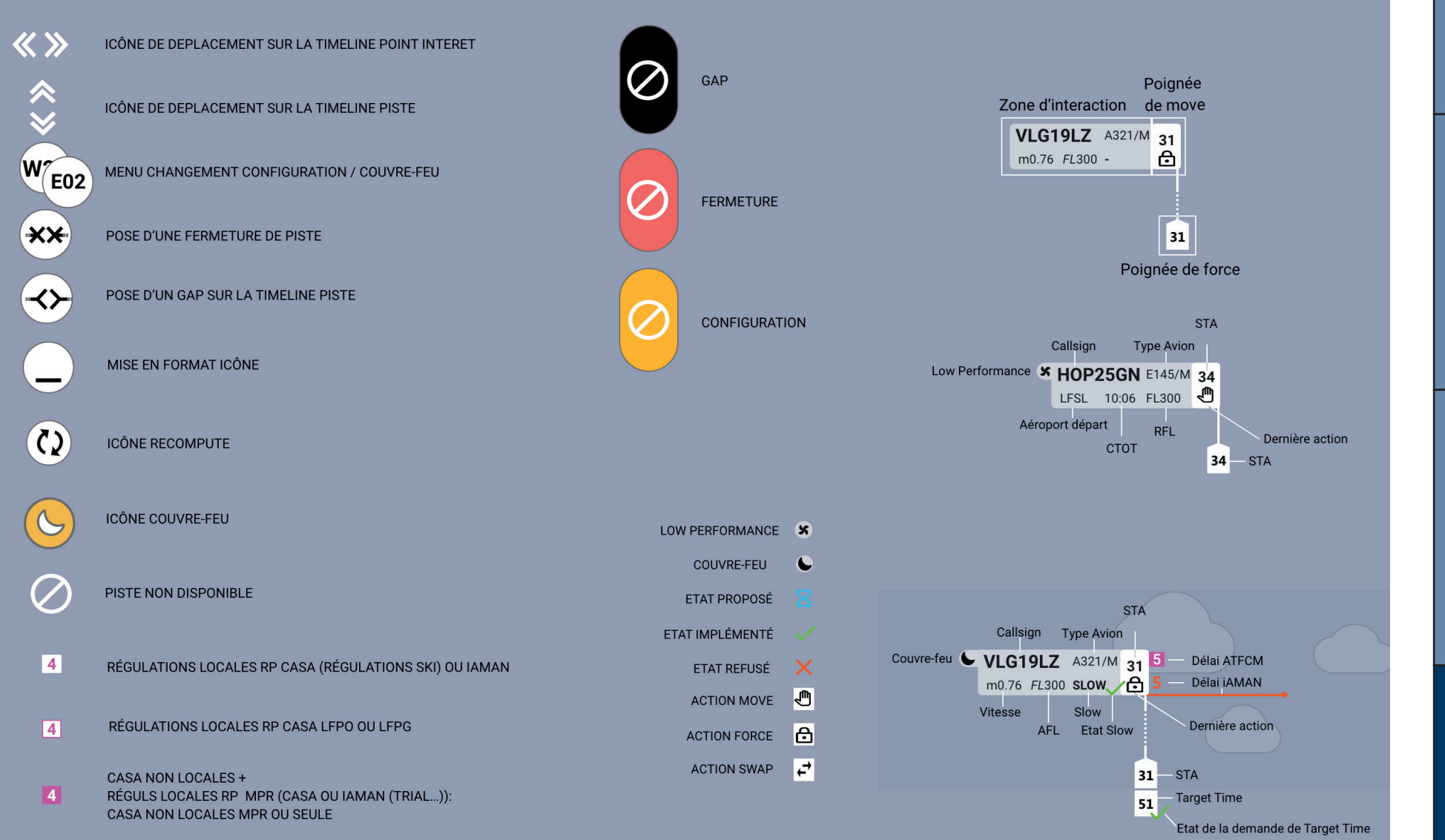

Le Dashboard

Le Séquenceur

Memento